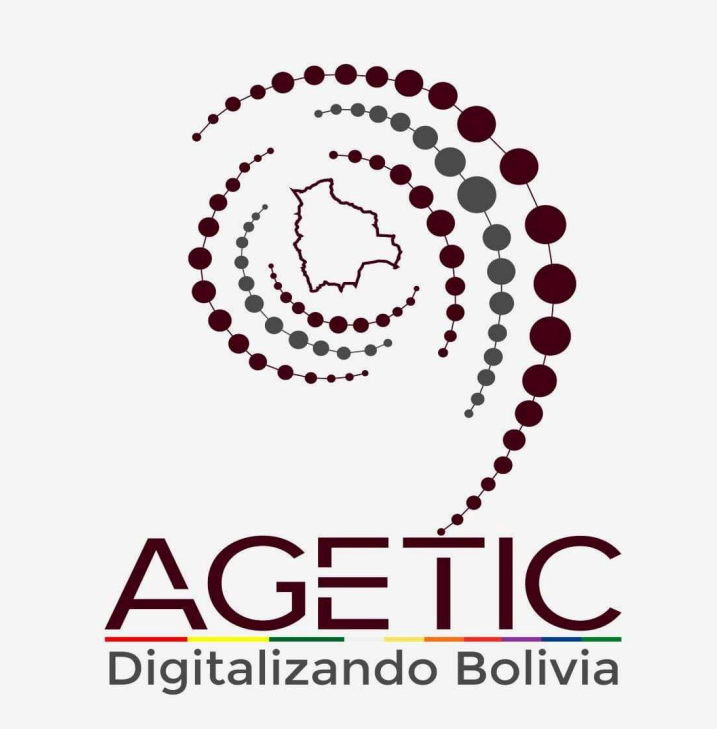

## MANUAL DE USO DEL PORTAL WEB CAPIBARA PARA EL REGISTRO DE SOLICITUDES ( ROL RECURSOS HUMANOS)

# Aprobado con Resolución Administrativa

AGETIC/RA/0100/2024, 26 de Septiembre de 2024

# UNIDAD DE GESTIÓN Y ASISTENCIA TECNOLÓGICA (UGAT)

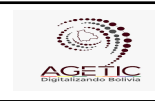

#### MANUAL DE USO DEL PORTAL WEB CAPIBARA PARA EL REGISTRO DE SOLICITUDES (ROL RECURSOS HUMANOS)

Código: UGAT/AIT-M10

Aprobado: R.A. AGETIC/RA/0100/2024 de 26/09/2024

## CONTENIDO

Versión: 0

| 1. Introducción                                                       | 3  |
|-----------------------------------------------------------------------|----|
| 2. Acceso al Sistema                                                  | 3  |
| 3. Interfaz del Usuario                                               | 4  |
| 3.1. Pantalla de Inicio                                               | 4  |
| 3.2. Menú Principal                                                   | 5  |
| 4. Registro de datos de Configuración                                 | 8  |
| 4.1. Procedimiento de registro Entidad                                | 8  |
| 4.2. Procedimiento de registro Gestiones                              | 9  |
| 4.3. Procedimiento de registro Feriados                               | 16 |
| 4.4. Procedimiento de registro Permisos                               | 18 |
| 4.5. Procedimiento de registro Faltas y Sanciones                     | 20 |
| 4.6. Procedimiento de registro Justificaciones                        | 22 |
| 4.7. Procedimiento de registro Periodos de Cierre Asistencia          | 23 |
| 4.8. Procedimiento de registro Periodos Cierre Refrigerio             | 25 |
| 5. Registro de datos de Personal                                      | 27 |
| 5.1. Procedimiento de registro Personal                               | 27 |
| 6. Registro de datos de Permisos                                      | 30 |
| 6.1. Procedimiento de registro Aprobados                              | 30 |
| 6.2. Procedimiento de registro Aprobación de Omisiones                | 33 |
| 7. Registro de datos de Horarios                                      | 33 |
| 7.1. Procedimiento de registro Horarios                               | 33 |
| 7.2. Procedimiento de registro Asignaciones                           | 36 |
| 8. Registro de datos de Asistencias                                   | 38 |
| 8.1. Procedimiento de registro Asistencias                            | 38 |
| 8.2. Procedimiento de registro Asistencias                            | 39 |
| 9. Registro de datos de Reportes                                      | 42 |
| 9.1. Procedimiento de registro Consolidado de Asistencia              | 42 |
| 9.2. Procedimiento de registro Asistencias Boletas de Salidas y Otros | 43 |
| 9.3. Procedimiento de registro Asistencias Refrigerios                | 45 |
| 9.4. Procedimiento de registro Asistencias Estructura Organizacional  | 46 |
| 9.5. Procedimiento de registro Asistencias Personal de la Institución | 48 |
| 10. Solución de Problemas Comunes                                     | 49 |
| 10.1. Problemas de Acceso                                             | 49 |
| 10.2. Errores en el Registro                                          | 49 |
| 11. Soporte y Contacto                                                | 50 |

|                      | MANUAL DE USO DEL PORTAL<br>SOLICITUDES (ROL RECURS | L WEB CAPIBARA PARA EL REGISTRO DE<br>SOS HUMANOS) |
|----------------------|-----------------------------------------------------|----------------------------------------------------|
| Código: UGAT/AIT-M10 | Versión: 0                                          | Aprobado: R.A. AGETIC/RA/0100/2024 de 26/09/2024   |

## 1. Introducción

Este manual tiene como objetivo guiar al usuario en el uso del Sistema de Registro de Ingresos y Salidas de Personal de la institución (CAPIBARA). A través de este sistema, los funcionarios podrán registrar sus entradas y salidas de manera eficiente, y los administradores podrán generar reportes detallados sobre la asistencia del personal.

## 2. Acceso al Sistema

1. URL de Acceso: Ingresa a la dirección web https://capibara.agetic.gob.bo.

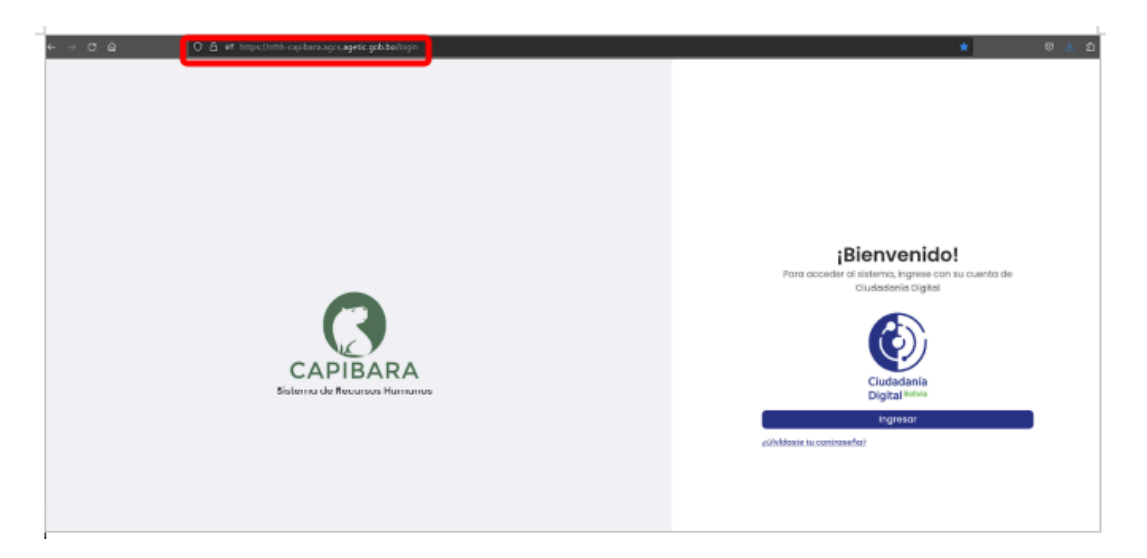

 Nombre de Usuario y Contraseña: Ingresa con Ciudadanía Digital y completa los datos requeridos (número de cédula de identidad y contraseña.), Pulsa "Continuar" para completar el ingreso.

| AGETIC               | MANUAL DE USO DEL PORTAL<br>SOLICITUDES (ROL RECURS | . WEB CAPIBARA PARA EL REGISTRO DE<br>OS HUMANOS) |
|----------------------|-----------------------------------------------------|---------------------------------------------------|
| Código: UGAT/AIT-M10 | Versión: 0                                          | Aprobado: R.A. AGETIC/RA/0100/2024 de 26/09/2024  |

| Ingresar con tu Ci<br>CAP                                                                                                    | iudadanía Digital en<br>PIBARA                                                      |
|----------------------------------------------------------------------------------------------------|-------------------------------------------------------------------------------------|
| Cédula de identidad                                                                                                    |                                                                                     |
| 5705005                                                                                                    |                                                                                     |
| Contraseña                                                                                                    |                                                                                     |
|                                                                                                    |                                                                                     |
| •••••                                                                                                    |                                                                                     |
| ¿Olvidaste tu contraseña?                                                                                                    |                                                                                     |
| 201vidaste tu contraseña?<br>¿Aún no eres Ciudadano Digital?                                                                        | ©<br>? Regístrate aquí                                                              |
| ¿Olvidaste tu contraseña?<br>¿Aún no eres Ciudadano Digital?<br>Al continuar, darás acceso a est<br>apellidos y tu número de carnet | Registrate aquí           a aplicación a tu(s) nombro(s), tu           de identidad |

3. **Autenticación**: Recibirás un correo electrónico con el código de verificación. Abre el correo, copia el código e ingresa el mismo a la pantalla de "Código de Verificación" en el enlace de Ciudadanía Digital para ingresar.

|                                | Verificación                                                                        |
|--------------------------------|-------------------------------------------------------------------------------------|
|                                | Verificación de seguridad                                                           |
|                                | Te enviamos un código de verificación a tu<br>correo electrónico th*******@a****.bo |
| Códig                          | jo de verificación                                                                  |
| Ej. 12                         | 23456                                                                               |
|                                | egó aún? Solicita uno nuevo en 27 segundos                                          |
| ∂No te II<br>∂No pue           | edes acceder a tu correo?                                                           |
| ¿No te II<br>¿No pue<br>□ Regi | ades acceder a tu correo?<br>strar como dispositivo de confianza                    |

- 3. Interfaz del Usuario
- 3.1. Pantalla de Inicio

| ~ <b>~~~</b> | MANUAL DE USO DEL PORTAL WEB CAPIBARA PARA EL REGISTRO DE |
|--------------|-----------------------------------------------------------|
| \$¥)}        | SOLICITUDES (ROL RECURSOS HUMANOS)                        |
|              |                                                           |

| Digitalizando Bolivia |  |
|-----------------------|--|
| Código: UGAT/AIT-M10  |  |

 Resumen de Actividad: En la pantalla principal en la parte izquierda encontrarás el menú con las opciones del sistema: "Principal", "Configuración", "Personal", "Permisos", "Horarios", "Asistencias" y "Reportes".

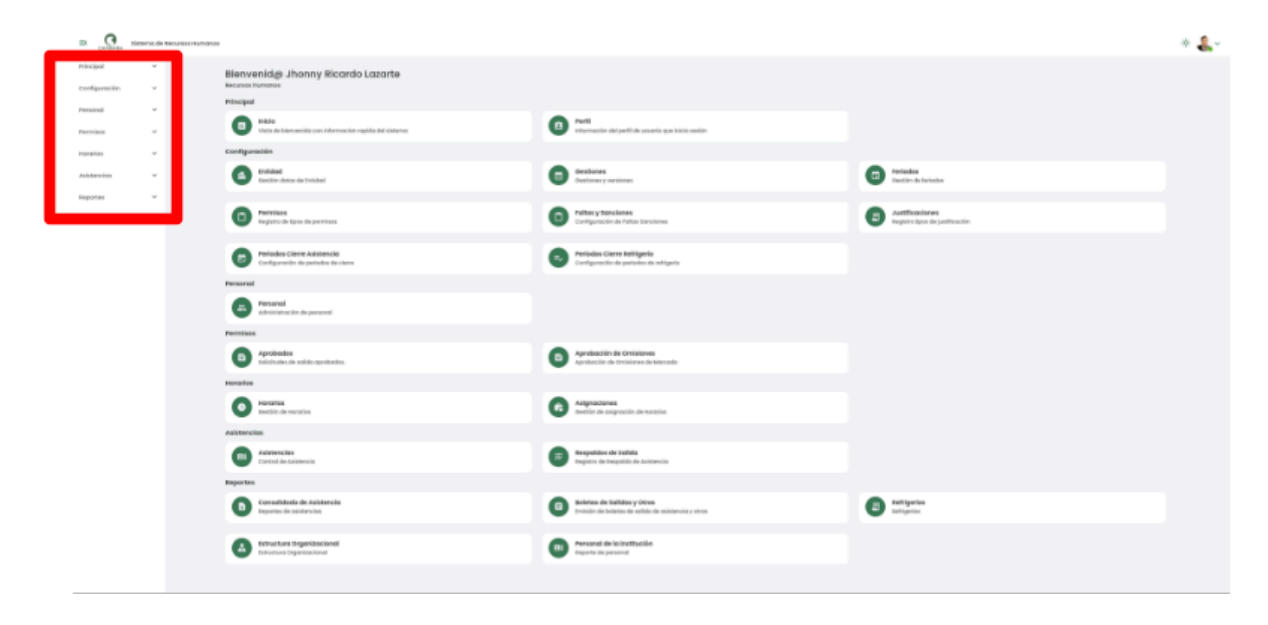

En la parte principal derecha superior encontrarás los datos de personal del funcionario, el rol del mismo y la opción de Cerrar Sesión.

|                            | Sistema de | lecursos Humanes                                                  |                                                                       | * 🤱 -                                                                                |
|----------------------------|------------|-------------------------------------------------------------------|-----------------------------------------------------------------------|--------------------------------------------------------------------------------------|
| Principal<br>Configuración | ž          | Bienvenid@ Jhonny Ricardo Lazarte<br>Recursos Humanos             |                                                                       | HONNY RICARDO LAZARTE<br>TECNICO DE IMPLEMENTACIÓN Y ASIETENCIA TECNIDIÓNICA<br>ITEM |
| Personal                   | ~          | Principal                                                         |                                                                       | B Roles                                                                              |
| Permisos                   | ~          | Inicio<br>Visto de bienverida con informacion rapida del sistema  | Perfil<br>Información del perfil de usuarlo que inicio sesión         | O Tácnico                                                                            |
| Horarios                   | ~          | Configuración                                                     |                                                                       | Recursos Humanos                                                                     |
| Asistencies                | *          | Gestion dates de Entided                                          | Cestiones<br>Gestiones                                                | Co Courte                                                                            |
| Reportes                   | Ť          | Permisos<br>Registro de tipos de pormisos                         | Configuración de l'atas Sancianes                                     | Centra sestin     Ar     Fe     Do Topos de justificación                            |
|                            |            | Periodos Cierre Asistencia<br>Configuración de periodas de cierre | Periodos Cierre Refrigerio<br>Configuración de periodos de refrigerio |                                                                                      |
|                            |            | Personal                                                          |                                                                       |                                                                                      |
|                            |            | Personal<br>Administración de personal                            |                                                                       |                                                                                      |
|                            |            | Permisos                                                          |                                                                       |                                                                                      |
|                            |            | Aprobados     Solicitudes de solida aprobados.                    | Aprobación de Omisiones<br>Aprobación de Omisiones de Marcado         |                                                                                      |
|                            |            | Horarios                                                          |                                                                       |                                                                                      |
|                            |            | Horarios     Gestión de Horarios                                  | Asignaciones<br>Gestión de Asignación de Honarios                     |                                                                                      |
|                            |            | Asistencias                                                       |                                                                       |                                                                                      |

#### 3.2. Menú Principal

- Principal: Cuentas con las opciones de "Inicio", y "Perfil".
- **Inicio:** se visualiza la pantalla de Bienvenida con todas las opciones con las que cuenta el rol de Recursos Humanos.

|           | )<br>S   | <b>.</b> ,   |                      | MANUAL DE USO DEL PORTAL WEB CAPIBARA PARA EL REGISTRO DE        |      |   |                                                                      |           |                                                    |            |
|-----------|----------|--------------|----------------------|------------------------------------------------------------------|------|---|----------------------------------------------------------------------|-----------|----------------------------------------------------|------------|
|           | Digital  |              |                      |                                                                  |      |   |                                                                      | )         |                                                    |            |
| Códi      | go: UG   | AT/AI        | T-M10                | ) Versió                                                         | n: 0 |   | Aprobado: R./                                                        | A. AGETIC | C/RA/0100/2024 de 2                                | 26/09/2024 |
| ≅ c       | G Sistem | s de Recurso | Humenos              |                                                                  |      |   |                                                                      |           |                                                    | * 🌡 ~      |
| Principal | e in     |              | Bienve<br>Recursos H | nid@ Jhonny Ricardo Lazarte                                      |      |   |                                                                      |           |                                                    |            |
| E Por     | 41       |              | Principal            |                                                                  |      |   |                                                                      |           |                                                    |            |
| Configu   | nación   | -            | 0                    | trácio<br>Visto de biervenido con informacion rapido del sistema |      | 8 | Perfil<br>Fromoción exi perfil de usuario que inicio sectón          |           |                                                    |            |
| Persond   | 1        | ×            | Configure            | sción                                                            |      |   |                                                                      |           |                                                    |            |
| Permiso   | 6        | ×            | 6                    | Entided<br>Geslión deles de Inlided                              |      | 0 | Gestiones<br>Destiones y versiones                                   | 0         | Ferñados<br>Destrán de heriodos                    |            |
| Honorios  |          | ~            |                      |                                                                  |      |   |                                                                      |           |                                                    |            |
| Asixienc  | ica      | ~            | 0                    | Permisos<br>Registro de tipes de pormisos                        |      | ٢ | Faltas y Sanciones<br>Configuración de Faltas Sanciones              |           | Justificaciones<br>Registro Tipos de justificación |            |
| Кнрогін   | x        | ~            | •                    | Períodos Cierre Asistencia<br>Configuración de períodos de ciene |      | • | Periodos Cierro Refrigerio<br>Corriguectin de periodos de refrigerio |           |                                                    |            |
|           |          |              | Personal             |                                                                  |      |   |                                                                      |           |                                                    |            |
|           |          |              | -                    | Personal<br>Administración de personal                           |      |   |                                                                      |           |                                                    |            |
|           |          |              | Permisos             |                                                                  |      |   |                                                                      |           |                                                    |            |
|           |          |              | 0                    | Aprobados<br>Solicitudes de salida aprebados.                    |      | 0 | Aprobación de Omisiones<br>Aprobación de Omisiones de Narcexia       |           |                                                    |            |
|           |          |              | Horarios             |                                                                  |      |   |                                                                      |           |                                                    |            |
|           |          |              | 0                    | Herarios<br>Gestión de Horarios                                  |      | 6 | Asignaciones<br>Gestión de Julgnos illa de Horaries                  |           |                                                    |            |
|           |          |              | Asistencia           | 25                                                               |      |   |                                                                      |           |                                                    |            |

Г

Perfil: encontrarás los datos del Usuario, Número de Documento, Fecha de -Nacimiento y el Rol con el cual cuenta el mismo.

| * 🔩 × |
|-------|
|       |
|       |
|       |
|       |
|       |
|       |
|       |
|       |
|       |
|       |
|       |
|       |
|       |
|       |
|       |
|       |
|       |

Configuración: Contarás con las opciones de "Entidad", "Gestiones", "Feriados", • "Permisos", Faltas y Sanciones", "Justificaciones", "Periodos Cierre Asistencia" y "Periodos Cierre Refrigerio".

٦

| MANUAL DE USO DEL PORTAL WEB CAPIBARA PARA EL REGISTRO DE<br>SOLICITUDES (ROL RECURSOS HUMANOS) |                           |                                                  |  |  |  |  |
|-------------------------------------------------------------------------------------------------|---------------------------|--------------------------------------------------|--|--|--|--|
| Código: UGAT/AIT-M10                                                                            | Versión: 0                | Aprobado: R.A. AGETIC/RA/0100/2024 de 26/09/2024 |  |  |  |  |
| EX Statutes Baterio de Secursos Humanos<br>Principal V<br>Encursos                              | d@ Jhonny Ricardo Lazarte | * 🛔 -                                            |  |  |  |  |

| Configuración                 | Becursos Humanos                                                  |                                                                       |                                                    |
|-------------------------------|-------------------------------------------------------------------|-----------------------------------------------------------------------|----------------------------------------------------|
| 💼 Entided                     | Principal                                                         |                                                                       |                                                    |
| Gestiones                     | Lisicie<br>Visto de bienvenido con información repido del sisteme | Perfil<br>Información del perfil de usuario que inicio sesión         |                                                    |
| Ferlados                      | Configuración                                                     |                                                                       |                                                    |
| Permisos                      |                                                                   |                                                                       |                                                    |
| Faltas y Sanciones            | Gestión datos de Intidiad                                         | Gestiones y versiones                                                 | Gertion de teriodos                                |
| Justificaciones               |                                                                   |                                                                       |                                                    |
| Periodos Cierre<br>Asistencia | Permisos<br>Registro de tipos de permisos                         | Cantiguración de Fattos Sonciones                                     | Justificaciones<br>Registro tipos de justificación |
| Periodos Cierre               |                                                                   |                                                                       |                                                    |
| Personal                      | Periodos Cierre Asistencia<br>Configuración de periodos de cierre | Periodos Cierre Refrigerio<br>Configuración de periodos de refrigerio |                                                    |
| Permisos                      | Personal                                                          |                                                                       |                                                    |
| Horarios                      | Personal<br>Administración de personal                            |                                                                       |                                                    |
| Asistencias                   | Permisos                                                          |                                                                       |                                                    |
| Reportes                      | Aprobados<br>Solicitudes de salido aprobados.                     | Aprobación de Ornisiones<br>Aprobación de Ornisiones de Marcodo       |                                                    |
|                               | Herarios                                                          |                                                                       |                                                    |
|                               | O Hororios<br>Gestión de Hororios                                 | Asignaciones<br>Destrión de Asignación de Horarios                    |                                                    |
|                               | Asistencias                                                       |                                                                       |                                                    |

• Personal: Contarás con la opción de "Personal".

|                            | Sistema de | Recursos Hi | umanas                          |                                          |              |          |          |         |   |            | ÷        | * <b>.</b> . | , |
|----------------------------|------------|-------------|---------------------------------|------------------------------------------|--------------|----------|----------|---------|---|------------|----------|--------------|---|
| Principal<br>Configuración | ,          |             | Personal                        | o la la la la la la la la la la la la la |              |          |          |         |   |            | t Agrego |              |   |
| Personal                   |            |             | Tuncionario                     | Carreo electrónico institucional         | Departamento | Buies    | Ertedo   | Accione | • |            |          |              |   |
| 11. Personal               |            |             | MARCO ANTONIO VELASQUEZ CAMACHO |                                          |              | TECHNOLO | APTEND   | _       |   |            |          |              |   |
| Permisos                   | ×          |             | 0                               |                                          |              | LISLARIO | ACTIVO   |         |   |            |          |              |   |
| Heratios                   | ×          |             | LENINY LUZ SIRPA CARAZAS        |                                          | LA PAZ       | USUND    | INACTIVO |         |   |            |          |              |   |
| Reportes                   | č          |             | •                               |                                          |              |          |          | _       |   | • •        |          |              |   |
|                            |            |             | DORA CONSUELO ARIQUIPA CADENA   |                                          | LA PAZ       | USUARIO  | ACTIVO   | •       | / | 6 B        |          |              |   |
|                            |            |             | JORGE ROMALO AVILON CARRAGOO    |                                          | LA PAZ       | USUNRO   | ACTIVO   | •       | / | <b>6</b> D |          |              |   |

• Permisos: contaras con las opciones de "Aprobados" y "Aprobación de Omisiones"

| EK CAPIEARA Sitt           | ema de Re | ecursos Hu | manos   |       |                                                                                                    |                                                                                                    |                       |                  |                |                     | * 🔒 - |
|----------------------------|-----------|------------|---------|-------|----------------------------------------------------------------------------------------------------|----------------------------------------------------------------------------------------------------|-----------------------|------------------|----------------|---------------------|-------|
| Principal                  | ×         | 5          | Solicit | tudes | s de Salida                                                                                                    |                                                                                                    |                       |                  |                | Q                   | c     |
| Configuración              | ~         |            |         |       |                                                                                                    |                                                                                                    |                       |                  |                |                     |       |
| Personal                   | ×         |            | SOUCI1  | UDES  | ANU,ACIÓN/MODIFICACIÓN                                                                                                    |                                                                                                    |                       |                  | Ver todas la s | olicitudes de salid | la    |
|                            | - 1       |            |         |       |                                                                                                    |                                                                                                    |                       |                  |                | No-cumple Cump      | la l  |
| Aprobados                  |           |            |         | NPO.  | Dates del salichane                                                                                                    | Permiso                                                                                                    | Cite                  | recha aprobación | Estado         | Accients            |       |
| Aprobación de<br>Omisiones | J         |            |         |       | MRIAM JERNY MAMANI VALENCIA                                                                                                    | PERMISO OFICIAL<br>PERMISO OFICIAL POR HORAS (P.O.)                                                                  | AGENT THE INCOME.     | and and some     | CUMPLE         |                     |       |
| Horarios                   | ×         |            |         |       | UNDAD ADMINISTRACION DE PERSONAL<br>UNDAD ADMINISTRACIÓN DE PERSONAL                                                                       | Fecha: 17/08/2024<br>Hora Inicio: 08:30 - Hora fin: 08:28                                                            | WOLLIC/SSY003(2024    | 10/10/2024       |                | 0 //                |       |
| Asistencios                | ×         |            |         |       | OMAR GUSTAVO SERBANO AVERANGA                                                                                                    | PERMISO OFICIAL                                                                                                    |                       |                  |                |                     |       |
| Reportes                   | ¥         |            |         | 2     | CONSULTORÍA NOMOUAL DE ÚNEA - TÉCNICO EN IMPLEMENTACIÓN Y SOPORTE V<br>UNIDAD ADMINISTRATIVA FINANCIERA                                    | Fecha: 17/05/2004<br>Hora Inicia: 06:30 - Hora fin: 12:30                                                            | AGETIC/\$\$/0830/2024 | 18/00/2024       | CUMPLE         | © ~                 |       |
|                            |           |            |         | 3     | OMAR GUITAVO SIRRAND AVERANDA<br>COMBULIORÍA REMIDIAL DE ÚNEA - TÉCNICO DI IMPLEMENTACIÓN V SOPORTE V<br>UNICIDA ACIMINISTRATIVA FRANCEIRA | PERMISIO OFICIAL,<br>PERMISIO OFICIAL POR HORAS (P.O.)<br>Fecha: 17/08/2024<br>Hora Intelia: 14.38 - Hare fin: 18.30 | AGETIC/55/0829/2024   | 19/09/2024       | CUMPLE         | Θ ~                 |       |

|                      | MANUAL DE USO DEL PORTAL<br>SOLICITUDES (ROL RECURS | . WEB CAPIBARA PARA EL REGISTRO DE<br>OS HUMANOS) |
|----------------------|-----------------------------------------------------|---------------------------------------------------|
| Código: UGAT/AIT-M10 | Versión: 0                                          | Aprobado: R.A. AGETIC/RA/0100/2024 de 26/09/2024  |

• Horarios: Contarás con las opciones de "Horarios" y "Asignaciones".

|                                                   | Sistema d | e Recursos i | iumanos |                                            |                                                                                                    |                                   |          |              |            |          | *             | - |
|---------------------------------------------------|-----------|--------------|---------|--------------------------------------------|----------------------------------------------------------------------------------------------------|-----------------------------------|----------|--------------|------------|----------|---------------|---|
| Principal                                         | ×         |              | Horari  | DS                                         |                                                                                                    |                                   |          |              |            |          | Q. C. Agregor | 1 |
| Configuración                                     | ,<br>,    |              | NPO.    | Haranio                                    | Descripción                                                                                               | tespaldo                          | reriodos | Pecha inicio | Fecha fin  | Estado   | Acciones      |   |
| Permisos                                          | v         |              | 1       | HORARD DE INVERNO                          | MTEPS-VAITPS-DOTHEO-VAAM-8030-INE/24 - HORARIO DE INVERNO<br>ESTABLICIDO POR EL DECRETO SUPREMO IN-4871   | INSTRUCTIVO                       | 2        | 28/08/2024   | 13/09/2024 | NACTIVO  | • /           |   |
| <ul> <li>Honorios</li> <li>Asignacione</li> </ul> | 45        |              | 2       | HORARIO DE INVERNO                         | MTEPS-VAITPS-OGTHGO-VAINM-EDID-INE/24 - HORARD DE INVERIND<br>ESTABLECEDO POR EL DECRETO SUPREMO INº 4571 | INSTRUCTIVO                       | 2        | 26/08/2024   | 01/09/2024 | INACTIVO | • /           |   |
| Asistencias<br>Reportes                           | ,<br>,    |              | 3       | HORARIO DE LACTANCIA NORMAL<br>LENNY SIRPA | AGETIC-M-0423-2024                                                                                        | REGLAMENTO INTERNO DE<br>PERSONAL | 2        | 02/08/2024   | 30/09/2024 | ACTIVO   | • /           |   |

• Asistencias: contarás con las opciones de "Asistencias" y "Respaldos de Salida".

|                  | Sistema de I | Recursos H | umanas                           |                                          |                |         |          |               |                       | * 🌡             |
|------------------|--------------|------------|----------------------------------|------------------------------------------|----------------|---------|----------|---------------|-----------------------|-----------------|
| Principal        | ×            |            | Asistencias                      |                                          |                |         |          | 60            |                       | 6 <b>(3 )</b> ~ |
| Configuración    | ×            |            |                                  |                                          |                |         |          | 🖉 tuportar 🔍  | Filtrar 📑 Generar Fic | the C Refrescer |
| Personal         | ×            |            | Feche                            | Puncianario                              | Detaile        | Morcado | Atreso   | Observaciones | Descripción           | Accienes        |
| Permisos         | ×            |            |                                  |                                          | <b>1</b> 08:30 | 1 OR:30 |          |               |                       |                 |
| Horates          | ~            |            | mortes, 24 de septiembre de 2024 | Alielandro Fabio Nuñez Siles             | 12:30          |         | e OMESON |               |                       |                 |
| Ashtencias       |              |            | Horarto Discontinuo              | Area De Fondecimiento En Geation Digital | 0              |         |          | Θ             |                       |                 |
| Asistencios      |              |            |                                  |                                          | 18:30          |         |          |               |                       |                 |
| By Responders de | le Selida    |            |                                  |                                          | 08:30          |         | 0        |               |                       |                 |
| Reportes         | ×            |            | martes, 24 de septiembre de 2024 | Alexander Vorgos Rivero                  | 12:30          |         | 0        | OVER OF       |                       |                 |
|                  |              |            | Horario Discontinuo              | Area De Diseño Tecnologico               | 14:30          |         |          |               |                       | Ű.              |

• **Reportes:** encontrarás las opciones de "Consolidado de Asistencia", "Boletas de Salidas y Otros", "Refrigerios", "Estructura Organizacional" y "Personal de la Institución".

| Et CANTRANA Sistema           | de Recursos Humanos       | * 🦺 -               |
|-------------------------------|---------------------------|---------------------|
| Principai v                   | Consolidado de Asistencia | C Oververar Reporte |
| Carfiguración v               |                           |                     |
| Personal                      | , Bin registros           |                     |
| Permisos v                    |                           |                     |
| Honariles v                   |                           |                     |
| Asistancics v                 |                           |                     |
| Reportes                      |                           |                     |
| Consolidado de<br>Asistencia  |                           |                     |
| Boletos de Salidos y<br>Otros |                           |                     |
| E Refrigerios                 |                           |                     |
| Labuatura<br>Organizacional   |                           |                     |
| Personal de la<br>institución |                           |                     |

## 4. Registro de datos de Configuración

#### 4.1. Procedimiento de registro Entidad

- **Entidad:** Se debe ingresar los datos correspondientes de la entidad, completando la información como ser: "Logo", "Código de Entidad", "Teléfono", "Código Fuente",

| AGETLIC              | MANUAL DE USO DEL PORTAL<br>SOLICITUDES (ROL RECURS | L WEB CAPIBARA PARA EL REGISTRO DE<br>SOS HUMANOS) |
|----------------------|-----------------------------------------------------|----------------------------------------------------|
| Código: UGAT/AIT-M10 | Versión: 0                                          | Aprobado: R.A. AGETIC/RA/0100/2024 de 26/09/2024   |

"Nombre", "Sigla", "Dirección", "Nit", "Correo Electronico", "Organismo", "Fuente" y "Codigo Organismo".

**Nota:** los datos deben ser ingresados desde el sistema "Wara" ingresando desde el siguiente enlace: https://wara.aads.upat.agetic.gob.bo/login.

| EK CAPIBARA Sistema de Recu                                                                    | rsos Humanos                                                                 |                                                                                                    |                                                                                 | 4 | ¢:- |  |
|------------------------------------------------------------------------------------------------|------------------------------------------------------------------------------|----------------------------------------------------------------------------------------------------|---------------------------------------------------------------------------------|---|-----|--|
| Principal Y                                                                                    | Entidad                                                                      |                                                                                                    |                                                                                 | Ē | 1   |  |
| Configuración  Entidad  Gestiones  Feriados                                                    | Logo<br>E                                                                    | Nombre<br>Agencia De Gobierno Electrónico y Tecnologías de Información y<br>Comunicación                                                                                                    | Sigia<br>AGETIC                                                                 |   |     |  |
| Permisos Fatos y Sanciones Justificaciones Periodas Cierre Astencia Periodas Cierre Refrigerio | Códige Entidod<br>374<br>Telefono<br>(+5912) 2184026<br>Códige Fuente<br>O41 | Dirección<br>Sopocach Calle Pedro Salazor № 631, esquina Andrés Muñoz, Editicio del<br>Fondo Nacional de Desarrollo Regional (MDR) Pisos 3, 4 y 5<br>Correo Electrónico<br>contractogragete gob.bo<br>Organismo<br>TESORO GENERAL DE LA NACION | NIT<br>305070025<br>Fuente<br>TRAMSTERENCIA T.G.N<br>Código Organismo<br>41 TII |   |     |  |
| Personal v<br>Permisos v<br>Horarlos v<br>Asistencias v<br>Reportes v                          |                                                                              |                                                                                                    |                                                                                 |   |     |  |
|                                                                                                |                                                                              |                                                                                                    |                                                                                 |   |     |  |

#### 4.2. Procedimiento de registro Gestiones

- **Gestiones:** se debe ingresar el periodo a la cual corresponde el inicio de registro del personal.

**Nota:** los datos deben ser ingresados desde el sistema "Wara" ingresando desde el siguiente enlace: https://wara.agetic.gob.bo

| S                    | MANUAL DE USO DEL PORTAL | . WEB CAPIBARA PARA EL REGISTRO DE               |  |  |  |  |
|----------------------|--------------------------|--------------------------------------------------|--|--|--|--|
| AGETIC               | SOLICITUDES (ROL RECURS  | OS HUMANOS)                                      |  |  |  |  |
| Código: UGAT/AIT-M10 | Versión: 0               | Aprobado: R.A. AGETIC/RA/0100/2024 de 26/09/2024 |  |  |  |  |

| EK COMBARA Sistema de Recursos Humanos |                       |                 |        |  |                 |
|----------------------------------------|-----------------------|-----------------|--------|--|-----------------|
| Principal 🗸                            |                       |                 |        |  |                 |
| Configuración                          | Gestiones             |                 |        |  | Q C Sincronizar |
| 🛱 Entidad                              | ✓ Periodo 2024        |                 |        |  |                 |
| Gestiones                              | Versión               | Tipo de Entidad | Estado |  | Acciones        |
| Ferlados                               | 1                     | NACIONAL        | ACTIVO |  | 👗 \$ 🏨 ᆂ 🚥      |
| Permisos                               |                       |                 |        |  |                 |
| Faltas y Sanciones                     | Filas por página 10 👻 |                 |        |  | 1-1 de 1 < >    |
| Justificaciones                        |                       |                 |        |  |                 |
| Periodos Clerre<br>Asistencia          |                       |                 |        |  |                 |
| ■ Periodos Cierre<br>Refrigerio        |                       |                 |        |  |                 |
| Personal 🗸                             |                       |                 |        |  |                 |
| Permisos 🗸                             |                       |                 |        |  |                 |
| Horarlos 🗸                             |                       |                 |        |  |                 |
| Asistencias 🗸                          |                       |                 |        |  |                 |
| Reportes 🗸                             |                       |                 |        |  |                 |
|                                        |                       |                 |        |  |                 |
|                                        |                       |                 |        |  |                 |
|                                        |                       |                 |        |  |                 |
|                                        |                       |                 |        |  |                 |

En la opción "Ver Organigrama", podrás visualizar la "Vista Organigrama" y "Vista Tabla".

| EX CATERANA Sistema           | de Recursos Humanos              |                 |        | * 🚛 -            |
|-------------------------------|----------------------------------|-----------------|--------|------------------|
| Principal                     |                                  |                 |        |                  |
| Configuración                 | Gestiones                        |                 |        | Q, C Sincrenizar |
| 🛱 Entidad                     | <ul> <li>Periodo 2024</li> </ul> |                 |        |                  |
| Gertiones                     | Versión                          | Tipo de Entidad | Estado | Actiones         |
| Ferfordos                     | 1                                | NACIONAL.       | ACTIVO | A 6 A 1          |
| Pernisos                      |                                  |                 |        |                  |
| Faltas y Sanciones            | Mas por página 10 *              |                 |        | 1-1001 ( )       |
| Justificaciones               |                                  |                 |        |                  |
| Períodos Ciame<br>Asistencio  |                                  |                 |        |                  |
| Periodos Cierre<br>Refrigerio |                                  |                 |        |                  |
| Personal                      |                                  |                 |        |                  |
| Permisos v                    |                                  |                 |        |                  |
| Horories                      |                                  |                 |        |                  |
| Asistancios                   |                                  |                 |        |                  |
| Reportes ~                    |                                  |                 |        |                  |
|                               |                                  |                 |        |                  |
|                               |                                  |                 |        |                  |
|                               |                                  |                 |        |                  |
|                               |                                  |                 |        |                  |

**"VISTA ORGANIGRAMA"** 

 MANUAL DE USO DEL PORTAL WEB CAPIBARA PARA EL REGISTRO DE SOLICITUDES (ROL RECURSOS HUMANOS)

 Código: UGAT/AIT-M10
 Versión: 0
 Aprobado: R.A. AGETIC/RA/0100/2024 de 26/09/2024

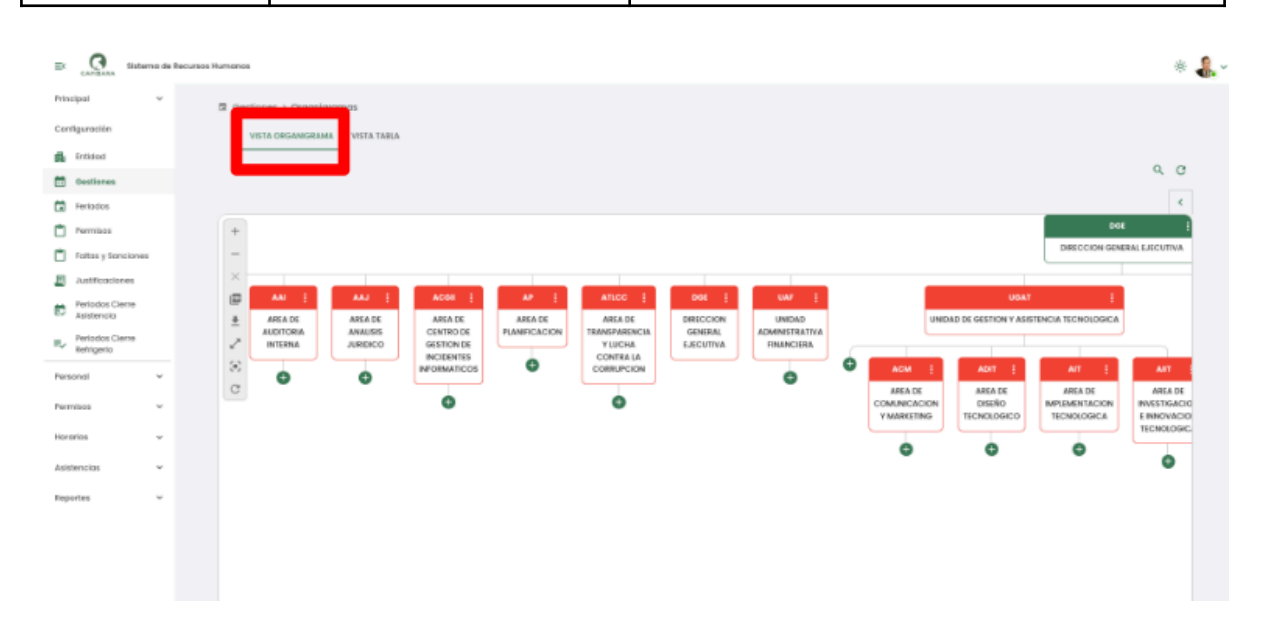

## "VISTA TABLA"

| III CANTINATA Date            | Externa de Tecusos Humanes 🛞 🤹 |                                  |                                                                                                    |       |                          |           |           |   |  |
|-------------------------------|--------------------------------|----------------------------------|----------------------------------------------------------------------------------------------------|-------|--------------------------|-----------|-----------|---|--|
| Principal<br>Configuración    | ř                              | Oestiones > Org     VISTA CROANE | ani-unros                                                                                                    |       |                          |           |           |   |  |
| Gestiones                     |                                | Unidades Or                      | gammin in the second second seco |       |                          |           | ٩         | c |  |
| Feriados                      |                                |                                  | Nombre                                                                                                    | Sigle | Puestos                  | Ubicación |           |   |  |
| Parmisos                      |                                |                                  | DIRECCION GENERAL EJECUTIVA                                                                                                    | DOE   | ACIEVADOS<br>ADIREADOS   | 6<br>1    | DGE       |   |  |
| Faltas y Sancisnes            |                                | •                                | AREA DE PLANFICACIÓN                                                                                                    | AP.   | ACIFRIDI:<br>ASIMADIS    | 3<br>0    | DGE/AP    |   |  |
| Periodos Cierre<br>Asistencia |                                | •                                | AREA DE AUDITORIA INTERNA                                                                                                    | AN    | ACIFRIDS:<br>ASIGNADOS:  | 3<br>0    | DGE/AN    | - |  |
| Periodos Cierre<br>Retrigento |                                | •                                | AREA DE TRANSPARENCIA Y LUCHA-CONTRA LA CORFUECION                                                                                                    | ATLOC | ACIFILIDE<br>ADDRADOR    | 1         | DOE/ATLOD |   |  |
| Permisos                      | *                              | •                                | UNDAD ADMINISTRATIVA FINANCIIRA                                                                                                    | UAF   | ACIFILIOE<br>ASIMADOS:   | 2<br>11   | DGE/UNF   |   |  |
| Hancelos                      | č                              | •                                | AREA DE ANALIDIS AVEDICO                                                                                                    | AAJ   | ACIPALOS<br>ASIGNADOS:   | 1<br>0    | DGE/AAJ   |   |  |
| Reportes                      | ÷                              | •                                | UNDAD DE GESTION Y TRANSFORMACION DIGITAL                                                                                                    | USTD  | ACIEVALOS:<br>ASIGNADOS: | 1<br>0    | D0E/461D  |   |  |
|                               |                                | •                                | ABEA DE CENTRO DE RECEDENTES INFORMATICOS                                                                                                    | ACGI  | ACIFILIOS<br>ADIONADOS   | 6<br>0    | DGE/ACGI  |   |  |
|                               |                                | •                                | UNDAD DE PRODUCCIÓN Y ACTUALEACIÓN DE TECNOLOGICA                                                                                                    | UPAT  | ACIFNIDE<br>ADDRADOS     | 1         | DOE/UPAT  |   |  |
| VLED                          |                                | •                                | UNDAD DE INFRAESTRUCTURA TECNOXOGICA                                                                                                    | ur    | ACSFRIDS:<br>ADDRADOS:   | 1         | D96/UIT   |   |  |

**Nota:** los datos en ambos casos deben ser ingresados desde el sistema "Wara" ingresando desde el siguiente enlace: https://wara.agetic.gob.bo

En la opción "Ver Escalas Salariales", podrás visualizar el nivel salarial por cada cargo así como el haber mensual.

| <u>s</u>                        |                                | AL DE USO DEL PO<br>ITUDES (ROL REC | RTAL WEB CAPIBARA PARA<br>CURSOS HUMANOS) | EL REGISTRO DE               |
|---------------------------------|--------------------------------|-------------------------------------|-------------------------------------------|------------------------------|
| Digitalizane                    | te Bolivia                     | ,                                   |                                           |                              |
| Código: UGA                     | T/AIT-M10                      | Versión: 0                          | Aprobado: R.A. AGETIC                     | C/RA/0100/2024 de 26/09/2024 |
|                                 |                                |                                     |                                           |                              |
|                                 |                                |                                     |                                           |                              |
| EX CAPIEARA Sistema de          | Recursos Humanos               |                                     |                                           | * 🔩 ~                        |
| Principal v                     |                                |                                     |                                           |                              |
| Configuración                   | Gestiones                      |                                     |                                           | Q, C Sincroniter             |
| tribled                         | - Periodo 2024                 |                                     |                                           |                              |
| 🛗 Gestiones                     | Versión                        | Tipo de Entidad                     | Intedo                                    | Accierves                    |
| Teripcips                       | 1                              | NACIONAL                            | ACTIVO                                    | . S & ±                      |
| Permisos                        |                                |                                     |                                           | Var Teresten Saterbilan      |
| Faitos y Sanciones              | Filas por página 10 👻          |                                     |                                           | 1-1de1 < >                   |
| Autficiciones                   |                                |                                     |                                           |                              |
| Periodos Ciene<br>Asistencio    |                                |                                     |                                           |                              |
| =∠ Periodos Cierre<br>Rehigerio |                                |                                     |                                           |                              |
| Personal V                      |                                |                                     |                                           |                              |
| Permisos 👻                      |                                |                                     |                                           |                              |
| Horarias v                      |                                |                                     |                                           |                              |
| Asistencios 🗸 🗸                 |                                |                                     |                                           |                              |
| Reportes 🗸 🗸                    |                                |                                     |                                           |                              |
|                                 |                                |                                     |                                           |                              |
|                                 |                                |                                     |                                           |                              |
|                                 |                                |                                     |                                           |                              |
|                                 |                                |                                     |                                           |                              |
|                                 |                                |                                     |                                           |                              |
|                                 |                                |                                     |                                           |                              |
| 🚉 🧖 Sistema de R                | Recursos Humanos               |                                     |                                           | * 🐥 -                        |
| Principal v                     | 🛱 Gestiones > Escalas Solarial | 69                                  |                                           |                              |
| Configuración                   | Escalas Salariales             |                                     |                                           | ٩ ٥                          |
| 💑 Entided                       | Hive Salaria                   | Cargo                               | Hober Kennaal                             | Prevencia                    |
| Cestiones                       | 6                              | RESPONSABLE II                      |                                           |                              |
|                                 |                                |                                     |                                           |                              |

| Nota: los datos en ambos casos deben ser ingresados desde el sistema "Wara" |
|-----------------------------------------------------------------------------|
| ingresando desde el siguiente enlace: https://wara.agetic.gob.bo.           |

II 1JAARNOVERIN

RESPONSABLE IV

PROFESIONALI

PROFESIONALIE

PROFESIONALIE

PROFESIONALIV

TÉCNICO I

TÉCNICO II

TÉCNICO III

Tertados

Permises Taltas y Sanciones

Justificaciones

Periodos Cierre Asistencia

Periodos Cierre Refrigerio

nai

1805

¥

w

×

Horarios

Asistancica

Reportes

7

8

0

10

13

14

15

Filas por página 10 =

En la opción "Ver Regionales", podrás visualizar el nombre, número, sigla y estado por cada regional a registrar.

3

π

4

6

18

7

14

3

.

1-10 de 21 < 🕞

| CO<br>Biglializando             |                                  | JAL DE USO DEL POR<br>CITUDES (ROL RECU | TAL WEB CAPIBARA PARA<br>IRSOS HUMANOS) | EL REGISTRO DE               |
|---------------------------------|----------------------------------|-----------------------------------------|-----------------------------------------|------------------------------|
| Código: UGAT                    | /AIT-M10                         | Versión: 0                              | Aprobado: R.A. AGETIC                   | C/RA/0100/2024 de 26/09/2024 |
| Er Cambana Sistema de R         | Nourse Humanoa                   |                                         |                                         | * 🜡 -                        |
| Configuración                   | Gestiones                        |                                         |                                         | Q, C Sincranizar             |
| 💑 indited                       | <ul> <li>Periodo 2024</li> </ul> |                                         |                                         |                              |
| E Gestiones                     | Venión                           | Tipe de finitidad                       | Estade                                  | Actiones                     |
| Forlados                        | 1                                | NACIONAL                                | ACTIVO                                  |                              |
| Demises                         |                                  |                                         |                                         | Ver Regenales                |
| 🗂 Eatlan y Sanatorees           | Files por pógina 10 =            |                                         |                                         | I-I clie I < >               |
| Justficaciones                  |                                  |                                         |                                         |                              |
| Periodos Clorre<br>Asistencia   |                                  |                                         |                                         |                              |
| E, Periodos Ciorre<br>Rohigerio |                                  |                                         |                                         |                              |
| Personal v                      |                                  |                                         |                                         |                              |
| Permisos v                      |                                  |                                         |                                         |                              |
| Horarios V                      |                                  |                                         |                                         |                              |
| Asistencias 👻                   |                                  |                                         |                                         |                              |
| Reportes ~                      |                                  |                                         |                                         |                              |
| EX CANADA Sistema de Recu       | rsos Humanos                     |                                         |                                         | * 🚇                          |
| Principal V                     | 🛱 Gestiones > Regionales         |                                         |                                         |                              |
| Jonfiguración                   | Regionales                       |                                         |                                         | 0 0                          |
| Entidad                         | Regionales                       |                                         |                                         |                              |
| Gestiones                       | Nro.                             | Nombre                                  | sigla                                   | Estado                       |
| Ferlados                        | 1                                | REGIONAL CENTRAL                        | RP                                      | ACTIVO                       |
| Permisos                        | Filas por página 🛛 10 👻          |                                         |                                         | 1-1 de 1 < >                 |
| J raitas y sanciones            |                                  |                                         |                                         |                              |
| Designation Classes             |                                  |                                         |                                         |                              |
| Asistencia<br>Periodos Cierre   |                                  |                                         |                                         |                              |
| " Refrigerio                    |                                  |                                         |                                         |                              |
| ersonal ~                       |                                  |                                         |                                         |                              |
| ermisos 👻                       |                                  |                                         |                                         |                              |
| orarios 🗸                       |                                  |                                         |                                         |                              |
| sistencias 🗸                    |                                  |                                         |                                         |                              |
| eportes 🗸                       |                                  |                                         |                                         |                              |
|                                 |                                  |                                         |                                         |                              |
|                                 |                                  |                                         |                                         |                              |
|                                 |                                  |                                         |                                         |                              |

**Nota:** los datos en ambos casos deben ser ingresados desde el sistema "Wara" ingresando desde el siguiente enlace: https://wara.agetic.gob.bo.

En la opción "Ver Personal Eventual", podrás visualizar el nombre de personal, puesto, unidad organizacional, tipo, haber mensual y acciones.

AGETIC Bigitalizando Bolivia

## MANUAL DE USO DEL PORTAL WEB CAPIBARA PARA EL REGISTRO DE SOLICITUDES (ROL RECURSOS HUMANOS)

| Código: UGAT/AIT-M10 | Versión: 0 | Aprobado: R.A. AGETIC/RA/0100/2024 de 26/09/2024 |
|----------------------|------------|--------------------------------------------------|

| Et CANALA Steterna de Recu      | rese Humanoe                     |                                                                         |                                    | * 🔒 -                       |
|---------------------------------|----------------------------------|-------------------------------------------------------------------------|------------------------------------|-----------------------------|
| Principal v                     | Gestiones                        |                                                                         |                                    | Q, C Sincroniser            |
| <ul> <li>total</li> </ul>       | Periodo 2024                     |                                                                         |                                    |                             |
| Continues                       | Versión                          | Tipo de Entidad Estado                                                  |                                    |                             |
|                                 |                                  | NACCENT ACTIVE                                                          |                                    |                             |
| Ferditos                        |                                  | TRAUTORIEL AND INFO                                                     |                                    |                             |
| C Ferminal                      | Filas por página 10 +            |                                                                         |                                    | 1-Idel < >                  |
|                                 |                                  |                                                                         |                                    |                             |
| Justicociones                   |                                  |                                                                         |                                    |                             |
| Asistencia                      |                                  |                                                                         |                                    |                             |
| E Periodos Cierre<br>Refrigerio |                                  |                                                                         |                                    |                             |
| Personal                        |                                  |                                                                         |                                    |                             |
|                                 |                                  |                                                                         |                                    |                             |
| Permisos v                      |                                  |                                                                         |                                    |                             |
| Horarios v                      |                                  |                                                                         |                                    |                             |
| Asistancius v                   |                                  |                                                                         |                                    |                             |
| Reportes v                      |                                  |                                                                         |                                    |                             |
|                                 |                                  |                                                                         |                                    |                             |
|                                 |                                  |                                                                         |                                    |                             |
|                                 |                                  |                                                                         |                                    |                             |
|                                 |                                  |                                                                         |                                    |                             |
|                                 |                                  |                                                                         |                                    |                             |
| 0                               |                                  |                                                                         |                                    |                             |
| EK CAPILARA Sistema de Recurs   | os Humanos                       |                                                                         |                                    | * 👫 -                       |
| Principal v                     | M Continues a Remoted Eventual   |                                                                         |                                    |                             |
| Configuración                   | Personal Eventual                |                                                                         |                                    | Q. C. Jonat                 |
| A Tabled                        | 1 of softan Eventual             |                                                                         |                                    |                             |
|                                 | Personal                         | Puesto                                                                  | Unided Organizacional              | Tipe Hober Mensual Acclones |
| E Gentes                        | ALEXANDER VARIOAS RIVERA         | CONSULTORÍA INDIVIDUAL DE LÍNEA - TÊCNICO EN DESTIÓN DE DATOS I         | AREA DE DISEÑO TECNOLOGICO         | соналтовіа 🙂 🛓              |
|                                 |                                  |                                                                         |                                    |                             |
|                                 | AREL RODRIGO TORREZ USCAMAYTA    | CONSULTORÍA INDIVIDUAL DE LÍNEA - TÉCNICO EN DHEÑO TECHOLÓGICO II       | AREA DE DISEÑO TECNOLOGICO         | соняльтовіа 💿 🛓             |
| Hatas y sanciones               |                                  |                                                                         |                                    |                             |
| Distance Contra                 | ARMIN OLUSCO SERRUDO             | CONSULTORIA INDIVIDUAL DE LINEA - TECNICO EN ATENCIÓN Y SOPORTE VII     | AREA DE IMPLEMENTACIÓN TECNOLOGICA | CONSULTORIA ( 2-            |
| Asistencia                      | DANIEL ERICK SANCHEZ TRUJELO     | TÉCNICO IN ATENCION Y SOPORTE XIV                                       | AREA DE IMPLEMENTACIÓN TECNOLOGICA | сонацтовіа 💿 🐮              |
| Refridence Refridence           |                                  |                                                                         |                                    |                             |
|                                 | ERIKA FERRUFINO GAITE            | CONSULTORÍA INDIVIDUAL DE LÍNEA - TÉCNICO EN DISEÑO TECNOLÓGICO VI      | AREA DE DISEÑO TECNOLOGICO         | соналтовіа 🐵 🛓              |
| Personal -                      |                                  |                                                                         |                                    |                             |
| Permisos Y                      | JOSE TOMAS ARAMAYO MALDONADO     | CONSULTORÍA INDIVIDUAL DE LÍNEA - TÉCNICO EN ATENCIÓN Y SOPORTE II      | AREA DE IMPLEMENTACIÓN TECNOLOGICA | CONSULTORIA 💿 🛓             |
| Horarios v                      | JOSUE ERVEN /LORES MARTINEZ      | CONSULTORÍA INDVIDUAL DE LÍNEA - TÉCNICO EN ATENCIÓN Y SOPORTE O        | AREA DE IMPLEMENTACIÓN TECNOLOGICA | CONSULTORIA                 |
| Asistencios v                   |                                  |                                                                         |                                    | · · ·                       |
| Reportes Y                      | MANUEL AUBERTO ALTAMIRANO        | CONSULTORÍA INDIVIDUAL DE LÍNEA - TÉCNICO EN ANÁLISIS DE DATOS I        | AREA DE DISEÑO TECNOLOGICO         | CONSULTORÍA 😐 🙃 🛓           |
|                                 | MARILY LOPEZ CHOQUE              | CONSULTORÍA INDIVIDUAL DE LÍNEA - TÉCNICO EN DISEÑO TECNOLÓGICO IV      | AREA DE DISEÑO TECNOLOGICO         | соняцатовід 💿 📩             |
|                                 | MARTIN MASSIGLANG JIMENEZ OLDONI | CONSULTORÍA INDIVIDUAL DE LÍNEA - TÉCNICO EN IMPLEMENTACIÓN Y SOPORTE I | AREA DE IMPLEMENTACION TECNOLOGICA | соництонія 🛛 🖉 🕹            |
|                                 | Filos por página 10 +            |                                                                         |                                    | 1-18 de 13 < >              |

Para registrar el personal eventual presiona "Agregar"

| Código: UG                                               | at/ai         | T/AIT-M10 Versión: 0 Aprobado: R.A. AGETIC/RA/0100/20 |                        |                                                     |                       |                                    | )24 de 26   | /09           | /2024 |         |
|----------------------------------------------------------|---------------|-------------------------------------------------------|------------------------|-----------------------------------------------------|-----------------------|------------------------------------|-------------|---------------|-------|---------|
| EK CAPILLER Sistem                                       | a de Recursos | Humanos                                               |                        |                                                     |                       |                                    |             |               |       | * 4     |
| Principal                                                | ×             | D Gestiones                                           | > Personal Eventual    |                                                     |                       |                                    |             |               |       | _       |
| Configuración                                            |               | Personal                                              | Eventual               |                                                     |                       |                                    |             | c             | 2     | Agregor |
| Entidad                                                  |               | Personal                                              |                        | Puesto                                              |                       | Unlided Organizacional             | тре         | Haber Mensual |       | _       |
| Gestiones                                                |               | ALEXAND                                               | ER VARGAS RIVERA       | CONSULTORÍA INDIVIDUAL DE LÍNEA - TÊCNICO EN GESTI  | ÔN DE DATOS I         | AREA DE DISEÑO TECNOLOGICO         | CONSULTORIA |               | 0     | ±-      |
| <ul> <li>Permisos</li> <li>Faltos y Sonciones</li> </ul> |               | ARELRO                                                | DRIGO TORREZ USCAMANTA | CONSULTORÍA INDIVIDUAL DE LÍNEA - TÉCNICO EN DISEÑ  | O TECNOLÕGICO II      | AREA DE DISEÑO TECNOLOGICO         | CONSULTORIA |               | 0     | 20      |
| Justificaciones                                          |               | ARMIN O                                               | LISCO SERRUDO          | CONSULTORÍA INDIVIDUAL DE LÍNEA - TÉCNICO EN ATEN   | CIÓN Y SOPORTE VII    | AREA DE IMPLEMENTACION TECNOLOGICA | CONSULTORÍA |               | 0     | 20      |
| Periodos Cierre<br>Asistencia                            |               | DANIEL B                                              | NCK SANCHEZ TRUJELO    | TÉCNICO EN ATENCION Y SOPORTE XIV                   |                       | AREA DE IMPLEMENTACIÓN TECNOLOGICA | CONSULTORÍA |               | 0     | 20      |
| Refrigerio<br>Personal                                   | ~             | DRIKA FER                                             | RUENO GAITE            | CONSULTORÍA INDIVIDUAL DE LÍNEA - TÉCNICO EN DISEÑ  | IO TECNOLÓGICO VI     | AREA DE DISEÑO TECNOLOSICO         | CONSULTORÍA |               | 0     | 4       |
| Permisos                                                 | ~             | JOSE 104                                              | AAS ARAMAYO MALDONADO  | CONSULTORÍA INDIVIDUAL DE LÍNEA - TÉCNICO EN ATENC  | DÓN Y SOPORTE III     | AREA DE IMPLEMENTACIÓN TECNOLOGICA | CONSULTORIA |               | 0     | £-      |
| Honorios                                                 | ~             | JOSUE ER                                              | WIN FLORES MARTINEZ    | CONSULTORÍA INDIVIDUAL DE LÍNEA - TÉCNICO EN ATEN   | CIÓN Y SOPORTE IX     | AREA DE IMPLEMENTACION TECNOLOGICA | CONSULTORIA |               | 0     | 20      |
| Reportes                                                 | ,             | MANUEL                                                | ALBERTO ALTAMIRAND     | CONSULTORÍA INDIVIDUAL DE LÍNEA - TÊCNICO EN ANÁLI  | SIS DE DATOS I        | AREA DE DISEÑO TECNOLOGICO         | CONSULTORIA |               | Θ     | £.      |
|                                                          |               | MARLY                                                 | OPEZ CHOQUE            | CONSULTORÍA INDIVIDUAL DE LÍNEA - TÉCNICO EN DISEÑ  | IO TECNOLÓGICO IV     | AREA DE DISEÑO TECNOLOSICO         | CONSULTORÍA |               | 0     | £.      |
|                                                          |               | MARTIN N                                              | IN OLD SHEWER CRAEKER  | CONSULTORÍA INDIVIDUAL DE LÍNEA - TÉCNICO EN IMPLEI | MENTACIÓN Y SOPORTE I | AREA DE IMPLEMENTACIÓN TECNOLÓGICA | CONSULTORIA |               | 0     | 20      |
|                                                          |               | Films por p                                           | dgins 10 +             |                                                     |                       |                                    |             | 1-13          | de 13 |         |

MANUAL DE USO DEL PORTAL WEB CAPIBARA PARA EL REGISTRO DE

SOLICITUDES (ROL RECURSOS HUMANOS)

6)

AGETIC

Agrega los datos requeridos como ser: Puesto, Tipo de Puesto, Cantidad, Unidad Organizacional, Escala Salarial, posterior "Guardar".

| EK CAPITAL SIN    | ma de Recurso | s Humanos                        |              |                                                         |          |                              |              |               |         | * 🛃 -      |
|-------------------|---------------|----------------------------------|--------------|---------------------------------------------------------|----------|------------------------------|--------------|---------------|---------|------------|
| Principal         | *             | Oestiones > Personal Eventual    |              |                                                         |          |                              |              |               |         |            |
| Configuración     |               | Personal Eventual                |              |                                                         |          |                              |              | c             | 2.0     | Agrager    |
| 🛱 Entidod         |               | Personal                         | Puesta       |                                                         | Unided   | Organizational               | Tipo         | Hober Mensual | Aceler  |            |
| Gestiones         |               |                                  |              |                                                         |          |                              |              |               |         |            |
| Feriados          |               | ALEXANDE VARIAS SIVERA           | CONSLETORIA  | Nuevo Puesto Eventual                                   | ×        | MERD TECNOLOGICO             | CONSULTORIA  | Ba. 5120.00   | 0       | 2°         |
| Permisos          |               | ARELRODRIGO TORREZ USCAMAYTA     | CONSULTORIA  |                                                         |          | SEÑO TECNOLOGICO             | CONSULTORIA  | Bs.7326.00    | 0       | 2-         |
| Faltas y Sanciona | 5             |                                  |              | Puesto                                                  |          |                              |              |               |         |            |
| A Selficitization |               | ARMIN OLLISCO SERRUDO            | CONSULTORIA  |                                                         |          | PLEMENTACION TECNOLOGICA     | CONSULTORIA  | Bs. 4252.00   | ۲       | t.         |
| Anterester        |               | DANEL OPEX SANCHEZ TRUBUCI       | TÉCNICO IN A | Tipe Panele                                             | Conlided | ITTIMENTACION IL CNER DERCA  | CONTRACTORIA | Ba. 4252.03   | 0       |            |
| Reference         |               |                                  |              | -                                                       | 1 10     |                              |              |               |         |            |
| Porsenal          |               | SRIKA FERRUFIND GALIS            | CONSULTORIA  | United Organizacional                                   |          | SERD 11 CNOLOGICO            | CONSULTORIA  | Rx. 8151.00   | 0       | <u>.</u>   |
| Permises          | ÷             | JOSE TOMAS ARAMAYO MALDONADO     | CONSULTORIA  | Escola Salafal                                          |          | PLEMENTACION TECNOLOGICA     | CONSULTORIA  | Bs. 4252.00   | 0       | 2          |
| Gaundas           |               |                                  |              |                                                         | -        |                              |              |               |         |            |
| NUMATINA          |               | JOBUE ERWIN FLORES MARTINEZ      | CONSULTORIA  |                                                         |          | FLEMENTACION TECNOLOGICA     | CONSULTORIA  | B1.4252.00    | ۲       | <u>1</u> - |
| Asistericits      | ř             | MANUEL & REFID & LAMBAND         | CONSLETORIA  | Cancelar                                                | Ouardar  | HRD TECHNOLOGICO             | CONSILETORIA | Ba 1477.00    | 0       |            |
| Reportes          | ~             |                                  |              |                                                         |          |                              |              |               |         |            |
|                   |               | MARILY LOPSZ CHOQUE              | CONSULTORIA  | NOTVIDUAL DE LÍNEA - TÉCNICO EN DISEÑO TECNOLÓGICO IV   | AREA D   | E DISEÑO TECNOLOGICO         | CONSILIORÍA  | Bs. 8191,90   | 0       | t.         |
|                   |               | MARTIN MAXIMULANO JIMINEZ OLDONI | CONSULTORIA  | NEVIDUAL DE LÍNEA - TÊCNICO EN IMPLEMENTACIÓN Y SOPORTI | I AREA D | E IMPLEMENTACION TECNOLOGICA | CONSULTORIA  | Bs. 5827.00   | 0       | 2-         |
|                   |               | Hias por página 10 +             |              |                                                         |          |                              |              | 1-10          | de 13 < | >          |

En Acciones, podrás visualizar la opción de "ver detalle".

|               | Sistema de l | Recursos Hu | umanos                        |                                                                 |                            | -           |               | đ         | ē 4 |
|---------------|--------------|-------------|-------------------------------|-----------------------------------------------------------------|----------------------------|-------------|---------------|-----------|-----|
| Principal     | ×            |             | Gestiones + Personal Eventual |                                                                 |                            |             |               |           |     |
| Configuración |              |             | Personal Eventual             |                                                                 |                            |             |               | Q C 49999 |     |
| 🛱 Entidad     |              |             | Personal                      | Puesta                                                          | Unified Dependencional     | Tipo        | Hober Mensuel | Acciones  |     |
| Gestiones     |              |             |                               |                                                                 |                            |             |               |           |     |
| Feriodos      |              |             | ALEXANDER VARGAS RIVERA       | CONSULTORIA INDIVIDUAL DE LÍNEA - TÉCNICO EN GESTIÓN DE DATOS I | AREA DE DISEÑO TECNOLOGICO | CONSULTORIA |               | <b>()</b> |     |
| PPI Francisco |              |             |                               |                                                                 |                            |             |               | _         |     |

|                      | MANUAL DE USO DEL PORTAL<br>SOLICITUDES (ROL RECURS | . WEB CAPIBARA PARA EL REGISTRO DE<br>OS HUMANOS) |
|----------------------|-----------------------------------------------------|---------------------------------------------------|
| Código: UGAT/AIT-M10 | Versión: 0                                          | Aprobado: R.A. AGETIC/RA/0100/2024 de 26/09/2024  |

- En Acciones, podrás visualizar la opción de "remover asignación".

| EK CAPBARA Sistema de | Recursos Humanos                |                                                                         |                            | -          |               | ÷         | <b>.</b> ~ |
|-----------------------|---------------------------------|-------------------------------------------------------------------------|----------------------------|------------|---------------|-----------|------------|
| Principal v           | 🛱 Gestiones + Personal Eventual |                                                                         |                            |            |               |           |            |
| Configuración         | Personal Eventual               |                                                                         |                            |            | q             | C Agroger |            |
| 🖍 Entidad             | Personal                        | Puette                                                                  | Unified Organizacional     | тіро       | Hober Mensuel | Acciones  |            |
| Gestiones             |                                 | construction interaction or characterization and exercise or particular |                            | omenteria  |               |           |            |
| Fericidos             | ALLANDER VIRTURS RIVERA         | CONSULTORIA INDIVIDUAL DE DINEA - LECINICIÓ EN ORSTRUN DE DATIOS I      | AREA DE DISENO TECNOLOGICO | CONSILIONA | _             |           |            |

Podrás eliminar la asignación del personal eventual registrado, después de confirmar la acción de "Sí Borrar".

| Et CAPTANA Statema de                                             | e Recursos Hur | manoe                                                    |                                                                                                    |                                                          |             |                 |        | * 🌡 -   |
|-------------------------------------------------------------------|----------------|----------------------------------------------------------|----------------------------------------------------------------------------------------------------|----------------------------------------------------------|-------------|-----------------|--------|---------|
| Principal v<br>Configuración                                      | c<br>P         | Costiones > Personal Eventual                            |                                                                                                    |                                                          |             |                 | l c    | Agregar |
| Eritidad                                                          |                | Personal                                                 | Preste                                                                                                    | Unided Organizational                                    | Tipe        | Indust Mercured | Accion | -       |
| Feriados                                                          |                | ALEXANDER VARGAS RIVERA<br>AREL RODRIDO TORREZ USCAMAYTA | CONSULTORÍA INDIVIDUAL DE LÍNEA - TÉCNICO EN DESTIÓN DE DATOS I<br>CONSULTORÍA INDIVIDUAL DE LÍNEA - TÉCNICO EN DESTÍO TECNICIÓDICO E | AREA DE DISEÑO TECNOLOGICO<br>AREA DE DISEÑO TECNOLOGICO | CONSULTORÍA |                 | 0      | *       |
| <ul> <li>Faltas y Sanciones</li> <li>Austificaciones</li> </ul>   |                | ARMIN OLISCO SERRUDO                                     | CONSLATORÍA INDIVIDUAL DE LÍNEA - TÉCNICO EN ATENCIÓN Y SOPORTE VI                                                                    | AREA DE IMPLEMINITACIÓN TECNOLÓGICA                      | CONSULTORÍA | _               | ٥      | 2       |
| Periodos Cierre     Asistencio     Periodos Cierre     Retricento |                | DAMELERICK SANCHEZ TRUJULO                               | TECNICO EN A Confirmar acción<br>dato seguro de etiminar la asignación de personal eventual?                                          | PLEMENTACION TECNOLOGICA                                 | CONSULTORÍA | _               | ۲      | 20      |
| Personal ~                                                        |                | ERIKA FERUFINI GARTE                                     | CONSULTORIA<br>No, cancellar                                                                                                    | Si, benar                                                | CONSULTORÍA |                 | ۲      | £-      |
| Permisos v                                                        |                | JOSE TOMAS ARAMAYO MALDONADO                             | CONSULTORÍA INDIVIDUAL DE LÍNEA - TÉCNICO EN ATENCIÓN Y SOPORTE IS                                                                    | NEMENTACION TECNOLOGICA                                  | CONSULTORIA | _               | ۲      | 2-      |

- En la opción "Niveles", podrás visualizar los niveles de la gestión como el nombre, el grado y estado.

|                                 | CANALAA Sistema de Recursos Humanos |                                                           |       |        |              |  |  |  |
|---------------------------------|-------------------------------------|-----------------------------------------------------------|-------|--------|--------------|--|--|--|
| Principal 🗸                     | 0<br>M                              | a Gestiones > Escalas Salariales<br>Viveles de la gestión |       |        |              |  |  |  |
| Entidad                         |                                     | Nombre                                                    | Grado | Estado |              |  |  |  |
| Gestiones                       |                                     | NIVEL EJECUTIVO                                           | 1     | ACTIVO |              |  |  |  |
| Feriados                        |                                     |                                                           |       |        |              |  |  |  |
| Permisos                        |                                     | NIVEL APOYO Y ASESORAMIENTO                               | 2     | ACTIVO |              |  |  |  |
| Faltas y Sanciones              |                                     | NIVEL SUSTANTIVO/OPERATIVO                                | 3     | ACTIVO |              |  |  |  |
| Justificaciones                 |                                     | Filas por página 10 👻                                     |       |        | 1-3 de 3 < > |  |  |  |
| Periodos Cierre<br>Asistencia   |                                     |                                                           |       |        |              |  |  |  |
| ■ Periodos Cierre<br>Refrigerio |                                     |                                                           |       |        |              |  |  |  |
| Personal ~                      |                                     |                                                           |       |        |              |  |  |  |
| Permisos 🗸                      |                                     |                                                           |       |        |              |  |  |  |
| Horarlos 🗸                      |                                     |                                                           |       |        |              |  |  |  |
| Asistencias 🗸                   |                                     |                                                           |       |        |              |  |  |  |
| Reportes 🗸                      |                                     |                                                           |       |        |              |  |  |  |

## 4.3. Procedimiento de registro Feriados

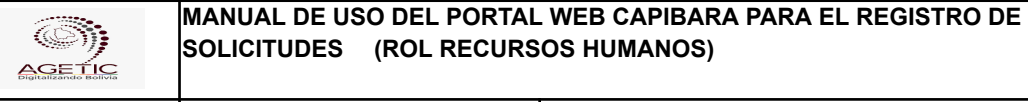

- **Feriados**: podrás visualizar el detalle, la fecha de feriado, la fecha habil, el tipo, el alcance y las acciones.

| ≡ CAPIBARA Sister               | na de Rec | ursos Hum | anos                                    |                           |                           |               |            | * 🐁             |
|---------------------------------|-----------|-----------|-----------------------------------------|---------------------------|---------------------------|---------------|------------|-----------------|
| Principal                       | ~         | Fe        | eriados                                 |                           |                           |               |            | ् ् ् 🔏 Agregar |
| Configuración                   |           |           |                                         |                           |                           |               |            |                 |
| 💼 Entidad                       |           |           | Nombre                                  | Fecha Ferlado             | Fecha Hábil               | Тіро          | Alcance    | Acciones        |
| Gestiones                       |           |           | Aniversario de Chuquisaca               | 25 de mayo del 2024       | 25 de mayo del 2024       | DEPARTAMENTAL | CHUQUISACA | / =             |
| Ferlados                        |           |           |                                         |                           |                           |               |            |                 |
| Permisos                        |           |           | Aniversario de La Paz                   | 16 de julio del 2024      | 16 de julio del 2024      | DEPARTAMENTAL | LA PAZ     |                 |
| Faltas y Sanciones              |           |           | Aniversario de Oruro                    | 10 de febrero del 2024    | 10 de febrero del 2024    | DEPARTAMENTAL | ORURO      |                 |
| Justificaciones                 |           |           |                                         |                           |                           |               |            | · •             |
| Periodos Cierre<br>Asistencia   |           |           | Aniversario de Potosi                   | 10 de noviembre del 2024  | 11 de noviembre del 2024  | DEPARTAMENTAL | POTOSÍ     | × •             |
| ■ Periodos Cierre<br>Refrigerio |           |           | Aniversario de Tarija                   | 15 de abril del 2024      | 15 de abril del 2024      | DEPARTAMENTAL | TARIJA     | / =             |
| Personal                        | ř         |           | Aniversario de Santa Cruz               | 24 de septiembre del 2024 | 24 de septiembre del 2024 | DEPARTAMENTAL | SANTA CRUZ | / =             |
| Horarlos                        | ÷         |           | Aniversario de Beni                     | 18 de noviembre del 2024  | 18 de noviembre del 2024  | DEPARTAMENTAL | BENI       | / =             |
| Asistencias                     | *         |           | Aniversario de Pando                    | 1 de octubre del 2024     | 1 de octubre del 2024     | DEPARTAMENTAL | PANDO      | / =             |
| Reportes                        | ×         |           | Dia dei Estado Plurinacional de Bolivia | 22 de enero del 2024      | 22 de enero del 2024      | NACIONAL      | -          |                 |
|                                 |           |           | Año nuevo                               | 1 de enero del 2024       | 1 de enero del 2024       | NACIONAL      | -          |                 |
|                                 |           |           | Filas por página 10 💌                   |                           |                           |               |            | 1-10 de 20 < 🔸  |

En Acciones, podrás editar así como eliminar el registro de feriado agregado.

| "Editar": Presiona Editar | modifica los datos | correspondientes v  | presiona Guardar |
|---------------------------|--------------------|---------------------|------------------|
|                           | mounica los ualos  | conceptionalentes y |                  |

| EX CAPIBARA Sistemo de Recu | inos Humanos              |                              |                      |               |            | * 🔒 -             |
|-----------------------------|---------------------------|------------------------------|----------------------|---------------|------------|-------------------|
| Principal +                 | Feriados                  |                              |                      |               |            | Q. C. (1. Aprepr. |
| Configuration               | Northers                  | Factor Ferlado               | Fecha Hillet         | Tipo          | Alterior   | Accheves          |
| Gestiones                   | Aniversorio de Chuquisoco | 25 de mayo del 2034          | 25 de mayo del 2024  | DEPARTAMENTAL | CHUQUISACA | × .               |
| Feriades                    | Antwerscarlo de La Poz    | 16 de juito del 2024         | 16 de julio del 2024 | DEPARTAMENTAL | LA PAZ     | 21                |
| Faltas y Sanciones          | Aniversorio de Onuro      | Editor feriado Departamental | ×                    | OFPARTAMENTAL | OFURO      | <u></u>           |
| Autificaciones              |                           | Nomizre                      |                      |               |            |                   |
| Asistencia                  | Aniversorio de Potosi     | Aniversario de Chuquisaca    |                      | DEPARTAMENTAL | POTOSI     |                   |
| Refigerio                   | Antiversiono de Tarijo    | 25                           | Mayo ~               | DEPARTAMENTAL | TARUA      | × •               |
| Personal *                  | Aniversario de Santo Cruz | Deportamento                 |                      | DEPARTAMENTAL | SANTA CRUZ | 2 B               |
| Permisos v                  | Aniverscrio de Beni       | Chuquiasco                   | · ·                  | DEPARTAMENTAL | BDA        | 2.8               |
| Asistencios ~               | Antversario de Pando      | Cancelar                     | Quartar              | DEPARTAMENTAL | PANDO      | 2.1               |

"Borrar": Presiona Borrar, posterior a Si, borrar y eliminarás el registro.

|                      | MANUAL DE USO DEL PORTAL<br>SOLICITUDES (ROL RECURS | . WEB CAPIBARA PARA EL REGISTRO DE<br>OS HUMANOS) |
|----------------------|-----------------------------------------------------|---------------------------------------------------|
| Código: UGAT/AIT-M10 | Versión: 0                                          | Aprobado: R.A. AGETIC/RA/0100/2024 de 26/09/2024  |

| Er Carribana Sister                               | ma de Rei | eursos Humanas                          |                                         |                          |                |            | * 🚛 -          |
|---------------------------------------------------|-----------|-----------------------------------------|-----------------------------------------|--------------------------|----------------|------------|----------------|
| Principal                                         | ¥         | Feriados                                |                                         |                          |                |            | Q. C. La Apopa |
| Contiguración                                     |           | Nombre                                  | Fecha Ferledo                           | Feche Hdbil              | Тро            | Alconce    | Acciones       |
| Gestiones                                         |           | Aniversario de Chuquitaco               | 25 de mayo del 2014                     | 25 de mayo del 2024      | DEPARTAMENTAL  | CHUQUSACA  |                |
| Permison                                          |           | Aniversario de La Paz                   | 16 de julio del 2024                    | 16 de julio del 2024     | DEPARTAMENTAL  | LA PAZ     | 2.1            |
| Foltos y Sonciones                                |           | Aniversario de Oruro                    | 10 de fabrero del 2024                  | 10 de lebrero del 2024   | DEPARTAMENTAL  | ORURO      | 2.1            |
| Autificaciones     Períodos Cierra     Austericos |           | Aniversario de Potosi                   | 1 inte                                  | _                        | DEPARTAMINTAL  | Porosi     | Z 1            |
| Refrados Cierre<br>Refrigerio                     |           | Antversario de Torija                   | ¿Està seguro de borror el teritado Aniv | ersorio de Chuquísoca?   | DEPARTAMENTAL  | TARUA      | × 1            |
| Personal                                          | v         | Aniversario de Santa Cruz               | No                                      | St, boner                | DEPARTAMINITAL | SANTA CRUZ | 2.1            |
| Permisos                                          | 3         | Antwensorio de Beni                     | 18 de noviembre del 2024                | 18 de noviembre del 2024 | DEPARTAMENTAL  | IIN        | Z 1            |
| Asistencios                                       | ¥         | Aniversario de Pando                    | 1 de actubre del 2024                   | 1 de octubre del 2034    | DEPARTAMENTAL  | PANDO      | 2.1            |
| Reportes                                          | ~         | Dia del Estado Piurinocional de Belivia | 22 de enero del 2024                    | 22 de enero del 2024     | NACIONAL       |            |                |
|                                                   |           | Año nuevo                               | 1 die anero diel 2024                   | 1 de enero del 2024      | NACIONAL       |            |                |
|                                                   |           | Files per página ID +                   |                                         |                          |                |            | 1-13 da 20 < 3 |

Asimismo podrás "Agregar", algún feriado departamental en sistema, completando la información como ser nombre, día, mes y departamento, posterior a ello "Guardar".

|                               | i de Recursos Hu | monos                                   |                             |                                                                                                    |               |            |           | * 🚛     |
|-------------------------------|------------------|-----------------------------------------|-----------------------------|----------------------------------------------------------------------------------------------------|---------------|------------|-----------|---------|
| Principal                     |                  | Feriados                                |                             |                                                                                                    |               |            | 9.0       | Agregat |
| Configuración                 |                  |                                         |                             |                                                                                                    |               |            |           |         |
| treaded                       |                  | Rossbre                                 | Fecho Ferloda               | Feche Hibl                                                                                                    | Tipo          | Aleance    | Accione   |         |
| Cestiones                     |                  | Antiversario de Chuquisaca              | 25 de mayo del 2024         | 25 de mayo del 2024                                                                                                    | DEPARTAMENTAL | CHAQUISACA | 1         | •       |
| Ferlados                      |                  |                                         |                             |                                                                                                    |               |            |           |         |
| Permisos                      |                  | Aniversario de La Paz                   | 16 de julio del 2024        | 16 de julio del 2024                                                                                                    | DEPARTAMENTAL | LAPAZ      |           | *       |
| Faitas y Sanciones            |                  | Aniversorio de Oruno                    | Nuevo feriado Departamental | ×                                                                                                    | DEPARTAMENTAL | ORURO      | 1         |         |
| Authorities                   |                  |                                         | Nombre                      |                                                                                                    |               |            |           |         |
| Periodos Cierre<br>Asistencio |                  | Antiversario de Potosi                  |                             |                                                                                                    | DEPARTAMENTAL | POTOSÍ     | 1         | •       |
| Refrigerio                    |                  | Aniversario de Tarija                   | Dia Mes                     |                                                                                                    | DEPARTAMENTAL | TARUA      | 1         |         |
| Personal                      |                  |                                         | 00                          | •                                                                                                    |               |            |           |         |
| Personal                      |                  | Aniversario de Sonto Cruz               | Deportamento                |                                                                                                    | DEPARTAMENTAL | SANTA CRUZ | 1         |         |
| Permisos                      | ×                |                                         |                             |                                                                                                    |               |            |           |         |
| Horados -                     | ~                | Aniversorio de Beni                     | (Constant)                  | and the second second se | DEPARTAMENTAL | BENI       |           | •       |
| Asistencias                   | *                | Aniversarie de Pande                    | The second where            |                                                                                                    | DEPARTAMENTAL | PANDO      | 1         |         |
| Reportes                      | *                | Dis del Estado Plurinscional de Bolivia | 22 de anero del 2024        | 22 de enero del 2024                                                                                                    | NACIONAL      |            |           |         |
|                               |                  | Aña nuevo                               | 1 de enero del 2024         | 1 de enero del 2024                                                                                                    | NACIONAL      |            |           |         |
|                               |                  | Has por página 10 +                     |                             |                                                                                                    |               |            | 1-10 de 2 | 8 < >   |

**Nota:** los datos para la sincronización de feriados se deben con el servicio de enlace, posterior a ello presiona "sincronizar feriados".

## 4.4. Procedimiento de registro Permisos

- **Permisos:** presiona "Agregar", para poder realizar el registro de permisos.

|   | (<br>AS                                                        |           |           |          | MANU/<br>SOLICI | AL DE USO DEL PORTA<br>ITUDES (ROL RECUR    | AL WEB CA<br>SOS HUMA | PIBARA PARA<br>NOS) | EL REGIS    | TRO DE           |   |
|---|----------------------------------------------------------------|-----------|-----------|----------|-----------------|---------------------------------------------|-----------------------|---------------------|-------------|------------------|---|
| С | ódigo: UG                                                      | GAT/      | AIT-      | M10      |                 | Versión: 0                                  | Aproba                | do: R.A. AGETIC/    | 'RA/0100/20 | 24 de 26/09/2024 | 4 |
|   | E: CATELARA Date                                               | ma de Tec | Cursos Hu | manes    |                 |                                             |                       |                     |             | - *              |   |
|   | Configuración                                                  |           | F         | Permisos |                 |                                             |                       |                     |             | Q, Agregar       |   |
|   | trided                                                         |           |           | Mrs.     | sigle           | Nombra                                      |                       | timpo               | Compensable | Acclones         |   |
| 1 | Gestiones                                                      |           |           | 1        | P.P.G.H         | CON GOCE DE HABERES                         |                       | ітем                | ox.         | 1 -              |   |
|   | Feriodos                                                       |           |           | 2        | FA              | FORMACION ACADEMICA (tolerancia de estudio) |                       | ітам                | 0%          | 1 =              |   |
| 3 | <ul> <li>Faltas y Sancienes</li> <li>Austifusciones</li> </ul> |           |           | 1        | LA              | UCENCIA ANUAL                               |                       | ітем                | 05.         | / =              |   |
| 1 | Periodos Cieme<br>Asistencia                                   |           |           | 4        | AP              | UCENCIA ANUAL - ASUNTOS PERSONALES          |                       | ПЕМ                 | ex.         | / =              |   |
|   | Periodos Cierre<br>Retrigeno                                   |           |           | 6        | k.              | UCENCIA COMPENSACIÓN                        |                       | CONSULTORÍA         | 100%        | / =              |   |
|   | Personal                                                       | ×         |           | *        | LM              | UCENCIA MENSUAL                             |                       | CONSULTORIA         | 0%.         | / =              |   |
| , | teratios                                                       |           |           | 7        | ом              | OMBION                                      |                       | TODOS               | 0%.         | / =              |   |
| , | Asistencias                                                    | ×         |           |          | 0               | OTROS                                       |                       | пем                 | ex.         | / =              |   |
|   | Reportes                                                       | ř         |           | 9        | P.O.            | PERMISO OFICIAL                             |                       | 10005               | <b>PS</b> . | / =              |   |
|   |                                                                |           |           | 10       | 25              | PDDMING CALINA                              |                       | RECURSOS LA BARANOS | 15          | 1.0              |   |

filas por página 10 👻

Deberás ingresar los datos correspondientes de Información Básica, Duracion, Regularización, Configuración, Justificaciones y Datos Adicionales, posterior a ello Guardar.

| D Contractor de manufacturar de |           |      |                                             |                                                    |                         |                  |      |             |            | * <b>3</b> - |
|---------------------------------|-----------|------|---------------------------------------------|----------------------------------------------------|-------------------------|------------------|------|-------------|------------|--------------|
| Principal w                     | Derminos  |      |                                             |                                                    |                         |                  |      |             | 0.01       |              |
| configuration                   | Parrieda  |      |                                             |                                                    |                         |                  | -    |             |            |              |
| & minut                         | -         | 1. P | Laras                                       | Rueva permiso                                      |                         | 1                | < 📕  | Cargerine n | and reason |              |
| E Centrus                       |           | 77A8 | EXEMPLES OF SEA PRAIL                       | eferrescillo Sibilite                              |                         |                  |      | fa.         | 1 =        |              |
| C telete                        | 3         |      | PERSONAL DESIGNATION (INTERNAL DESIGNATION) | tordex                                             | Apiz .                  | Unger splicable: | ۹.   | £1.         | 1 =        |              |
| C Interview                     |           |      |                                             |                                                    |                         |                  | 1    |             |            |              |
| B orderand                      | 1         | w.   | LOBOL IN U.S.                               | Tantinal ()                                        | then grow do helder to: |                  | ۰.   | 68.         | /*         |              |
| E adventes                      | 4         |      | REPORT OF THE PARTY OF THE PARTY OF         |                                                    |                         |                  |      | ¢a.         | 1 =        |              |
| Ter Million Series              | ,         |      | ICENSE CORPORTING IN                        | zalahkerakin Tengeninina 🔅 1                       | leoperative (B          | Neiala           | •    | 156.9       | 1 =        |              |
| Annar -                         | 6         | ×    | ACENT, BURGH,                               | - H                                                | 1                       |                  | 1    | 62          | 1 =        |              |
| tarafos -                       | ,         | -    | M-INT                                       | unkind de machine 🛛 Hampo regularización: 🧐        |                         |                  |      | 6           | / =        |              |
| dadeense w                      |           |      | \$148                                       | redgenits                                          |                         |                  |      | ¢2          | /=         |              |
| наратан -                       | 4         | -    | LARANCE.                                    | C Statistics                                       |                         |                  |      | 61          | 1 *        |              |
|                                 |           |      |                                             | Empedand (see a) () Aphenolecut ()                 |                         |                  |      |             |            |              |
|                                 |           |      | Provinces                                   | 🗆 La pera regularización de marcolo 🍵              |                         |                  | - 12 |             | /-         |              |
|                                 | Repairies | ur * |                                             | C Tata distantial parallel decision (D)            |                         |                  |      |             | 2040 ×     |              |
|                                 |           |      |                                             | C Prosequente ()                                   |                         |                  |      |             |            |              |
|                                 |           |      |                                             | hours high companies the                           |                         |                  |      |             |            |              |
|                                 |           |      |                                             | 1 antipology                                       |                         |                  |      |             |            |              |
|                                 |           |      |                                             | Selection in julikacione perspicer enteriprolepers | 80                      |                  |      |             |            |              |
|                                 |           |      |                                             |                                                    |                         |                  | -    |             |            |              |
|                                 |           |      |                                             | Entre-ordiciansian<br>Charles and Sectors          |                         |                  |      |             |            |              |
|                                 |           |      |                                             | 🛛 Lager 🔅 🗇 Excelliptions                          |                         |                  |      |             |            |              |
|                                 |           |      |                                             | C Adjunio C Adjunio                                |                         |                  |      |             |            |              |
|                                 |           |      |                                             | Second companying                                  |                         |                  |      |             |            |              |
|                                 |           |      |                                             | u mate contentiarán                                |                         |                  |      |             |            |              |
|                                 |           |      |                                             | C observation                                      |                         |                  |      |             |            |              |
|                                 |           |      |                                             | Samelar                                            |                         | 0.00             |      |             |            |              |

Asimismo podrás "Editar" e "Inactivar" el registro de permisos.

1-10 de 12 <

| Código: UGAT//                | AIT-N      | И10           |         | Versión: 0                                  | Aprobado: | R.A. AGETIC/RA | /0100/2024 de | e 26     | 6/09/2024     |
|-------------------------------|------------|---------------|---------|---------------------------------------------|-----------|----------------|---------------|----------|---------------|
| 🖘 🔐 Sistema de Recu           | intos Huma | nos           |         |                                             |           |                |               |          | * 🖺 -         |
| Principal v                   | Pe         | rmisos        |         |                                             |           |                |               |          | Q. C. Agregor |
| G Dritidad                    |            | NPD.          | 18gfu   | Noribre                                     | ango      |                | Compensable . | Acciones |               |
| Gestiones                     |            | 1             | P.P.O.H | CON GOCE DE HABERES                         | İTEM      |                | es.           | 1        | •             |
| Permises                      |            | 2             | FA      | FORMACION ACADEMICA (telerencia de estudio) | ITEM      |                | 0%            | / ·      | D             |
| Tatas y Sanciones             |            | 3             | LA      | LICENCIA ANUAL                              | ITEM      |                | 0%            | / ·      | •             |
| Feriodos Cierre<br>Asistencia |            | 4             | AF      | UCENCIA ANUAL - ASUNTOS PERSONALES          | ITEM      |                | 0%            | / ·      | •             |
| Refigero                      |            | 5             | L       | LICENCIA COMPENSACIÓN                       | CONS      | su; toria      | 100%          | / ·      | D             |
| Personal v                    |            | 6             | UM      | LICENCIA MENSUAL                            | CONS      | suctoria       | 0%            | / ·      | •             |
| Herafos v                     |            | 7             | ом      | OMISION                                     | TODO      | 35             | 0%            | / ·      | •             |
| Asistencias v                 |            | 8             | 0       | OTROS                                       | ITEM      |                | 0%            | / ·      |               |
| Reportes v                    |            |               | P.D.    | PERMISO OFICIAL                             | TODO      | 25             | 0%            | / ·      | D .           |
|                               |            | 10            | RS      | RESPAIDO SAUDA                              | RECU      | RSOS HJMANOS   | 0%            | / ·      | •             |
|                               |            | Mas por pågle | 10 *    |                                             |           |                |               | 1-3      | 1 de 12 🗧 🔾   |

MANUAL DE USO DEL PORTAL WEB CAPIBARA PARA EL REGISTRO DE

SOLICITUDES (ROL RECURSOS HUMANOS)

#### 4.5. Procedimiento de registro Faltas y Sanciones

(C))

AGETIC

- **Faltas y Sanciones:** donde podrás registrar el catálogo de faltas y sanciones, presiona "Agregar".

| ER CANBARA Dete               | erno de Re | ecursos Hu | manas        |       |             |          |                                                                                                    |          |               | *        | ₽.~ |
|-------------------------------|------------|------------|--------------|-------|-------------|----------|----------------------------------------------------------------------------------------------------|----------|---------------|----------|-----|
| Principal                     | ×          | 0          | Catálogo     | de Fa | ltas y S    | anciones |                                                                                                    |          | ٩             | С ідноя  | ٦   |
| Configuración                 |            |            | Código<br>mP | Pallo | Sanción     | Registro | Descripción                                                                                                    | Concepto | Aplicabilidad | Acciones |     |
| Gastineer                     |            |            |              |       |             |          |                                                                                                    |          |               |          |     |
|                               |            |            |              |       | LEADER      | 100      | Medianeste en el complicitorite de laborer o banne encoditore, ari como en el com do de decorrectentés o tobarcontés a so como                                                                                                    |          | 1777.4        | /        |     |
| Feriados                      |            |            | Artesito     |       | VEREME      | NO       | regrigencia en el cumpamiento de labores o tarede específicas, dal como en el monejo de obcumentación o internación a su cargo.                                                                                                    |          | TIEM          |          |     |
| Permisos                      |            |            |              |       |             |          |                                                                                                    |          |               |          |     |
| 📋 Faltas y Sanciere           | 15         |            |              |       | Language de |          | there the a basis descend to all of the set of a second data to well the d                                                                                                    |          | 1000.0        | /        |     |
| Autificaciones                |            |            | ARCEIRD      | un    | VERSAL      | NO       | atencian o trato descartes al publica y/o persanal de la entratida                                                                                                    |          | TTEM          | •        |     |
| Periodos Cierre<br>Asistencia |            |            |              |       |             |          |                                                                                                    |          |               | 1        |     |
| Rev Retrigerio                |            |            | Art.43iLe    | LEVE  | VERBAL      | NO       | No iniciar echildodes laborales luago de constituinse en su trabajo, o dejar de realizarlas sin la outerización correspondiente                                                                                                    |          | пем           | •        |     |
| Personal                      | × •        |            | Art.423.6    | UPVE  | VERBAL      | NO       | Promover actividades operas a los fines de la entidad que revisitan fines de lucra u abos de similar noturaleas, Quedan escluidas del<br>presente inclui, los actividades que tengan un fin social o que promovem la Pringración social o territor del personal de la entidad, y<br>que hayon sido auto tasóa por el Jelo de la Unidad Judministrativo Financiero ; |          | пы            | -        |     |
| Horatos                       |            |            |              |       |             |          |                                                                                                    |          |               |          |     |
|                               |            |            | 4141Ja       | 11 M  | VERMAN      | 80       | Abandar must be obroas of trobals device de la issuedo de trobale.                                                                                                    |          | ITEM          | /        |     |
| Asistencias                   | ×          |            | 200.000      |       | TENERS      |          | energen waarnoor oper ner en inwange veer noe wer ne prinnene wer inwenge.                                                                                                    |          |               |          |     |
| Reportes                      | ~          |            |              |       |             |          |                                                                                                    |          |               |          |     |
|                               |            |            | Art.44.8.0   | LEVE  | ESCRITA     | si       | Reincidir por segundo vez en la comisión de una determinado conducto,consignado en "Faltos Leves con Amonestación Verbal"                                                                                                    |          | ITEM          | /        |     |
|                               |            |            |              |       |             |          |                                                                                                    |          |               | •        |     |
|                               |            |            | Art.64.8.b   | UNE   | ESCRITA     | мо       | No asistir o eventas o octiviciades dispuestos por la enticiad e instruídos por autoridad competente.                                                                                                    |          | пъм           | 2        |     |

Completa la información de falta o sanción en primera instancia "Datos de Permiso", después presiona "Siguiente".

|                      | MANUAL DE USO DEL PORTAL<br>SOLICITUDES (ROL RECURS | . WEB CAPIBARA PARA EL REGISTRO DE<br>OS HUMANOS) |
|----------------------|-----------------------------------------------------|---------------------------------------------------|
| Código: UGAT/AIT-M10 | Versión: 0                                          | Aprobado: R.A. AGETIC/RA/0100/2024 de 26/09/2024  |

|                               | na de Recurso | os Hermanion  |         |          |                        |        |                                                                                                    |                      | *        |
|-------------------------------|---------------|---------------|---------|----------|------------------------|--------|----------------------------------------------------------------------------------------------------|----------------------|----------|
| Principal                     | ~             | Catálogo      | de Fo   | ltae v S | anciones               |        |                                                                                                    | 0                    | C Lavar  |
| Configuración                 |               | cutalogo      | ueru    | itus y s | unciones               |        |                                                                                                    |                      |          |
| 🚮 Entitlad                    |               | Cádigo<br>R#P | Politei | tonaión  | Registro<br>Automatics | Descri | oùs opera                                                                                                    | pto Aprilocabilishad | Accianas |
| Cestiones                     |               |               |         |          |                        |        | Agreeder folke o sociale X                                                                                                    |                      |          |
| Feriodos                      |               | Art.43.1.0    | LEVE    | VERBAL   | ю                      | Negli  | cosamentación o información e su cargo.                                                                                                    | ITEM                 | 6        |
| Permison                      |               |               |         |          |                        | _      | Detes de panéso Datos acilisionaias                                                                                                    |                      |          |
| Faltas y Sancisne             |               | Art 43.10     | LEVE    | VIREAL   | 10                     | Abers  | Conge en                                                                                                    | ITIM                 | 1        |
| Autificaciones                |               |               |         |          |                        |        | •                                                                                                    |                      |          |
| Periodos Cierre<br>Asistencia |               |               |         |          |                        |        | Faito: Sonetin:                                                                                                    |                      |          |
| Periodos Cierre               |               | Art.43.1c     | UEVE    | VERBAL   | ю                      | No In  | * * * * * * * * * * * * * * * * * * *                                                                                                    | ITIM                 | <b>6</b> |
| nangare                       |               |               |         |          |                        |        | Concepto:                                                                                                    |                      |          |
| Personal                      | Ŭ             | An.43.8d      | UEVE    | VERBAL   | NO                     | press  | CKLD/RM     CKLD/RM     C | ITIM                 | 1        |
| Permisos                      | ~             |               |         |          |                        | Q1.4 7 | Resument                                                                                                    |                      |          |
| Horatos                       | *             |               |         |          |                        |        |                                                                                                    |                      | 1        |
| Asistencias                   | ~             | Art.43.1.e    | IEVE    | VERBAL   | ю                      | Abers  | Descripción:                                                                                                    | IT DM                |          |
| Reportes                      | ~             |               |         |          |                        |        |                                                                                                    |                      |          |
|                               |               | Art.44.Eo     | UEVE    | ESCRITA  | si.                    | Reinc  | Concellar Security to Leves con Amonentación Verbol"                                                                                                    | IEDM                 | 1        |
|                               |               |               |         |          |                        |        |                                                                                                    |                      |          |
|                               |               |               |         |          |                        |        |                                                                                                    |                      | 1        |
|                               |               | Art.44.8.b    | REAE    | ESCRITA  | NO                     | No os  | tir a eventos o actilidades dispuestas por la entidad e last suidos por autoritidad competente.                                                                                                    | ITEM                 |          |

Ingresa los "Datos Adicionales", después presiona "Guardar".

| Et CAMMAN Sistema de Recurs                                      | si Ransros                                                                                                    |                       | * 👫 -     |
|------------------------------------------------------------------|----------------------------------------------------------------------------------------------------|-----------------------|-----------|
| Principal v<br>Certifiguración                                   | Catálogo de Faltas y Sanciones                                                                                                    | ٩                     | C Agregat |
| 🐔 Intensi                                                        | Collign hybro Samicha Augusta Description O                                                                                                    | ancepto Aplicabilidad | Acciones  |
| Centiones     Forlodos     Permisos                              | Agregar folto o sonción X<br>Art.45.6a ISME VEBAL NO Magti Octos de perrito Dotos edicionales                                                                                                    | ты                    | -         |
| Fotos y Sanciones                                                | Antalisia Live VERAL NO Allon Registro automotico Princemo                                                                                                    | ты                    | -         |
| Perfectos Cleme     Asistencio     Perfectos Cleme     Refrigeno | Art.42.Ec LTVE VEZEAL NO Ma te<br>Aplica tiempo                                                                                                    | пты                   | -         |
| Personal v<br>Permisos v                                         | Prom         Unidad tempor         Solicion contidud:         Unidad sonctinc         -amster naturaters: Queden excludes del<br>ecid e tember de pensoni de la entidad y           drt.43.8.d         LINE         VERBAL         ND         preter | ITEM                  | -         |
| Horenos v<br>Asistencias v                                       | AttAille IIW WERA NO Aber<br>Sención por Genorandum                                                                                                    | ты                    | -         |
| Reportes v                                                       | ARLAALID LEVE ESCIPTA SI Reine                                                                                                    | ты                    | -         |
|                                                                  | Art.44.EU: IEVE ESCIETA. ND No optisti a eventos a actividades dispuestos por la entidad e instrutidos por autoridad competente.                                                                                                    | ITEM                  | ~         |

Asimismo podrás "Editar" e "Inactivar" el registro de permisos.

|                                                                  |              |                | Man<br>Sol | AUA<br>LICIT | L DE L<br>UDES         | ISO DEL PORTAL<br>(ROL RECURS                               | . WEB CAPIBARA PARA EL REG<br>OS HUMANOS)                                                  | ISTR     | O DE          |          |  |
|------------------------------------------------------------------|--------------|----------------|------------|--------------|------------------------|-------------------------------------------------------------|--------------------------------------------------------------------------------------------|----------|---------------|----------|--|
| Código: UGAT                                                     | r/AIT-       | M10            | Versión: 0 |              |                        | sión: 0                                                     | Aprobado: R.A. AGETIC/RA/0100/2024 de 26/09/2024                                           |          |               |          |  |
| Er CANDAM Setema de l                                            | Recursos Hur | manos          |            |              |                        |                                                             |                                                                                            |          |               | *        |  |
| Principal v                                                      | c            | Catálogo       | de Fal     | ltas y S     | anciones               |                                                             |                                                                                            |          | ۹             | C Apator |  |
| 🛱 Entidod                                                        |              | Cécliga<br>RIP | raho       | banción      | Registro<br>Automotico | Descripción                                                 |                                                                                            | Concepto | Apiloobilidad | Accianes |  |
| Gestiones     Feriodos     Fernicos                              |              | Art418.0       | LEVE       | VERBAL       | ND                     | Negligencia en el cumplimiento de labores a t               | areas específicas, así como en el manejo de dacumentación o información a su cargo.        |          | там           | ~        |  |
| Faltas y Sanciones     Justificaciones                           |              | Art.418.b      | LEVE       | VERBAL       | NO                     | Atención o trato descortés al público $\gamma \hat /o$ pers | anol de la enfédad                                                                         |          | ITEM          | -        |  |
| Períodos Clerre<br>Asistencio      Períodos Clerre<br>Refrigerio |              | Art.41.Ec      | LEVE       | VERBAL       | NO                     | No iniciar actividades iabaroles luega de cons              | Sîluîrse en su brabajo, o dejar de realizartas sin la autorización correspondiente         |          | ITEM          | -        |  |
| Personal v                                                       |              |                |            |              |                        | Promover actividades ajenas a los fites de la               | entidad que revisitan fines de lucro u atros de similiar naturaleza; Quedian excluidas del |          |               | /        |  |

al trabajo dentro de la jornada de tr

#### 4.6. Procedimiento de registro Justificaciones

- **Justificaciones:** Podrás registrar las justificaciones de permiso que se ejecutarán y que los funcionarios podrán elegir al momento de realizar sus solicitudes, presiona "Agregar".

| EX CATILADA Sistema           | de Recursos | Humanas  |          |                                                                                  |                                                        |           | ÷.      |
|-------------------------------|-------------|----------|----------|----------------------------------------------------------------------------------|--------------------------------------------------------|-----------|---------|
| Principal                     | ~           | Justific | acione   | 95                                                                               |                                                        | Q         | Agregar |
| Configuración                 |             |          |          |                                                                                  |                                                        |           |         |
| 🗱 Entidod                     |             | 1910.    | adhra    | NOTSHE                                                                           | Description                                            | Descuento | Accores |
| 0estiones                     |             |          | SOH      | ASISTENCIA A CURSOS, SEMINARIOS U OTRAS ACTIVIDADES SIMILARES (P.P.S.G.H)        | Justificación de permiso por asistencia a cursos       | 8         | 1       |
| Ferindos                      |             | 2        | *        | ABUETO (P.O.)                                                                    | Justificación de permiso por asueto.                   |           | 1       |
| Faitas y Sanciones            |             | ,        | 12       | ASUNTOS PERSONALES (MÁXIMO 2 DÍAS HÁBLES EN EL AÑO) (L)                          | Justificación de permiso por asuntos personales        | 9         | /       |
| Periodos Ciene<br>Asistencia  |             | 4        | SGH      | ASUNTOS PERSONALES (P.P.S.G.H)                                                   | Justificación de permiso por asuntos personales.       | s         | /       |
| Periodos Cierre<br>Refrigario |             | 5        | SOH      | ATENCION MÉDICA DEL BINERICIARIO O FAMILIARES Y PERSONAS A SU CARDO (P.P.S.O.H.) | Justificación de permiso por cliención médico.         | 51        | /       |
| Personal                      | ~           | 8        | вм       | BAJA MÉDICA (L)                                                                  | Justificación de permiso por baja médica               | 51        | /       |
| Herafos                       | ¥           | 7        | BM       | BAJA PHENATAL - POSTNATAL (L)                                                    | Justificación de permiso por baja prenotal o postnatal | 51        | /       |
| Asistencias                   | Ŷ           |          | т        | CITAS MÉDICAS (P.O.)                                                             | Justificación de permiso por cito medico.              | 9         | /       |
| Reportes                      | ~           | ,        | u        | COMPENSACION (),)                                                                | Justificación de permiso por compensacion              | s         | /       |
|                               |             | ю        | u        | FALLECIMENTO DE PADRES, CÓNTUDUE, HERMANDS O HUDS (L)                            | Justificación de permiso por fallecimiento de familiar | 51        | /       |
|                               |             | Fitm pr  | r página | 10 -                                                                             |                                                        | 1-10 de   | 10 < >  |

Completa la información en la nueva justificación como ser: "Sigla", "Nombre", "Descripción" y confirma si es descontable o no para refrigerio, posterior "Guardar".

|                      | MANUAL DE USO DEL PORTAL<br>SOLICITUDES (ROL RECURS | . WEB CAPIBARA PARA EL REGISTRO DE<br>SOS HUMANOS) |
|----------------------|-----------------------------------------------------|----------------------------------------------------|
| Código: UGAT/AIT-M10 | Versión: 0                                          | Aprobado: R.A. AGETIC/RA/0100/2024 de 26/09/2024   |

| IX CANADAS Sistemas | le Recursos H | lamence   |         |                  |                                                |               |                                    |                      |            | *        | <b>.</b> |
|---------------------|---------------|-----------|---------|------------------|------------------------------------------------|---------------|------------------------------------|----------------------|------------|----------|----------|
| Principal ~         |               | tuntifier | nolono  |                  |                                                |               |                                    |                      |            |          |          |
| Configuración       |               | Justine   | actorie | 13               |                                                |               |                                    |                      | ~          | G Vielo  |          |
| Ertised             |               | NPO-      | 11 gin  | Review           |                                                |               | Description                        |                      | Descuentes | Accionas |          |
| 🛗 Gestiones         |               | 1         | 594     | ASISTENCIA A CU  | ARSON, SEMINARIOS U OTRAS ACTIVIDADES SIMILARE | s (P.P.S.G.H) | Justificación de permiso por asís  | tencia a cursos      | 8          | 1        |          |
| Teristica           |               |           |         |                  |                                                |               |                                    |                      |            |          |          |
| Permities           |               | 2         | *       | ASUETO (P.O.)    |                                                |               | Justificación de permiso por asu   | eto.                 | 8          | 1        |          |
| Fottas y Senciones  |               | э         | **      | ASUNTOS PORSO    | Nuevo justificación                            |               | ×                                  | etax paraorettar     |            | 1        |          |
| Periodica Cierre    |               | 4         | SEH     | ASUN YOS IN IRSO | Sigle                                          | Nombre:       |                                    | nicas parteorieties  | 9          | 7        |          |
| Periodes Cleve      |               | c         | 504     | ATENCIONMÊDIO    | theostpoldes                                   |               |                                    | rcibn módica.        |            | 1        |          |
| Personal v          |               | 6         | BM      | BAJA MÉDICA (L   | 🗇 Es descontable para refrigerio 👩             |               |                                    | a médica             | 8          | 1        |          |
| Honaitos v          |               | y         | вы      | BAJA PREMATAL    | Canonier                                       |               | 9 Juliar                           | eratato poetectat    |            | 1        |          |
| Asistencias 👻       |               | a         | Ŧ       | OFAS MÉDICAS (   | i ai                                           |               | Andlenstrong participation         | -selice              | 9          | 1        |          |
| Reportes 👻          |               | 0         | u       | COMPENSACION     | ω                                              |               | Justilicación de permiso por com   | persacion            | 8          | /        |          |
|                     |               | 10        | μ       | FALLECIMENTO E   | E PADRES, CÔNVUQUE, HERMANDS C HUOS (L)        |               | Justificación de permiso por talle | civierto de favilior |            | 1        |          |
|                     |               | Files por | página  | 30 ×             |                                                |               |                                    |                      | 1-10 d     | e18 < >  |          |

Asimismo podrás "Editar" el registro de justificación de permiso.

| EX CATIONAL Statema de l                       | Recursos Har | manos     |        |                                                                                  |                                                        |           | * 👢 -         |
|------------------------------------------------|--------------|-----------|--------|----------------------------------------------------------------------------------|--------------------------------------------------------|-----------|---------------|
| Principal v                                    | L            | lustific  | acione | 15                                                                               |                                                        |           | Q. C. Agregor |
| Configuración                                  |              | NPO.      | night  | Narrian                                                                          | Descripción                                            | Descuents | Accievae      |
| Cestiones                                      |              | 1         | 50H    | ADISTENCIA A CURSOR, SEMINARIOS U OTRAS ACTIVIDADES SIMILARES (P.P.S.O.H)        | Justificación de permiso por asistencia a cursos       | 51        |               |
| <ul> <li>Feriodos</li> <li>Permisos</li> </ul> |              | 2         | A      | (o.9) others                                                                     | Justificación de permiso por asueto.                   | 51        | -             |
| Fatos y Sanciones                              |              | 3         | PP     | ASUNTOS PERSONALES (MÁXIMO 2 DÍAS HÁRIES EN EL AÑO) (L)                          | Justificación de permiso por osuntos personoles        | si        | /             |
| Periodos Cierre<br>Asistencia                  |              | 4         | SGH    | ASIATIOS PERSONALES (P.P.S.G.H)                                                  | Justificación de permiso por osuntos personales        | 8         | /             |
| Ey Periodos Cierre<br>Ratigerio                |              | 6         | SGH    | ATENCION MÉDICA DEL BENEFICIARIO O FAMILIARES Y PERSONAS A SU CARGO (P.P.S.G.H.) | Justificación de permiso por ofención médica.          | si        | /             |
| Persenti v                                     |              | 6         | вм     | BAJA MÉDICA (L)                                                                  | Justificación de permiso por baja médica               | si        | 1             |
| Hararias v                                     |              | 7         | BM     | baja prenatal - postnatal (j.)                                                   | Justificación de permiso por bojo prenotol o postnotol | 8         | 1             |
| Asistancies v                                  |              |           | т      | CITAS MÉDICAS (P.O.)                                                             | Justificación de permiso por cita medica.              | 91        | 1             |
| Reportes v                                     |              | 0         | u      | COMPENSACION (L)                                                                 | Justificación de permiso por compensacion              | 51        | 1             |
|                                                |              | 10        | u      | FALLECIMENTO DE PADRES, CÔNVUSUE, HERMANOS O HUGO (L)                            | Justificación de permiso por fallecimiento de familiar | 51        | /             |
|                                                |              | Filas por | păgina | 10 -                                                                             |                                                        | 1-1       | adem < >      |

## 4.7. Procedimiento de registro Periodos de Cierre Asistencia

- **Periodos de Cierre Asistencia:** debes registrar los periodos de cierre en la gestión en la cual te encuentras, posterior presiona "Agregar".

| C)<br>Age I                   |                     | MANUAL DE USO<br>SOLICITUDES ( | ) DEL PORTAL<br>(ROL RECURS) | WEB CAPIBARA PARA  <br>OS HUMANOS) | EL REGISTRO DE             |
|-------------------------------|---------------------|--------------------------------|------------------------------|------------------------------------|----------------------------|
| Código: UGAT//                | ódigo: UGAT/AIT-M10 |                                | n: 0                         | Aprobado: R.A. AGETIC/             | RA/0100/2024 de 26/09/2024 |
| IX 🕢 Sinterna de Recu         | unos Humonos        |                                |                              |                                    |                            |
| Principal v                   |                     |                                |                              |                                    |                            |
| Configuración                 | Periodos            | de Cierre de Asistencia        |                              |                                    | Agregor                    |
| Britidod                      | 1015.               | Oettiit                        | e.                           | Acclores                           |                            |
| Cestones                      | 1                   | 2024                           |                              | / 0                                |                            |
| Terroclos                     |                     |                                |                              |                                    |                            |
| Permisos                      |                     |                                |                              |                                    |                            |
| Faltas y Sanciones            |                     |                                |                              |                                    |                            |
| Astricociones                 |                     |                                |                              |                                    |                            |
| Pariados Cierre<br>Asistencia |                     |                                |                              |                                    |                            |
| Periodos Cierre<br>Refrigerio |                     |                                |                              |                                    |                            |
| Personal v                    |                     |                                |                              |                                    |                            |
| Parritos                      |                     |                                |                              |                                    |                            |
|                               |                     |                                |                              |                                    |                            |
| Horonios v                    |                     |                                |                              |                                    |                            |
| Asistencies v                 |                     |                                |                              |                                    |                            |
| Reportes 👻                    |                     |                                |                              |                                    |                            |
|                               |                     |                                |                              |                                    |                            |

Ingresa los datos del periodo de "Mes Inicial", asi como la "Fecha de Inicio" y "Fecha Fin", posterior a ello "Guardar".

| Er Caribana Sistemo de Rec      | tursos Humanos             |                  |               |                |                     | * 🔒 -     |
|---------------------------------|----------------------------|------------------|---------------|----------------|---------------------|-----------|
| Principal 👻                     | Periodos de Cierre de Asi: | Nuevo Periodo de | Cierre        |                | ×                   |           |
| Configuración                   |                            |                  |               |                |                     | C Agregar |
| 🐔 Erösod                        | 100.                       | GESTION: 2025    |               |                | MESINICIAL: Enero * |           |
| E Oestiones                     | 1 C                        | Mes              | Fecha Inicio  | Fecha fin      | Estado              |           |
| Ferladas                        |                            | Enero            | ād/mm/yyyy [  | dd/mm/yyyy     |                     |           |
| Permisos                        |                            | Tebrero          | ititamtuur 1  | a detimentaria | -                   |           |
| Foltos y Sonciones              |                            |                  |               |                |                     |           |
| E Justificaciones               |                            | Marzo            | aqluurlyyyy ( | g dd/mm/yyyy   |                     |           |
| D Periodos Cierre<br>Asistencia |                            | Abril            | äälmmlyyyy 1  | dd/mm/yyyy     |                     |           |
| Periodos Cierre                 |                            | Μαγο             | äälmedyyyy t  | i sid/mm/yyyy  |                     |           |
| Refrigeno                       |                            | Junio            | dislam/yyyy   | dd/mm/yyyy     |                     |           |
| Personal ~                      |                            | Julio            | dilmm/yyyy t  | did/mm/yyyy    |                     |           |
| Parmisos 👻                      |                            | Agosto           | aalmmlyyyy (  | dd/mm/yyyy     | 5                   |           |
| Horarios v                      |                            | Septiembre       | dalmmlyyyr (  | ad/mm/yyyy     |                     |           |
| Asistencios 👻                   |                            | Octubre          | aslumlyyyy t  | ad/mm/yyyy     |                     |           |
| Reportes 👻                      |                            | Noviembre        | did/mm/yyyy   | aci/mm/yyyy    | <b>C</b>            |           |
|                                 |                            | Diciembre        | dalmmlyyyr (  | dd/mm/yyyy     |                     |           |
|                                 |                            |                  |               |                |                     |           |
|                                 |                            | Certor           |               |                | Ousedar             |           |

Asimismo podrás "Editar" el registro del periodo de cierre de asistencia.

|                            |                      |                 | MANUAL DE USO DEL PORT<br>SOLICITUDES (ROL RECUI | L WEB CAPIBARA PARA EL REGISTRO DE<br>SOS HUMANOS) |  |  |  |  |
|----------------------------|----------------------|-----------------|--------------------------------------------------|----------------------------------------------------|--|--|--|--|
| Código                     | Código: UGAT/AIT-M10 |                 | Versión: 0                                       | Aprobado: R.A. AGETIC/RA/0100/2024 de 26/09/2024   |  |  |  |  |
| = Caribaa                  | Sistema de R         | ecursos Humanos |                                                  | * 🏭 -                                              |  |  |  |  |
| Principal<br>Configuración | ř                    | Periodos        | de Cierre de Asistencia                          | G yihadan                                          |  |  |  |  |
| 👪 Entidod                  |                      | 1010.           | Gertlin                                          | Actions                                            |  |  |  |  |
| Gestiones                  |                      | 1               | 2024                                             |                                                    |  |  |  |  |
| Teriodos                   |                      |                 |                                                  | Addor seals                                        |  |  |  |  |
| Permisos                   |                      |                 |                                                  |                                                    |  |  |  |  |
| Faitas y So                | anciones             |                 |                                                  |                                                    |  |  |  |  |
| Antficoci                  | iones                |                 |                                                  |                                                    |  |  |  |  |
| E Asistencia               | Clerre               |                 |                                                  |                                                    |  |  |  |  |
| Refrigerio                 | Cleme                |                 |                                                  |                                                    |  |  |  |  |
| Personal                   | *                    |                 |                                                  |                                                    |  |  |  |  |
| Permisos                   |                      |                 |                                                  |                                                    |  |  |  |  |
| Herafios                   | ÷                    |                 |                                                  |                                                    |  |  |  |  |
| haisbancing                |                      |                 |                                                  |                                                    |  |  |  |  |
| Association                | ž                    |                 |                                                  |                                                    |  |  |  |  |
| Reportes                   | ~                    |                 |                                                  |                                                    |  |  |  |  |
|                            |                      |                 |                                                  |                                                    |  |  |  |  |
|                            |                      |                 |                                                  |                                                    |  |  |  |  |

En la opción "Ver Gestión" podrás visualizar el/los registros realizados asi como podrás realizar la "Actualización de Estados".

| EX CAPEARA Sistema de Re        | cursos Mumanos            |           |            |              |            |                       | *.       | <b>8</b> - |
|---------------------------------|---------------------------|-----------|------------|--------------|------------|-----------------------|----------|------------|
| Principal v                     | Periodos de Cierre de Asi | stencia   |            |              |            |                       |          |            |
| Configuración                   |                           |           |            |              |            |                       | С Адлон- |            |
| 💼 tetatos                       | NO.                       | _         | Gertile    |              |            | Acclores              |          |            |
| Centiones                       | 1                         | Periodo d | ie Cierre  |              |            | ×                     |          |            |
| Ferlados                        |                           | armón a   |            |              |            | O. Attesting setation |          |            |
| Permisos                        |                           | desiron 2 |            |              |            | O ALLER GLOBAL        |          |            |
| Foltos y Sonciones              |                           |           | Mate       | Fecha inicio | Fecha Fin  | istoto                |          |            |
| Justficaciones                  |                           |           | Agosto     | 26/07/2024   | 25/08/2024 | JF FINALIZADO         |          |            |
| D Periodos Cierre<br>Asistencia |                           | 2         | Septiembre | 28/08/2024   | 25/09/2024 | . EN CURSO            |          |            |
| Refrigence                      |                           | 3         | Octubre    | 28/08/2024   | 26/10/2024 | 8 PENDIENTE           |          |            |
| Personal v                      |                           | 4         | Noviembre  | 28/10/2024   | 26/11/2024 | 2 PENDENTE            |          |            |
| Horarios v                      |                           |           | Diciembre  | 26/11/2024   | 25/12/2024 | 2 PENDIENTE           |          |            |
| Asistancias v                   |                           |           |            |              |            |                       |          |            |
| Reportes +                      |                           | Centr     |            |              |            |                       |          |            |
|                                 |                           |           |            |              |            |                       |          |            |

## 4.8. Procedimiento de registro Periodos Cierre Refrigerio

- **Periodos Cierre Refrigerio:** debes registrar los periodos de cierre de refrigerio en la gestión en la cual te encuentras, posterior presiona "Agregar".

|                                  |                  | MANUAL DE USO DEL PORTAL WEB CAPIBARA PARA EL REGISTRO DE<br>SOLICITUDES (ROL RECURSOS HUMANOS) |                                                  |  |  |  |  |
|----------------------------------|------------------|-------------------------------------------------------------------------------------------------|--------------------------------------------------|--|--|--|--|
| Código: UGA                      | T/AIT-M10        | Versión: 0                                                                                      | Aprobado: R.A. AGETIC/RA/0100/2024 de 26/09/2024 |  |  |  |  |
| EX CANTANA Sistema de            | Recursos Hamonos |                                                                                                 | * 👢 -                                            |  |  |  |  |
| Principel v                      | Periodos         | de Cierre de Refrigerio                                                                         | Real Processing Street                           |  |  |  |  |
| intidad                          | 1810.            | awathr                                                                                          | Accharge                                         |  |  |  |  |
| estiones                         | 1                | 2024                                                                                            | / 0                                              |  |  |  |  |
| Feriodos                         |                  |                                                                                                 |                                                  |  |  |  |  |
| Permisos                         |                  |                                                                                                 |                                                  |  |  |  |  |
| Foitos y Sanciones               |                  |                                                                                                 |                                                  |  |  |  |  |
| Autorices                        |                  |                                                                                                 |                                                  |  |  |  |  |
| E Asistencio                     |                  |                                                                                                 |                                                  |  |  |  |  |
| =√ Periodos Cierre<br>Refrigerio |                  |                                                                                                 |                                                  |  |  |  |  |
| Personal v                       |                  |                                                                                                 |                                                  |  |  |  |  |
| Ponnisos 🗸                       |                  |                                                                                                 |                                                  |  |  |  |  |
| Herarios v                       |                  |                                                                                                 |                                                  |  |  |  |  |
| Asistencias v                    |                  |                                                                                                 |                                                  |  |  |  |  |
| Reportes Y                       |                  |                                                                                                 |                                                  |  |  |  |  |
|                                  |                  |                                                                                                 |                                                  |  |  |  |  |
|                                  |                  |                                                                                                 |                                                  |  |  |  |  |

Ingresa los datos del periodo de "Mes Inicial", así como la "Fecha de Inicio" y "Fecha Fin", posterior a ello "Guardar".

| EX CANADA Sistema d | ie Recursos Hamanos       |                  |                   |                  |                      | * 🕹 -   |
|---------------------|---------------------------|------------------|-------------------|------------------|----------------------|---------|
| Principal v         | Periodos de Cierre de Ref | Nuevo Periodo de | Cierre Refrigerio |                  | ×                    |         |
| Configuration       |                           |                  |                   |                  |                      | C 49492 |
| 🗱 Entitlat          | 10.                       | GESTIÓN: 2025    |                   |                  | MESINICIAL: Energy + |         |
| Cestiones           | 1                         | Mes              | Fecha inicio      | Fecha fin        | Esitodo              |         |
| Feriodos            |                           | Enero            | dd/mm/yyyr        | dd/mm/yyyy       |                      |         |
| Permisos            |                           | Febrero          | stelasmlassa 🛱    | retelimentioner  |                      |         |
| Fotos y Soncienes   |                           | reality          | naturalititi      | - GOLINILLY YYYY |                      |         |
| Antificaciones      |                           | Marzo            | dd/mm/yyyy        | dd/mm/yyyy       |                      |         |
| E Portodos Cierro   |                           | Abril            | std/mm/yyyji      | dd/mm/yyyy       |                      |         |
| - Períodos Cierre   |                           | Μαγο             | xtd/men/yyyy      | dd/mm/yyyy       |                      |         |
| Batrigeria          |                           | Junio            | dd/mm/yyyy        | dd/mm/yyyy       |                      |         |
| Personal V          |                           | Julia            | stálmm/yyys       | dd/mm/yyyy       |                      |         |
| Permisos ~          |                           | Agosta           | dd/mm/yyyy        | dd/mm/yyyy       |                      |         |
| Herarios 🗸          |                           | Septembre        | dd/mm/yyyy        | dd/mm/yyyy       |                      |         |
| Asistencios 🗸       |                           | Octubre          | idd/mm/yyyy       | dd/mm/yyyy       |                      |         |
| Reportes Y          |                           | Noviembre        | stafmen/yyyy      | ata/mm/yyyy      |                      |         |
|                     |                           | Diciembre        | dd/mm/yyyy        | dd/mm/yyyy       |                      |         |
|                     |                           |                  |                   |                  |                      |         |
|                     |                           | Cerror           |                   |                  | Guardar              |         |

Asimismo podrás "Editar" el registro del periodo de cierre de refrigerio.

| Ĩ                                | <b>i</b>                        | 7           | MANUAL DE US<br>SOLICITUDES | O DEL PORTAL<br>(ROL RECURS | WEB CAPIBARA PARA EL REGISTRO DE<br>OS HUMANOS)  |
|----------------------------------|---------------------------------|-------------|-----------------------------|-----------------------------|--------------------------------------------------|
| Digital                          |                                 |             |                             | ·                           | ,                                                |
| Código: UG                       | Código: UGAT/AIT-M10 Versión: 0 |             |                             | ón: 0                       | Aprobado: R.A. AGETIC/RA/0100/2024 de 26/09/2024 |
| E CANADA Sister                  | a da Recura                     | ios Humenos |                             |                             | * 👢 -                                            |
| Principal                        | ř                               | Periodos    | de Cierre de Refrigerio     |                             | C Aprox                                          |
| totaud                           |                                 | NPS.        |                             | estión                      | Actions                                          |
| Cestiones                        |                                 | 1           | 3                           | E24                         |                                                  |
| Feriodos                         |                                 |             |                             |                             | Liby lastler                                     |
| Permisan                         |                                 |             |                             |                             |                                                  |
| 🗂 Toliney Servicesee             |                                 |             |                             |                             |                                                  |
| Justificaciones                  |                                 |             |                             |                             |                                                  |
| E Periodes Clerro<br>Asistencio  |                                 |             |                             |                             |                                                  |
| ≓, Periodes Clerro<br>Refrigerio |                                 |             |                             |                             |                                                  |
| Personal                         | ~                               |             |                             |                             |                                                  |
| Parmisos                         | *                               |             |                             |                             |                                                  |
| Horarios                         | ~                               |             |                             |                             |                                                  |
| Aslatuncias                      | ~                               |             |                             |                             |                                                  |
| Reportes                         | ~                               |             |                             |                             |                                                  |
|                                  |                                 |             |                             |                             |                                                  |
|                                  |                                 |             |                             |                             |                                                  |
|                                  |                                 |             |                             |                             |                                                  |

En la opción "Ver Gestión" podrás visualizar el/los registros realizados así como podrás realizar la "Actualización de Estados".

| EX CANDADA Statemo de Recurs                 | ot Rumanos                 |            |            |              |            |                        | * 🔒 -     |
|----------------------------------------------|----------------------------|------------|------------|--------------|------------|------------------------|-----------|
| Principal ~                                  | Periodos de Cierre de Refr | igerio     |            |              |            |                        |           |
| Configuración                                |                            |            |            |              |            |                        | C Agregar |
| 💑 Entidos                                    | HED.                       |            | Bertlin.   |              |            | Acclores               |           |
| Gestiones                                    | 1                          | Periodo    | de Cierre  |              |            | ×                      |           |
| Fericidos                                    |                            |            |            |              |            |                        |           |
| Parrisos                                     |                            | GESTION: 1 | 1024       |              |            | Q Actuation initiation |           |
| Fattos y Sanciones                           |                            |            | Mes        | Fecha Inicio | recharin   | Estado                 |           |
| 2 Autificaciones                             |                            | 1          | Agosto     | 01/08/2024   | 31/08/2024 | JP FINALIZADO          |           |
| Periodos Cierre<br>Asistencia                |                            | 2          | Septiembre | 01/09/2024   | 30/08/2024 | O DI CURSO             |           |
| R <sub>2</sub> Periodos Cierre<br>Retrigerto |                            | 2          | Octubre    | 01/10/2024   | 31/10/2024 | 2 PENDENTE             |           |
| Personal *                                   |                            |            |            |              |            |                        |           |
| Permisos ~                                   |                            | 4          | Noviembre  | 01/11/2024   | 30/1/2024  | S PODDAIL              |           |
| Herarias 👻                                   |                            | 5          | Diciembre  | 01/12/2024   | 31/12/2024 | 2 PONDENTE             |           |
| Asistencios 👻                                |                            |            |            |              |            |                        |           |
| Reportes v                                   |                            |            |            |              |            |                        |           |
|                                              |                            | Cerror     |            |              |            |                        |           |
|                                              |                            |            |            |              |            |                        |           |
|                                              |                            |            |            |              |            |                        |           |

## 5. Registro de datos de Personal

## 5.1. Procedimiento de registro Personal

- **Personal:** Podrás registrar los datos personales del funcionario, asi como las huellas para el marcado posterior correspondiente, presiona "Agregar".

| A G                     |             | / Va        | MANUAL DE US<br>SOLICITUDES  | O DEL PORTAL V<br>(ROL RECURSO   | NEB CAPIBA<br>S HUMANOS | RA PARA E<br>)<br>                     | L REGIS    | TRO      | DE               |          |
|-------------------------|-------------|-------------|------------------------------|----------------------------------|-------------------------|----------------------------------------|------------|----------|------------------|----------|
| Código: UG              | AT/AI       | T-M10       | Versió                       | n: 0                             | Aprobado: R             | .A. AGETIC/R                           | RA/0100/20 | )24 de   | 26/(             | )9/2024  |
| E CANTRANTA SIstema     | de Recursos | Humanas     |                              |                                  |                         |                                        |            |          |                  | *        |
| Principal Configuración |             | Personal    |                              |                                  |                         |                                        |            | c        | 20               | t Apager |
| Personal                |             | Funcionario | ,                            | Correo electrónico institucional | Departamento            | Rober                                  | Extenio    | Acciones |                  |          |
| Personal Permises       |             | *           | ICO ANTONO VELABQUEZ CAMACHO |                                  | LA PAZ                  | TECINCO<br>RECURSOS HUMANOS<br>USUARIO | ACTIVO     | • /      | 6 B              |          |
| Asistencias             |             |             | NY LUZ SIRPA CARAZAS         |                                  | LA PAZ                  | LSUARD                                 | INACTIVO   | • /      | 6 B              |          |
| Reportes                |             |             | RA CONSUELO ARUQUIPA CADENA  |                                  | LA PAZ                  | USUARO                                 | ACTIVO     | • /      | і <sub>ю</sub> в |          |
|                         |             | ۵           | THE BOMILO AVUON CARRAGOO    |                                  | LA PAZ                  | USUMRO                                 | ACTIVO     | • /      | ®₀ ∎             |          |

Registra los datos del funcionario como ser: "Datos Personales", "Datos Adicionales", "Datos Laborales" y Roles, posterior presiona "Guardar".

| EK CAPIBARA   | Sistemo de l | lecursos Humanos          |                                |                      |                       |   |          | \$                   | <b>&amp;</b> ~ |
|---------------|--------------|---------------------------|--------------------------------|----------------------|-----------------------|---|----------|----------------------|----------------|
| Principal     | ×            | Personal                  |                                |                      |                       |   |          | Q. C = Aprigat       |                |
| Centiguración | *            |                           | Nuevo usuario                  |                      | ×                     |   |          |                      |                |
| Personci      |              | Pensionario               | Datas personales               |                      |                       |   | Tetodo   | Actions              |                |
| AL Personal   |              | MARCO ANTONIO VELASQUEZ C | Nro. documento                 | Complemento          | Foto de pertil        |   |          |                      |                |
| Permisos      | *            | ð                         | 1234567                        | JA.                  |                       | 1 | ACTIVO   | ∞ / % B              |                |
| Horprice      | ×            |                           | Nombres                        |                      | A                     |   |          |                      |                |
| Asistencios   | *            |                           |                                |                      | 0                     |   | INACTIVO | ● / % B              |                |
| Reportes      | ~            |                           | Primer apellido Segundo a      | pellido              | Fecho de nocimiento   |   |          |                      |                |
|               |              |                           | Datos adicionales              |                      | ad(mm/yyyy            |   | ACTIVO   | ∞ / 8 <sub>0</sub> B |                |
|               |              |                           | Correc personal                |                      | Teléfone<br>777/II120 |   | ACTIVO   | • ∕ 6 B              |                |
|               |              |                           | Datos laborales<br>Usuano<br>v | Correo institucional |                       |   | ACTINO   | • ∕ % B              |                |
|               |              |                           | Concellor                      |                      | Overser               |   | ACTIVO   | - × 6 B              |                |
|               |              |                           |                                | 4                    | PAZ (150480)          |   | ACTIVO   | • ≠ % B              |                |

En Acciones, podrás "Inactivar/Activar" el registro, "Editar", "Administrar Huella" y "Ver Ficha de Personal".

|           | Sistema de | Recursos H | lumanos                                                         |                                 |                                  |                            |         |        |          | * 🖺 -   |
|-----------|------------|------------|-----------------------------------------------------------------|---------------------------------|----------------------------------|----------------------------|---------|--------|----------|---------|
| Principal | ~          |            | Person                                                          | nal                             |                                  |                            |         |        | ۹ C =    | Agregar |
| Personal  | ÷          |            | Panel                                                           | anato                           | Corres electrónico institucional | Departamento               | Bules   | Estada | Accloses |         |
| Rensonal  |            |            |                                                                 | MARCO ANTONIO VELADQUEZ CAMACHO |                                  |                            | TECNICO |        |          |         |
| Permisos  | ~          |            | Ct: 5088158 - TEL: 72401529<br>marco.velasiquet_grogetic.gob.bo |                                 | marco.wrasquezgragefic.gob.bo    | LA PAZ RECURSOS HUMANOS AU |         | ACTIVO | • × 16 B |         |

Inactivar/Activar: podrás realizar dicha acción para el registro del funcionario, posterior presiona "Aceptar"

|                      | MANUAL DE USO DEL PORTAL<br>SOLICITUDES (ROL RECURS | . WEB CAPIBARA PARA EL REGISTRO DE<br>OS HUMANOS) |
|----------------------|-----------------------------------------------------|---------------------------------------------------|
| Código: UGAT/AIT-M10 | Versión: 0                                          | Aprobado: R.A. AGETIC/RA/0100/2024 de 26/09/2024  |

|                    | Sistemo de | lecursol Humanes                |                                                       |              |                  |          |          | 4           | <b>.</b> |
|--------------------|------------|---------------------------------|-------------------------------------------------------|--------------|------------------|----------|----------|-------------|----------|
| Principal          | ¥          | Personal                        |                                                       |              |                  |          | ۹. (     | 3 = April 0 |          |
| Configuración      | ¥          | Funcionario                     | Correo electrónico institucional                      | Departomento | Roles            | Estado   | Acciones |             |          |
| Personal Parasolal |            | MARCO ANTONIO VELASQUEZ CAMACHO |                                                       |              | TECHICO          |          |          |             |          |
| Permisos           | ¥          | 8                               |                                                       | LA PAZ       | RECURSOS HUMANOS | ACTIVO   | - / 6    | le:         |          |
| Herories           | ×          | LENNY LUZ SIRPA CARAZAS         |                                                       |              |                  |          |          |             |          |
| Asistencios        | ¥          | A                               |                                                       | LA PAZ       | USUARO           | INACTIVO | · / 6    | 12          |          |
| Reportes           | Ť          |                                 | Alerta<br>"Està seguro de inactivor a Marco Antonio ? |              | USUARO           | ACTIVO   | n / 6    | 8           |          |
|                    |            | JORGE ROMILO AMLON CARRASCO     | Cancelar                                              | Aceptor      | TRON ARMIGACO    | ACTIVO   | - / 6    | 8           |          |

Edición: podrás modificar los datos personales, adicionales, laborales o roles del registro del funcionario, posterior "Guardar".

| E Caribana    | Sistemo de | Recursos Humanos                                       |                                                |                     |          | * 🕹 ~                |
|---------------|------------|--------------------------------------------------------|------------------------------------------------|---------------------|----------|----------------------|
| Principal     | ×          | Personal                                               |                                                |                     |          |                      |
| Configuración | *          |                                                        | Editor usuario                                 | ×                   |          |                      |
| Personal      |            |                                                        | Datos personales                               |                     |          |                      |
| A Personal    |            | MARCO ANTONO VELASQUEZ C.<br>CL BORDER - TEL 22401928  | Nro. documento Complemento                     | Foto de pertit      | ACTAD    | 0/8.B                |
| Permisos      | ×          | narcovelangee Argetic gala                             | 14                                             |                     |          | - / 10 2             |
| Horonios      | ¥          | LINNY UZ SIRFA CARATAS                                 | Nombres                                        |                     |          |                      |
| Asialwincizze | ×          | GE 852787 - TEL: 75805861<br>Istsipalsamolicem         | Primer coalida Securdo coalida                 | Lecho de recimiento | INACTIVO | · ∕ %, B             |
| Reported      | ¥          | DOIN CONSULD AREQUINE CA                               |                                                |                     |          |                      |
|               |            | eter cajulpedigmentionee                               | Datos adicionales                              |                     | activo   | • / % B              |
|               |            | JORDE ROMILO AVUON CARRA                               | Género Correo personal                         | Teléfono            |          |                      |
|               |            | jogs cylor digital con                                 | MISCULINO +                                    |                     | activo   | • / % E              |
|               |            |                                                        | Datas laborales Departamento Usuario Cerreo In | stlucional          |          |                      |
|               |            | MIRIAM JHENNY MAMAN VALES<br>CE 7008308 - THE 75485417 | La Paz +                                       |                     | ACTVD    | o / % B              |
|               |            | miniam@gmai.com                                        | Roles                                          |                     |          |                      |
|               |            |                                                        | Técnico Recursos Asmonios Usuoto               | •                   |          |                      |
|               |            | CI 4831472 - TEL 7018261                               |                                                |                     | ACTVO    | ∞ / 6 <sub>6</sub> B |
|               |            |                                                        | Concellar                                      | Guardar             |          |                      |

Administrar Huella: podrás registrar la huella dactilar del funcionario, previo a la asignación de biométrico.

| = Careaaa      | Sistema de R | ecursos Rumanae            |                                        |                             |         |        | * 🚛 -         |
|----------------|--------------|----------------------------|----------------------------------------|-----------------------------|---------|--------|---------------|
| Principal      | ٣            | Personal                   |                                        |                             |         |        | Q C ≓ Apripri |
| Carifiguración | Ŷ            | Runcionerie                | Carres electrónics institucio          | ndi Departomento            | Roles   | Estado | Accianae      |
| AL Personal    |              | ALISON COLONO LOPEZ        |                                        | LAPAZ                       | USJARO  | ACTIVO | • ≠ 6 B       |
| Permisos       | ٠            | SUSSY ROXANA PACHECO REJAS |                                        |                             |         |        |               |
| Asistencias    | ÿ            | 8                          | Administrar huella                     |                             | ×       | ACTIVO | • / 5 B       |
| Reportes       | *            |                            | Functionario                           | Tipo de funcionario<br>Itau | ATAOS . | ACTIVO | ∾ ≠ 6j B      |
|                |              |                            | Departumento<br>La Paz<br>ASIBNACIÓN A | BIOMÉTRICO                  | _       | ACTIVO | • / 6 B       |
|                |              | IFENE OLGA MOLIO CHAMERLIA | Salaccione un lector biomátrico        |                             | -       |        |               |
|                |              | 8                          | Centar                                 |                             |         | ACTIVO | © ∕ % B       |

#### MANUAL DE USO DEL PORTAL WEB CAPIBARA PARA EL REGISTRO DE SOLICITUDES (ROL RECURSOS HUMANOS)

| Código: UGAT/AIT-M10 | Versión: 0 | Aprobado: R.A. AGETIC/RA/0100/2024 de 26/09/2024 |
|----------------------|------------|--------------------------------------------------|

60

AGETIC

De la misma manera se debe "Sincronizar", el registro del funcionario con el registro de los biométricos.

|               | Sistema de | Recursos Hur | 100101                     |                             |          |                        |                           |                 |            |             |      |        |        |        | *        | <b>.</b> ~ |
|---------------|------------|--------------|----------------------------|-----------------------------|----------|------------------------|---------------------------|-----------------|------------|-------------|------|--------|--------|--------|----------|------------|
| Principal     | *          | Р            | ersonal                    |                             |          |                        |                           |                 |            |             |      |        |        | a c    | a kanar  |            |
| Configuración | ~          |              | Rum el ama dio             | Administr                   | ar huei  | la                     |                           |                 |            | ×           |      | ireale | ALCORE |        |          |            |
| A Personal    |            |              |                            | Punciosorio<br>NEI SONI COL | 040108   |                        | Tipo de funcio            | nario           |            |             |      | ACTVO  | -      | - 66 I | 8        |            |
| Parriage      | *          |              | SUSSE NORMAL PACHECO II LA | Departamen                  | nbo com  |                        | Puesto                    |                 |            |             |      |        |        |        |          |            |
| Honorios      | ¥          |              | \$                         |                             |          |                        | SINCEONEZAR A BOMÉTRICO(S | )               | _          |             |      | 4CTVD  | -      | - S I  | 8        |            |
| Asistencies   | v          |              |                            | I selection                 | ado[s]   |                        |                           |                 | Borrer had | Sincroniaar | ercs | 47150  |        |        |          |            |
| Reportes      | Ť          |              |                            | -                           | ninis.   | sates data             | unt                       | ubisación       | matela     | not a da    |      | 0.100  |        |        |          |            |
|               |            |              | LUBANA FACLA FLORES PACHED |                             | 1        | Blametrico<br>UDAT_Py4 | мар//не ингольни          | AGETIC - p<br>B | ise ryt    | •           |      | ACTIVO | • /    | · % I  | b        |            |
|               |            |              |                            | ×.                          | 2        | Biometrico UAF         | http://192168.20.325000   | Piso 5 UAF      | py3        | 8           | ROT  |        |        |        |          |            |
|               |            |              | e .                        |                             | 2        | Biometrico UGAT        | http://102168.20.30:5000  | Plao 3 UDA      | т руз      | 6           |      | ACTIVO | • /    |        | <b>.</b> |            |
|               |            |              |                            | Film po                     | r página | 10 -                   |                           |                 | 1-3 de 3   | < >         |      | RETAD  | • /    | - S I  | 8        |            |
|               |            |              | e                          | Centr                       |          |                        |                           |                 |            |             |      | ACTNO  | • /    |        | b        |            |

Ver Ficha de Personal: podrás agregar Datos Laborales del funcionario registrado como ser: "Datos Laborales", "Cas", "Estudios Académicos", "Idiomas", "Experiencia Laboral" y Reporte Ficha de Personal" posterior presiona "Agregar".

|               | Sistema de Recu                                                                                                    | sos Hamonos                    |               | * 🦺 -           |   |
|---------------|----------------------------------------------------------------------------------------------------|--------------------------------|---------------|-----------------|---|
| Principal     | ×                                                                                                    |                                |               | Q C = Agregar   | l |
| Configuración | ~                                                                                                    | FICHA DE PERSONAL DE NELSON CO | I.OMO LOPEZ X | _               | l |
| Personal      |                                                                                                    | = Datos Laborales              |               |                 | l |
| 21. Personal  |                                                                                                    | Datos Laborales                | Apropri       |                 |   |
| Permises      | *                                                                                                    | CAS                            |               |                 | l |
| Haronos       | ÷                                                                                                    | Estudios Academicos            | Sin registros |                 | l |
| Terrates      | , in the second second s | Experiencia Laboral            |               | ( () ()         | l |
|               |                                                                                                    | Reporte ficha Personal         |               | ••              | l |
|               |                                                                                                    |                                |               | ( 6 B           |   |
|               |                                                                                                    |                                |               | _               | l |
|               |                                                                                                    |                                |               | ( 6 B           |   |
|               |                                                                                                    |                                |               |                 | l |
|               |                                                                                                    |                                |               | / 6 <u>, 10</u> |   |
|               |                                                                                                    |                                |               |                 | l |
|               |                                                                                                    |                                |               | 6 B             | l |
|               |                                                                                                    |                                |               |                 | l |

## 6. Registro de datos de Permisos

#### 6.1. Procedimiento de registro Aprobados

- **Aprobados:** podrás visualizar los registros de permiso aprobados realizado por los funcionarios.

| AGETIC               | MANUAL DE USO DEL PORTAL<br>SOLICITUDES (ROL RECURS | . WEB CAPIBARA PARA EL REGISTRO DE<br>OS HUMANOS) |
|----------------------|-----------------------------------------------------|---------------------------------------------------|
| Código: UGAT/AIT-M10 | Versión: 0                                          | Aprobado: R.A. AGETIC/RA/0100/2024 de 26/09/2024  |

|                           | Sistema d | e Recursos | Human                                                                                                    | IOS   |      |                                                                                                    |                                                                                                    |                     |                  |          |          | ÷.     |  |  |
|---------------------------|-----------|------------|----------------------------------------------------------------------------------------------------|-------|------|----------------------------------------------------------------------------------------------------|----------------------------------------------------------------------------------------------------|---------------------|------------------|----------|----------|--------|--|--|
| Principal                 | ~         |            | Soli                                                                                                    | icitu | ıdes | de Salida                                                                                                    |                                                                                                    |                     |                  |          |          | Q 0    |  |  |
| Configuración             | Ý         |            |                                                                                                    |       |      |                                                                                                    |                                                                                                    |                     |                  |          |          |        |  |  |
| Personal                  | ~         |            | solicitudes de solicitudes de solici |       |      |                                                                                                    |                                                                                                    |                     |                  |          |          |        |  |  |
| Permisos                  | ^         |            |                                                                                                    |       |      |                                                                                                    |                                                                                                    |                     |                  | N        | cumple   | Cumple |  |  |
| 🖹 Aprobados 🄇             | 4         |            |                                                                                                    |       | Nro. | Datos del solicitante                                                                                                    | Permiso                                                                                                    | Cite                | Fecha aprobación | Estado   | Acciones |        |  |  |
| Aprobación d<br>Omisiones | de        |            |                                                                                                    |       |      | MIPIAM JHENNY MAMANI VALENCIA                                                                                                    | PERMISO OFICIAL                                                                                                  |                     |                  |          |          |        |  |  |
| Horarlos                  | ~         |            |                                                                                                    |       | 1    | TECNICO ADMINISTRACION DE PERSONAL<br>UNIDAD ADMINISTRATIVA FINANCIERA                                                                     | PERMISO OFICIAL POR HORAS (P.O.)<br>Fecha: 17/09/2024<br>Hora Inicio: 08:30 - Hora fin: 09:28                    | AGETIC/SS/0831/2024 | 19/09/2024       | APROBADO | • ~      |        |  |  |
| Asistencias               | Ý         |            |                                                                                                    |       |      | OMAR GUSTAVO SERRANO AVERANGA                                                                                                    | PERMISO OFICIAL                                                                                                  |                     |                  |          |          |        |  |  |
| Reportes                  | ~         |            |                                                                                                    |       | 2    | CONSULTORÍA INDIVIDUAL DE LÍNEA - TÉCNICO EN IMPLEMENTACIÓN Y SOPORTE V<br>UNIDAD ADMINISTRATIVA FINANCIERA                                | PERMISO OFICIAL POR HORAS (P.O.)<br>Fecha: 17/09/2024<br>Hora Inicia: 08:30 - Hora fin: 12:30                    | AGETIC/SS/0830/2024 | 19/09/2024       | APROBADO | • ~      |        |  |  |
|                           |           |            |                                                                                                    |       | 3    | OMAR GUSTAVO SERRANO AVERANOA<br>CONSULTORIA RUIVIDUAL DE URIA – TÉCNICO EN IMPLEMENTACIÓN Y SOPORTE V<br>UNIDAD ADMINISTRATIVA FINANCIERA | PERMISO OFICIAL<br>PERMISO OFICIAL POR HORAS (P.O.)<br>Fecha: 17/09/2024<br>Hora Iniclo: 14:30 - Hora fin: 18:30 | AGETIC/SS/0829/2024 | 19/09/2024       | APROBADO | • ~      | ,      |  |  |

Asimismo podrás revisar la solicitud y aprobar el mismo en función a los ítems "Cumple" o "No Cumple" de acuerdo a las observaciones que se puedan realizar por dicho requerimiento.

| ER CAPITALINA SIAN         | ime de R | ecursos Humonos    |                                                                                                    |                                                                                                |                     |                  |            | *   |  |  |  |  |  |  |
|----------------------------|----------|--------------------|----------------------------------------------------------------------------------------------------|------------------------------------------------------------------------------------------------|---------------------|------------------|------------|-----|--|--|--|--|--|--|
| Mincipal                   | ×        | Solicitudes de So  | alida                                                                                                |                                                                                                |                     |                  |            | Q C |  |  |  |  |  |  |
| Configuración              | ~        |                    |                                                                                                    |                                                                                                |                     |                  |            |     |  |  |  |  |  |  |
| ersonal                    | ×        | SOLICITUDES ANULAC | CIÓN/MODIFICACIÓN                                                                                    |                                                                                                |                     |                  | Ver too    |     |  |  |  |  |  |  |
| amitos                     | ^        |                    | No surgie Curryle                                                                                    |                                                                                                |                     |                  |            |     |  |  |  |  |  |  |
| Aprobedos 🥝                |          | a tire. Defer d    | ele i nalle lienia                                                                                   | Permise                                                                                        | Obr                 | Fache oprobación | Erized     | _   |  |  |  |  |  |  |
| Aprobación de<br>Omisiones |          | MELAN              | AF JURNEY MAAAAN UNI DAPIA                                                                           | PERMISC OFICIAL                                                                                |                     |                  |            |     |  |  |  |  |  |  |
| iorarlies                  | v        | I TECNIC<br>UNDAD  | CO ADMINISTRACION DE PERSONAL<br>D'ADMINISTRATIVA FINANCIERA                                         | PERMISO OFFICIAL POR HORAS (P.O.)<br>Feche: 17/08/2024<br>Hora Inicia: 09:30 – Hora fin: 09:28 | AGETIC/85/0831/2024 | 10/00/2024       | APROBADO   | » ~ |  |  |  |  |  |  |
| sistencios                 | Ÿ        | OWAR               | OUSTAVO SERRANO AVERANGA                                                                             | PERMISO OFICIAL                                                                                |                     |                  |            |     |  |  |  |  |  |  |
| portes                     | ř        | 2 COMBU<br>UND42   | ILITORÍA INDIVIDUAL DE LÍNEA – TÉCNICO EN INPLEMENTACIÓN Y SOPORTE V<br>DI ADMINISTRATIVA FINANCIERA | PERMED OFICIAL POR IHORAS (P.O.)<br>Feore: 17/06/2004<br>Hora linicia: 08:30 - Hora fin: 12:30 | AGETIC/55/0830/2024 | 19/09/2024       | APROBADO 6 | » ~ |  |  |  |  |  |  |

Cumple: verifica el registro, elige el registro, presiona el botón de "Cumple", y aprueba el mismo presionando "Si Cumple".

| E CAPIBANA                | Sistema de | ecurses Rumanos                                                       |                                          |                                                                                                    |                     |                  |                       | * 🕹    |  |  |  |  |  |
|---------------------------|------------|-----------------------------------------------------------------------|------------------------------------------|----------------------------------------------------------------------------------------------------|---------------------|------------------|-----------------------|--------|--|--|--|--|--|
| Principal                 | *          | Solicitudes de Salida                                                 |                                          |                                                                                                    |                     |                  |                       | 9. C   |  |  |  |  |  |
| Configuración             | *          |                                                                       |                                          |                                                                                                    |                     |                  |                       |        |  |  |  |  |  |
| Personal                  | ~          | รอเมตานอยร์ ลหมะสตวัญโพตอยาตะสตวัญ                                    |                                          |                                                                                                    |                     | 2                | Ver todas la solicitu |        |  |  |  |  |  |
| Permisos                  | ^          |                                                                       |                                          |                                                                                                    |                     |                  | No cum                | Cumple |  |  |  |  |  |
| Aprobados                 | 0          | Neo. Denos del subcitante                                             | ,                                        | recruisa                                                                                              | cite                | techo oprobación | Estado Ad             |        |  |  |  |  |  |
| Aprobación (<br>Omisiones | 60         | MILLER JAHNNY MEMANY VELFTICIA                                        | ,                                        | PERMISIO OFICIAL                                                                                      |                     |                  |                       |        |  |  |  |  |  |
| Hororioe                  | ٣          | TECNICO AZMINISTRACIÓN DE FERSONAL<br>UNIDAD ADMINISTRACIÓN FINANCERA |                                          | realweso omicula, Polit Horalas (P.O.)<br>lactice 17/08/2024<br>fono Intelia: 08:30 - Hono Tel: 03:28 | AGETIC/05/0831/2024 | 19/09/2024       | AFROBADO              | • ~    |  |  |  |  |  |
| Asistencios               | ×          |                                                                       | Confirmar aprobación                     |                                                                                                    |                     |                  |                       |        |  |  |  |  |  |
| Reportes                  | ¥          | 2 CONSULTORIA REMOVEMENT AT CREAT A                                   | ¿Está seguro de cambior de estado o CUMP | LE las solicitudes seleccionadas?                                                                     | AGETIC/05/0830/2024 | 19/09/2024       | AFROBADO              | e ~    |  |  |  |  |  |
|                           |            |                                                                       | No                                       | Si, cumple                                                                                            |                     |                  |                       |        |  |  |  |  |  |
|                           |            | OMAR GUSTAVO SERRAND AVERANDA                                         |                                          | EIMISO OTICAL                                                                                         |                     |                  |                       |        |  |  |  |  |  |

No Cumple: verifica el registro, elige el registro, presiona el botón de "No Cumple", detalla el motivo del rechazo y presiona "Si, no Cumple".

|                      | MANUAL DE USO DEL PORTAL<br>SOLICITUDES (ROL RECURS | . WEB CAPIBARA PARA EL REGISTRO DE<br>OS HUMANOS) |
|----------------------|-----------------------------------------------------|---------------------------------------------------|
| Código: UGAT/AIT-M10 | Versión: 0                                          | Aprobado: R.A. AGETIC/RA/0100/2024 de 26/09/2024  |

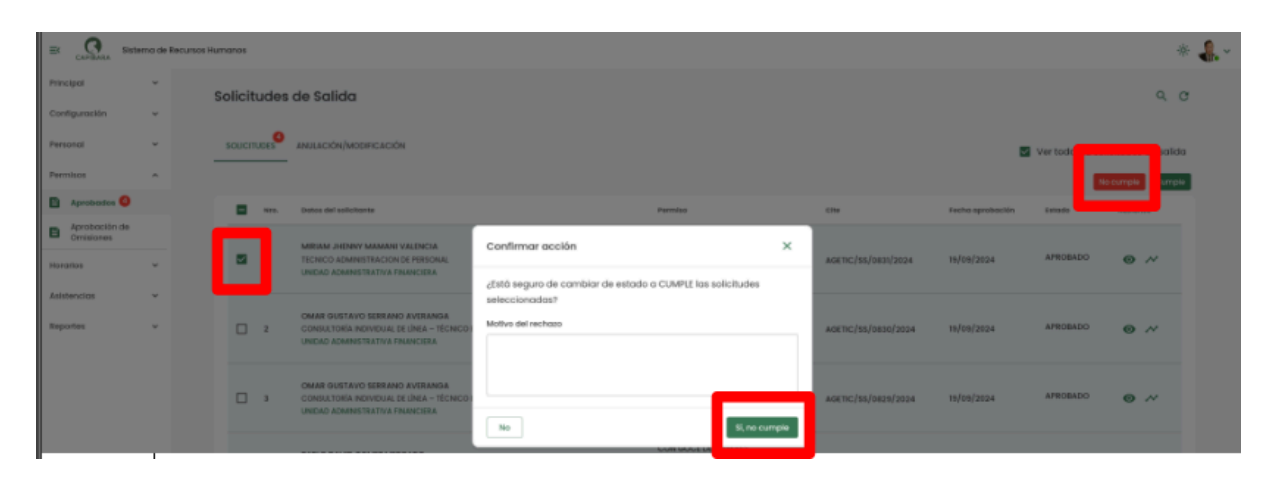

En "Ver Flujo" podrás visualizar el flujo de seguimiento para control.

|                            | EC 💦 Statema de Recursos Humanos 🛞 🏭 🗸 |    |          |      |                                                                     |       |                                                                                                    |          |                                                                                   |   |      |                  |              |                |          |  |
|----------------------------|----------------------------------------|----|----------|------|---------------------------------------------------------------------|-------|----------------------------------------------------------------------------------------------------|----------|-----------------------------------------------------------------------------------|---|------|------------------|--------------|----------------|----------|--|
| Principal                  | ~                                      | Sc | licit    | udes | de Salida                                                           |       |                                                                                                    |          |                                                                                   |   |      |                  |              |                | o c      |  |
| Configuración              | ~                                      |    | inone    |      | do ballad                                                           |       |                                                                                                    |          |                                                                                   |   |      |                  |              |                |          |  |
| Personal                   | ~                                      |    | SOLICITI | UDES | ANULACIÓN/MODIFICAO"                                                | i Ási |                                                                                                    |          |                                                                                   |   |      |                  | Ver todas la | solicitudes de | ə salida |  |
| Permisos                   | ^                                      |    |          |      |                                                                     | Fluj  | o de seguimiento                                                                                   |          |                                                                                   | × |      |                  |              |                |          |  |
| Aprobados 4                |                                        |    |          | Nro. | Datos del solicitante                                               |       |                                                                                                    |          |                                                                                   |   |      | Fecha aprobación | Estado       | Acciones       |          |  |
| Aprobación de<br>Omisiones |                                        |    |          |      | MIRIAM JHENNY MAM/                                                  |       | FUNCIONARIO RRHH<br>RECURSOS HUMANOS                                                               |          |                                                                                   |   |      |                  |              |                |          |  |
| Horarlos                   | ×                                      |    |          | 1    | TECNICO ADMINISTRACI<br>UNIDAD ADMINISTRATIV                        |       | SIN RESPUESTA DESDE EL 19/09/2024 17:40                                                            | JΨ       |                                                                                   |   | 024  | 19/09/2024       | APROBADO     | • ^            | 1        |  |
| Asistencias                | ~                                      |    |          |      |                                                                     |       |                                                                                                    |          | CLAUDIA SORAYA CUEVAS SIMONS                                                      |   |      |                  |              |                |          |  |
| Reportes                   | ~                                      |    |          | 2    | CONSULTORÍA INDIVIDU.<br>UNIDAD ADMINISTRATIV                       |       |                                                                                                    | <b>~</b> | JEFA ADMINISTRATIVA FINANCIERA<br>APROBADO EL 19/09/2024 17:40<br>PERMISO OFICIAL |   | 2024 | 19/09/2024       | APROBADO     | • ^            | 1        |  |
|                            |                                        |    |          | 3    | OMAR GUSTAVO SERR.<br>CONSULTORÍA INDIVIDU.<br>UNIDAD ADMINISTRATIV |       | MIRIAM JHENNY MAMANI VALENCIA<br>TECNICO ADMINISTRACION DE PERSONAL<br>ENVIADO EL 17/09/2024 12:11 |          |                                                                                   |   | 2024 | 19/09/2024       | APROBADO     | • ^            | /        |  |
|                            |                                        |    |          | 4    | PABLO DAVID GOMEZ I<br>TÉCNICO ADMINISTRATI<br>UNIDAD ADMINISTRATIV |       | PERMISO OFICIAL                                                                                    |          |                                                                                   |   | 2024 | 19/09/2024       | APROBADO     | • ^            | ,        |  |
|                            |                                        |    |          |      | LENNY LUZ SIRPA CARA.                                               | CE    | RRAR                                                                                               |          |                                                                                   |   |      |                  |              |                |          |  |

En la opción de "Anulación/Modificación" contarás con la opción de modificar o anular la solicitud de salida realizada por el funcionario.

| EK CAPIBARA Sist           | ema de l | Recursos Humanos                                                        | <b>.</b> ~ |
|----------------------------|----------|-------------------------------------------------------------------------|------------|
| Principal                  | ~        | Solicitudes de Salida 9. C                                              |            |
| Configuración              | ~        |                                                                         |            |
| Personal                   | ~        | soucrupes 💁 anulación/modificación 🥁 Ver todas la solicitudes de salida |            |
| Permisos                   | ^        |                                                                         |            |
| Aprobados 6                |          | Sin registros                                                           |            |
| Aprobación de<br>Omisiones |          |                                                                         |            |
| Horarlos                   | ~        |                                                                         |            |
| Asistencias                | ~        |                                                                         |            |
| Reportes                   | ~        |                                                                         |            |
|                            |          |                                                                         |            |
|                            |          |                                                                         |            |
|                            |          |                                                                         |            |
|                            |          |                                                                         |            |
|                            |          |                                                                         |            |
|                            |          |                                                                         |            |
|                            |          |                                                                         |            |

|                      | MANUAL DE USO DEL PORTAL<br>SOLICITUDES (ROL RECURS | . WEB CAPIBARA PARA EL REGISTRO DE<br>OS HUMANOS) |
|----------------------|-----------------------------------------------------|---------------------------------------------------|
| Código: UGAT/AIT-M10 | Versión: 0                                          | Aprobado: R.A. AGETIC/RA/0100/2024 de 26/09/2024  |

#### 6.2. Procedimiento de registro Aprobación de Omisiones

- **Aprobación de Omisiones:** donde se pueden visualizar todas la omisiones de marcado que realizaron los funcionarios y que fueron aprobados.

|                            | tema de R | Recursos Humanos                                         | ÷ 🦺        | ř |
|----------------------------|-----------|----------------------------------------------------------|------------|---|
| Principal                  | ~         | Solicitudes de Regularización de Marcado para Aprobación | Q 0        |   |
| Configuración              | Ý         | S                                                        | procesadas |   |
| Personal                   | Ý         |                                                          |            |   |
| Permisos                   |           | Sin registros                                            |            |   |
| Aprobados                  |           |                                                          |            |   |
| Aprobación de<br>Omisiones |           |                                                          |            |   |
| Horarios                   | Ý         |                                                          |            |   |
| Asistencias                | ~         |                                                          |            |   |
| Reportes                   | ~         |                                                          |            |   |
|                            |           |                                                          |            |   |
|                            |           |                                                          |            |   |
|                            |           |                                                          |            |   |
|                            |           |                                                          |            |   |
|                            |           |                                                          |            |   |

## 7. Registro de datos de Horarios

#### 7.1. Procedimiento de registro Horarios

- Horarios: podrás visualizar el detalle de horarios registrados en la plataforma.

|                          | Sistema de | Recursos Hu | manos  |                                            |                                                                                                    |                                   |          |              |            |          | -0             | : 🦺 ~ |
|--------------------------|------------|-------------|--------|--------------------------------------------|----------------------------------------------------------------------------------------------------|-----------------------------------|----------|--------------|------------|----------|----------------|-------|
| Principal                | ~          | I           | Horari | os                                         |                                                                                                    |                                   |          |              |            |          | २, 🕑 🛛 Agregar |       |
| Configuración            | ř          |             | Nro.   | Horario                                    | Descripción                                                                                             | Respaldo                          | Periodos | Fecha inicio | Fecha fin  | Estado   | Acciones       |       |
| Permisos                 | ~          |             | 1      | HORARIO DE INVIERNO                        | NTEPS-VMTPS-DOTHSO-VAMM-0030-INS/24 - HORARIO DE INVIERNO<br>ESTABLECIDO POR EL DECRETO SUPREMO Nº 4971 | INSTRUCTIVO                       | 2        | 26/08/2024   | 13/09/2024 | INACTIVO | • /<br>•       |       |
| Horarios     Asignacione | 96         |             | 2      | HORARIO DE INVIERNO                        | MTEPS-VMTPS-DOTHSO-YAMM-0030-INS/24 - HORARIO DE INVIERNO<br>ESTABLECIDO POR EL DECRETO SUPREMO Nº 4971 | INSTRUCTIVO                       | 2        | 26/08/2024   | 01/09/2024 | INACTIVO | • /<br>•       |       |
| Asistencias<br>Reportes  | *<br>*     |             | 3      | HORARIO DE LACTANCIA NORMAL<br>LENNY SIRPA | AGETIC-M-0433-2024                                                                                      | REGLAMENTO INTERNO DE<br>PERSONAL | 2        | 02/09/2024   | 30/09/2024 | ACTIVO   | • /            |       |
|                          |            |             | 4      | HORARIO DE LACTANCIA-LENNY                 | Reglamento Interno de Personal de la AGETIC                                                             | AGETIC-M-0433-2024                | 2        | 26/08/2024   | 01/09/2024 | ACTIVO   | • /            |       |
|                          |            |             | 5      | HORARIO DE LACTANCIA-MILIAN                | Reglamento Interno de Personal de la AGETIC                                                             | AGETIC/M/0564/2024                | 2        | 26/08/2024   | 01/09/2024 | ACTIVO   | • /            |       |

Para ingresar un Nuevo Horario presiona "Agregar", en el Primer Paso debes registrar, Nombre Horario, Respaldo y Descripción, posterior presiona "Siguiente".

|                      | MANUAL DE USO DEL PORTAL<br>SOLICITUDES (ROL RECURS | L WEB CAPIBARA PARA EL REGISTRO DE<br>SOS HUMANOS) |
|----------------------|-----------------------------------------------------|----------------------------------------------------|
| Código: UGAT/AIT-M10 | Versión: 0                                          | Aprobado: R.A. AGETIC/RA/0100/2024 de 26/09/2024   |

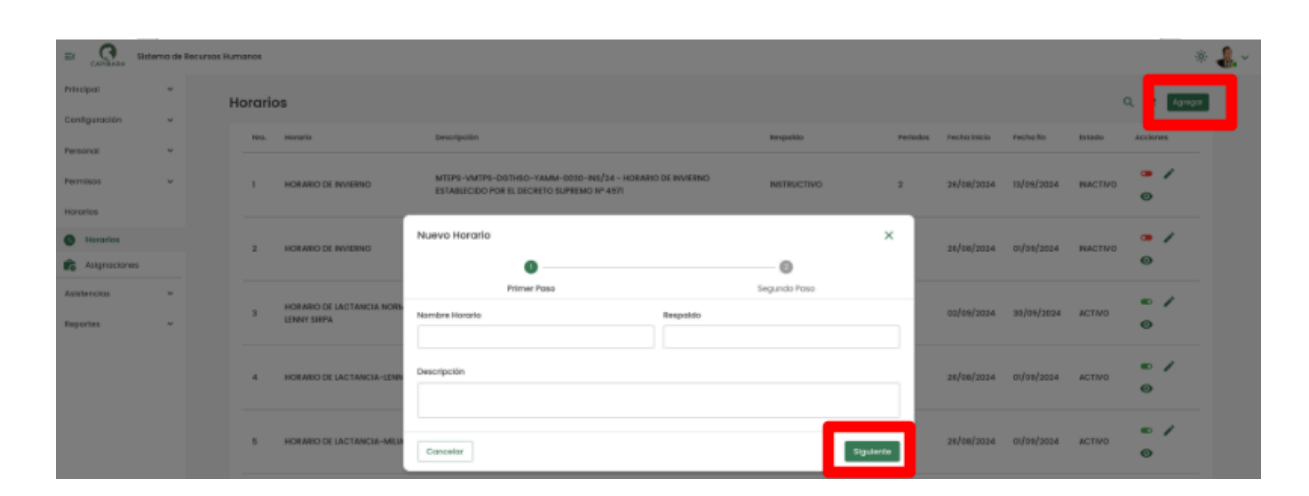

En Segundo Paso, debes completar los siguientes datos, Duración en fechas de Inicio y Fin, si corresponde el Pago de Refrigerio y detalles del Periodo a la cual corresponde, posterior a ello presiona "Guardar".

|                | uterna de | Recursos Harvon | 95        |                           |          |                                      |                          |             |                       |                       |           |           |                  | _     |                |      |             |          |              | *       | <b>.</b> ~ |
|----------------|-----------|-----------------|-----------|---------------------------|----------|--------------------------------------|--------------------------|-------------|-----------------------|-----------------------|-----------|-----------|------------------|-------|----------------|------|-------------|----------|--------------|---------|------------|
| Principal      | ~         |                 |           |                           | Nuevo    | Horario                              | 2                        |             |                       |                       |           |           |                  | ×     |                |      |             |          |              | _       |            |
| Continuantiles | v         | Hor             | ari       | os                        |          |                                      | e                        |             |                       |                       |           |           | 0                |       |                |      |             |          | a c          | Aprepor | 1          |
|                |           |                 | M10.      | Incrusio                  |          |                                      | Prime                    | r Paso      |                       |                       |           | 1         | egundo Paso      |       | los Pecha Inia | ie n | echa fin    | Estudo   | Accione      |         |            |
| Personal       | Ť         |                 |           |                           | Duración | ×                                    |                          |             |                       |                       |           |           |                  |       |                |      |             |          |              |         |            |
| Permises       | ×         | 1               |           | HORARID DE INVIERNO       | 🗆 Eshi   | onaria Pr                            | rincipal (p              | or defecto) | )                     |                       |           |           |                  |       | 26/08/20       | 24 1 | 3/09/2034   | INACTIVO |              | ·       |            |
| Horarios       |           |                 |           |                           | Inicio   |                                      |                          |             |                       |                       |           | Пs        |                  |       |                |      |             |          | <sup>o</sup> |         |            |
| Honorios       |           |                 |           |                           | :dd/m    | mžyyyy                               |                          |             | Ţ,                    | <i>→</i>              |           | dd/mm/yyy | y .              |       |                |      |             |          | -            | 1       |            |
|                |           |                 | 2         | HORARIO DE INVIERNO       |          |                                      |                          |             |                       |                       |           |           |                  | _     | 26/08/20       | 24 0 | n/ 09/2024  | INACTIVO | 0            |         |            |
| Autologica     | ~         |                 |           |                           | () D     | etalles a                            | de horaria<br>de período | x:<br>:: 5  |                       |                       |           |           |                  | 0     |                |      |             |          |              |         |            |
|                |           |                 | 3         | HORARIO DE LACTANCIA NOR  | т        | otal minu                            | utos telenar             | volue: 10   |                       |                       |           |           |                  |       | 82/09/20       | 24 0 | 0/08/2024   | ACTIVO   | •            | /       |            |
| Reportes       | ř         |                 |           | SECUL STOCK               | Record d | in Datifican                         |                          |             |                       |                       |           |           |                  |       |                |      |             |          | œ            |         |            |
|                |           |                 |           |                           |          |                                      |                          |             |                       | E internation         | Settion . | n in      |                  |       |                |      |             |          |              | ,       |            |
|                |           |                 | đ         | HORARIO DE LACTANEIA-LENI |          |                                      |                          |             |                       |                       | nen ge    | 010       |                  |       | pe/oa/so       | 24 0 | 1/020/20234 | ACINO    | 0            |         |            |
|                |           |                 |           |                           | -        | -                                    |                          |             |                       |                       |           |           |                  |       |                |      |             |          |              |         |            |
|                |           |                 | 5         | HORARIO DE LACTANCIA-MU   | Dates e  | cio antirad                          | fier                     |             |                       |                       |           |           |                  | ×     | 26/08/20       | 24 0 | 0/09/2024   | ACTIVO   |              | /       |            |
|                |           |                 |           |                           |          | - 100.00                             | ta mendimati             |             |                       | - Heranarana<br>Anaza |           |           | Director maximum | - 11  |                |      |             |          | o            |         |            |
|                |           |                 |           |                           |          | 0600                                 | ,                        |             |                       | 00.00                 |           |           | 09.30            | - 11  |                |      |             |          |              | ,       |            |
|                |           |                 | 9         | Harario Discontinuo       | Dates    | - Salida                             | minima                   |             |                       | Here solde -          |           |           | fokia matina     | - 11  | 82/00/20       | 24 - |             | ACTIVO   | 0            |         |            |
|                |           |                 |           |                           |          | 12:30                                |                          |             |                       | 12:30                 |           |           | 13:30            |       |                |      |             |          |              |         |            |
|                |           |                 | 7         | HORARID OFICIAL-LACTANCH  | Dates e  | cie tołanor                          | scila:                   |             |                       |                       |           |           |                  | - 11  | aplealer       | 24 3 | 01010024    | ACTIVO   |              | 1       |            |
|                |           |                 | 7 -MILIAN |                           |          | Minutos taleransia: 5 💿 💟 Incluir mi |                          |             | vinutos de tolerancia | \$2/00/2024           |           |           |                  | 0     |                |      |             |          |              |         |            |
|                |           |                 |           | a nicita III a            | Carce    | ilar                                 |                          |             |                       |                       |           |           | Att Du           | ardar |                |      |             |          | 7.047        |         |            |
| V.8.0          |           |                 |           |                           | _        | _                                    |                          |             |                       |                       |           |           |                  |       |                |      |             |          |              |         |            |

En la opción Acciones podrás ver el detalle de horario registrado.

| AGETIC               | MANUAL DE USO DEL PORTAL<br>SOLICITUDES (ROL RECURS | . WEB CAPIBARA PARA EL REGISTRO DE<br>OS HUMANOS) |
|----------------------|-----------------------------------------------------|---------------------------------------------------|
| Código: UGAT/AIT-M10 | Versión: 0                                          | Aprobado: R.A. AGETIC/RA/0100/2024 de 26/09/2024  |

| e carana s               | ilsterna de | Recursos H | iumanos |                                            |                           |                                             |                                           |                                                                  |                                             |           |           |            |            |          | *             |
|--------------------------|-------------|------------|---------|--------------------------------------------|---------------------------|---------------------------------------------|-------------------------------------------|------------------------------------------------------------------|---------------------------------------------|-----------|-----------|------------|------------|----------|---------------|
| molpai                   | ٠           |            | Horaria | 5                                          |                           |                                             |                                           |                                                                  |                                             |           |           |            |            |          | Q. C. Apropr. |
| Configuración            | ×           |            |         |                                            |                           |                                             |                                           |                                                                  |                                             |           |           |            |            |          |               |
| ersonal                  | ~           |            |         | 101910                                     | coscoperen                | Detaile de hor                              | rario                                     |                                                                  | ×                                           |           | Periodici | Factorine  | sacha th   | 19035    | ADDBREE       |
| termisos                 | ×           |            | 1       | HORARIO DE INVERNO                         | MTEPS-VMTP<br>ESTABLECIDO | Horario<br>HORARIO DE INVEJ                 | ENO                                       | Respondo<br>INSTRUCTIVO                                          |                                             |           | 2         | 26/06/3024 | 13/09/2024 | NACT     | 0             |
| Honation<br>Asignaciones |             |            | 2       | HORARO DE INVERSIO                         | MTEPS-VMTP<br>ESTABLECIDO | Modulidud<br>PRESENCIAL                     |                                           | Descripción<br>MTEPS-VMTPS-C<br>YAMM-0030-INS<br>INVIERNO ESTABL | IGTHSO-<br>/24 - HORABIO DE<br>ECIDO POR EL |           | 2         | 26/08/2024 | 01/09/2024 | INACTIVO | 9 /<br>0      |
| aistancicas<br>opertas:  | ×<br>•      |            | 1       | HORARO DE LACTANCIA HORMAS,<br>LENNY SIRPA | AGETIC-M-O                | Duración<br>26/08/2024 - 13/0<br>Periodo I  | 98/2024                                   | DECRETO SUPREM<br>Estado<br>INACTIVO                             | 40 № 4871                                   | ITERNO DE | 2         | 02/09/2024 | 30/09/2024 | ACTIVO   | ∞ /<br>Θ      |
|                          |             |            | 4       | HORARIO DE LACTANCIA-LENNY                 | Regiamento                | Entrado<br>08:00<br>Entrado minimo<br>08:00 | Salida<br>12:30<br>Salido minima<br>12:30 | Entrada máxima<br>09:30                                          | Salida máxima<br>13:36                      | 3-2024    | 2         | 26/08/2024 | 01/09/2024 | ACTIVO   | ≈ /<br>⊝      |
|                          |             |            |         | HORARIO DE LACTANCIA-MELIAN                | Reglamento                | Periodo 2<br>Entrado<br>14:30               | Sailda<br>10:00                           | Entrada máxima<br>16:30                                          | Salida mådma<br>23:55                       | 4/2024    | 2         | 26/04/2024 | 61/09/2024 | ACTVO    | ∞ /<br>⊝      |
|                          |             |            | 6       | Horseto Effectentinue                      | Horcetto Disco            | Entrado minimo<br>19:31<br>Centor           | Salida minima<br>18:30                    |                                                                  |                                             | ecto      | 2         | 02/05/2024 |            | ACTIVO   | ∞ /<br>©      |

En Edición, podrás modificar los datos de ingreso del horario registrado.

|               | ema de | Recursos Humanos |                           |                                                                                            |                                           |         |                 |            |          | * 🛻 -          |
|---------------|--------|------------------|---------------------------|--------------------------------------------------------------------------------------------|-------------------------------------------|---------|-----------------|------------|----------|----------------|
| Principal     | ٠      | Hora             | rios                      |                                                                                            |                                           |         |                 |            |          | Q. (C. Agregar |
| Configuración | ٠      |                  |                           |                                                                                            |                                           |         |                 |            |          |                |
| Personal      | ×      | Hero             | s. Horano                 | Descripcion                                                                                | Respeido                                  | Periode | i Fechalinicia  | Feche fin  | Estado   | Acciones       |
| Permisos      | ÷      |                  | HORARIO DE INVIERNO       | MTEPS-VMTPS-DGTHSD-YAMM-9633-INS/24 - HORARI<br>ISTABLECIDO FOR IL DECRITO SUPRIMO Nº 4871 | O DE INVERNO INSTRUCTIVO                  | 2       | 26/08/2024      | 13/05/2024 | INACTIVO |                |
| Horanios      |        |                  |                           | tilles linesis                                                                             |                                           |         |                 |            |          |                |
| Herarios      |        | 2                | HORARIO DE INVERNO        | Editor Horano                                                                              |                                           | ×       | 26/08/2024      | 01/06/2024 | NACTIVO  | · /            |
| Asignaciones  |        |                  |                           | •                                                                                          | 0                                         | - 1     |                 |            |          |                |
| Asistancias   | ٣      |                  | HORARIO DE LACTANCIA NOR  | Primer Paso                                                                                | Segundo Paso                              | -       | and and service |            |          | 0/             |
| Reportes      | ¥      | ,                | LENNY SIRPA               | Nombre Horario                                                                             | Respondo                                  | _       | 02/08/2024      | 30/09/2024 | ACTIVO   | 0              |
|               |        | 4                | HORARIO DE LACTANCIA-LENR | Descripción<br>MTEPS-VMTPS-D01HSO-YAMM-0030-INS[24 - HOR<br>SURFEND Nº 4071                | ARO DE INVERNO ESTABLECIDO POR EL DECRETO |         | 26/38/2024      | 01/09/2024 | ACTIVO   | € /<br>0       |
|               |        | 5                | HORARIO DE LACTANCIA-MUS  | Cancelar                                                                                   |                                           | plerte  | 26/08/2024      | 01/09/2024 | ACTIVO   | € /<br>0       |

En Activar/Desactivar, podrás habilitar o deshabilitar el detalle de ingreso del horario registrado.

| ER CANALANA   | Sistemo de | Recursos H | imanos |                             |             |                                                                                    |             |          |          |              |            |         | * 🕹 -         |
|---------------|------------|------------|--------|-----------------------------|-------------|------------------------------------------------------------------------------------|-------------|----------|----------|--------------|------------|---------|---------------|
| Principal     | ٣          |            | Horari | DS                          |             |                                                                                    |             |          |          |              |            |         | Q. C. Minelan |
| Configuración | ×          |            | HPD.   | Horano                      | Descripción |                                                                                    | Respoido    |          | Periodas | Fechalinicia | Feche fin  | Estado  | Accianas      |
| Personal      | v          |            |        |                             | MTEPS-VMTP  | S-DG7H50-YAMM-6036-INS/24 - HORARIO DE INVERNO                                     |             |          |          |              |            |         |               |
| Horantes      |            |            | _      | HORINO DE INTUNIO           | ESTABLECIDO | POR EL DECRETO SUPREMO Nº 4871                                                     | NS ROCTIVO  |          | 1        | 2010812024   | 10/08/2024 | Macino  |               |
| Horarios      |            |            | 2      | HORARIO DE INMERIO          | MTEPS-VMTP  | S-DOTHSO-YAMM-6036-M5/24 - HORARIO DE INVERIO<br>I DOTE DI DECENTO SUBBONO NO ANTI | INSTRUCTIVO |          | 2        | 26/08/2024   | 01/09/2024 | NACTIVO | • /           |
| R Asignacione | 15         |            |        |                             | ES PARACORO |                                                                                    |             |          |          |              |            |         | •             |
| Asistencias   | ~          |            |        | HORARIO DE LACTANCIA NORMAL | KOETC-M-D   | Confirmar acción                                                                   |             | TERNO DE | 3        | nainelanae   | 30/09/2024 | 40100   | - /           |
| Feportes      | ~          |            |        | LENDAY SIRPA                |             | ¿Está seguro de activar este harario?                                              |             |          |          |              |            |         | Θ             |
|               |            |            | 4      | HORARIO DE LACTANCIL-LENNY  | Regismento  | No                                                                                 | SL activar  | 9-2024   | 2        | 26/08/2024   | 61/09/3024 | ACTIVO  | © /           |

|                      | MANUAL DE USO DEL PORTAL<br>SOLICITUDES (ROL RECURS | . WEB CAPIBARA PARA EL REGISTRO DE<br>OS HUMANOS) |
|----------------------|-----------------------------------------------------|---------------------------------------------------|
| Código: UGAT/AIT-M10 | Versión: 0                                          | Aprobado: R.A. AGETIC/RA/0100/2024 de 26/09/2024  |

#### 7.2. Procedimiento de registro Asignaciones

- **Asignaciones:** donde podrás realizar la asignación de horarios al personal que no cuentan con un horario ya establecido, presiona "Agregar".

| ER CAPIBARA             | Sistema di | Recursos H | umanos |                                                                                                  |                                                |                  |                     |                                |      |       | *      | <b>.</b> ~ |
|-------------------------|------------|------------|--------|--------------------------------------------------------------------------------------------------|------------------------------------------------|------------------|---------------------|--------------------------------|------|-------|--------|------------|
| Principal               | ¥          |            | Asigno | ación de Horarios                                                                                |                                                |                  |                     |                                | 1. Q | F     | 491997 |            |
| Configuración           | ×          |            | NO.    | Fundamaria                                                                                       | Unidad Organizacional                          | Tipo funcionerio | Horaño              | Periodo                        | Acc  | ones. |        |            |
| Personal                | ÷          |            | 1      | AUEJANDRO FARIO NAREZ BLES<br>TECNICO DE SEGUMENTO Y ANAUSE I                                    | AREA DE FORTALECIMENTO EN GESTION DIGITAL      | ітем             | HORARIO DISCONTINUO | 08:30 - 12:30<br>14:30 - 18:30 |      | 1     | 0      |            |
| Harcelas                | ^          |            | 2      | ALEXANDER VARGAS RIVERA<br>CONSULTORÍA INDIVIDUAL DE LÍNEA - TÉCNICO EN GESTIÓN DE DATOS I       | AREA DE DISEÑO TECNOLOGICO                     | CONSULTORIA      | HORARO DISCONTINUO  | 08:30 - 12:30<br>14:30 - 18:33 | •    | /     | 0      |            |
| Anigmocionee            | •          |            | 3      | ANDREA PELAEZ PEREZ<br>RESPONSABLE EN INVESTIGACIÓN E INNOVACIÓN TECNOLÓGICA E INCLUSIÓN DIOITAL | AREA DE INVESTIGACIÓN E INNOVACIÓN TECNOLÓBICA | Ітем             | HORARIO DISCONTINUO | 08:30 - 12:30<br>14:30 - 18:30 |      | /     | 0      |            |
| Asistencias<br>Reportes | ž          |            | 4      | ANDREA XIMENA LEON CALDERON<br>RESPONSABLE DE POLITICAS DE GOBIERNO ELECTRONICO                  | AREA DE POUTICAS DE GOBIERNO ELECTRONICO       | ітем             | HORARIO DISCONTINUO | 08:30 - 12:30<br>14:30 - 18:30 | •    | /     | 0      |            |

Agregaras la asignación correspondiente al horario por Funcionario o por Unidad Organizacional, posterior selecciona funcionarios, selecciona horario y seleccionar los días, posterior a ello "Guardar".

| E Cardinan    | Sistema de | Recursos H | lumanos |                                                                                 |                                                                                               |       |                  |                     |                                |            |     | * 🔒 -   |
|---------------|------------|------------|---------|---------------------------------------------------------------------------------|-----------------------------------------------------------------------------------------------|-------|------------------|---------------------|--------------------------------|------------|-----|---------|
| Principal     | *          |            | Asigno  | ación de Horarios                                                               |                                                                                               |       |                  |                     |                                | <u>.</u> Q | c I | Agregar |
| Configuración | *          |            |         |                                                                                 |                                                                                               |       |                  |                     |                                |            |     | _       |
| Personal      | ÷          |            | HPO.    | Functionaria                                                                    | Unaded Organized and                                                                          |       | Tipo funcionario | Horano              | renodo                         | ALCO       | *** |         |
| Permisos      | ~          |            | 1       | ALEJANDRO FABIO NUÑEZ SLES<br>TECNICO DE SESUBIENTO Y ANALISIS S                | Agregar asignación                                                                            | ×     | ітам             | HORARIO DISCONTINUO | 08:30 - 12:30<br>14:30 - 18:30 |            | /   | 0       |
| Horerice      | ^          |            | 2       | ALEXANDER VARGAS RIVERA<br>CONSULTORIA INDIVIDUAL DE UNEA - TÉCNICO EN GI       | Asignación de horarios      Realice la esignación de horarios e usuarios que no cuentan con u | n     | CONSULTORIA      | HORARIO DISCONTINUO | 08:30 - 12:30<br>14:30 - 18:30 |            | /   | 0       |
| Asignatione   | **         |            | 3       | ANDREA PELAEZ PEREZ<br>RESPONSABLE EN INVESTIGACIÓN E INHOVACIÓN TEC            | horario asignado.<br>Selectionar por                                                          |       | NCA ÎTEM         | HORARO DISCONTINUO  | 08:30 - 12:30<br>14:30 - 18:30 |            | /   | 0       |
| Asistencics   | ~          |            | 4       | ANDREA XIMENA LEON CALEERON<br>RESPONSABLE DE POLITICAS DE GOBERNO ELECTRON     | 🕰 Funcionarios 🏦 Unidodes Organizacionales<br>Seleccienar funcionarios                        |       | inter            | HORARIO DISCONTINUO | 08:30 - 12:30<br>14:30 - 18:30 |            | /   | 0       |
| Reportes      | v          |            | 5       | ANDEL GABREL ZURTA ALIAGA<br>TÉCNICO DE RAPLEMENTACIÓN Y ASISTENCIA TECNO       | Funcionarias                                                                                  | *     | ітам             | HORARIO DISCONTINUO | 08:30 - 12:30<br>14:30 - 18:30 |            | /   | 0       |
|               |            |            |         | ANDELA MARIA PEÑARREZA CHUNGARA<br>TECNICO EN APOYO ALBITORIA                   | Ver lista     Selecclenar horario                                                             |       | ITEM             | HORARIC DISCONTINUO | 08:30 - 12:30<br>14:30 - 18:30 |            | /   | 0       |
|               |            |            | 7       | AREL BOHFACIO AJATA<br>TÉCNICO DE COORDINACIÓN Y SEDUMENTO                      | Selectional diss                                                                              | *     | ітры             | HORARIO DISCONTINUO | 08:30 - 12:30<br>14:30 - 18:30 |            | /   | 0       |
|               |            |            |         | AREL RODINO TORREZ USCAMANTA<br>CONSULTORIA INDIVIDUAL DE LÍNEA - TÉCNICO EN DE | Lunes Mortes Mercoles Jaeves Viernes Sobodo Domingo                                           |       | CONSULTORIA      | HORARIO DISCONTINUO | 08:30 - 12:30<br>14:30 - 18:30 |            | 1   | 0       |
|               |            |            |         | ARMIN OLLISCO SERRUDO<br>CONSULTORÍA INDIVIDUAL DE LÍNEA - TÉCNICO EN AL        | Cancelar                                                                                      | dor - | CONSULTORIA      | HORARIO DISCONTINUO | 08:30 - 12:30<br>14:30 - 18:30 |            | 1   | 0       |

En la opción Acciones podrás ver el detalle de asignación de horario registrado.

| AGETIC               | MANUAL DE USO DEL PORTAL<br>SOLICITUDES (ROL RECURS | . WEB CAPIBARA PARA EL REGISTRO DE<br>OS HUMANOS) |
|----------------------|-----------------------------------------------------|---------------------------------------------------|
| Código: UGAT/AIT-M10 | Versión: 0                                          | Aprobado: R.A. AGETIC/RA/0100/2024 de 26/09/2024  |
|                      |                                                     |                                                   |

|               |            |              |        |                                                                              |                                                            |                                     |         |      |                  |                     |                                |      |   | -       | •        |
|---------------|------------|--------------|--------|------------------------------------------------------------------------------|------------------------------------------------------------|-------------------------------------|---------|------|------------------|---------------------|--------------------------------|------|---|---------|----------|
| CAPELON       | Sistema de | Recursos Hur | manee  |                                                                              |                                                            |                                     |         |      |                  |                     |                                |      |   | *       | <b>1</b> |
| Principal     | ~          | A            | Asigna | ción de Horarios                                                             |                                                            |                                     |         |      |                  |                     | 2                              | L Q  | с | Ignigar |          |
| Configuración | ~          |              | Ŭ      |                                                                              |                                                            |                                     |         |      |                  |                     |                                |      |   |         |          |
| Personal      | v          |              | 815.   | Puncionario                                                                  |                                                            | Unided Organizacional               |         |      | Tipo funcionario | Horate              | Periodo                        | Acck |   |         |          |
| Permisos      | ~          |              | 1      | ALEJANDRO FABIO NAÑEZ SLES<br>TECNICO SE SEGUIMENTO Y ANALISIS 8             |                                                            | AREA DE FORTALECIMENTO EN GESTION O | DIGITAL |      | ITEM             | HOBARIO DISCONTINUO | 08:30 - 12:30<br>14:30 - 18:30 | •    | I | •       |          |
| Horanios      | ^          |              | 2      | ALEXANDER VARIDAS RIVERA<br>COMBULTORÍA INDIVIDUAL DE LÍNEA - TÉCNICO EN GE  | ISTIÓN DE DATOS I                                          | AREA DE DISEÑO TECNOLOGICO          |         |      | CONSULTORÍA      | HORARIO DISCONTINUO | 08:30 - 12:30<br>14:30 - 18:30 |      | , | •       |          |
| Asignoclaner  | 15         |              | 3      | ANDREA PELAEZ PEREZ<br>RESPONSABLE EN INVESTIGACIÓN E INNOVACIÓN TEC         | Detalle de asignoción                                      |                                     | ×       | HCA. | ÎTEM             | HORARIO DISCONTINUO | 08:30 - 12:30<br>14:30 - 18:30 |      | 1 | 0       |          |
| Asiatancios   | *          |              | 4      | ANDREA XIMENA LEON CALDERON<br>RESPONSABLE DE POLITICAS DE GOBIERNO ELECTRON | Funcionario<br>ALEJANDRO FABIO NUÑEZ SILES<br>Harario      |                                     |         |      | ÎTEM             | HORARIO DISCONTINUO | 08:30 - 12:30<br>14:30 - 18:30 |      | 1 | 0       |          |
| - approved    |            |              | 5      | ANGEL GABREE ZURITA ALIAGA<br>TÉCNICO DE IMPLEMENTACIÓN Y ASISTENCIA TECNO   | Herorio Discontinuo<br>Dics<br>Lunes Mortes Miercoles Jues | ves Viernes                         |         |      | ITEM             | HORARIO DISCONTINUO | 08:30 - 12:30<br>14:30 - 18:30 |      | 1 | 0       |          |
|               |            |              | •      | ANDELA MARIA PEÑARRETA CHUNDARA<br>TEONICO EN APOYO AUDITORIA                | [+] Ver detaile de horario                                 |                                     |         |      | ітам             | HORABIO DISCONTINUO | 08:30 - 12:30<br>14:30 - 18:30 |      | 1 | 0       |          |
|               |            |              | 7      | AREL BONFACIO AJATA<br>TÉCNICO DE COORDINACIÓN Y SEGUMENTO                   | Cerror                                                     |                                     |         |      | ITEM             | HORARIO DISCONTINUO | 08:30 - 12:30<br>14:30 - 18:30 | -    | 1 | 0       |          |

En Edición, podrás modificar los datos de asignación de horario registrado.

| ER CANBARA    | Sistema de | Recursos Hur | nanos  |                                                                              |                                                                           |                                      |        |                     |                     |                                |         | *         | - |
|---------------|------------|--------------|--------|------------------------------------------------------------------------------|---------------------------------------------------------------------------|--------------------------------------|--------|---------------------|---------------------|--------------------------------|---------|-----------|---|
| Principal     | ~          | A            | signa  | ción de Horarios                                                             |                                                                           |                                      |        |                     |                     |                                | ۹. ۵    | a Karegor |   |
| Configuración | ×          |              | . Mars | Exercisencies                                                                |                                                                           | Sinisteri Generinarianati            |        | The function of the | Manada              | Berlada                        | Arringe |           |   |
| Personal      | ~          |              |        |                                                                              |                                                                           |                                      |        |                     |                     |                                |         | _         |   |
| Permisos      | ¥          |              | 1      | ALEJANDRO FABIO NUÍREZ SILES<br>TECNICO DE SEGUIMENTO Y ANALISIS R           |                                                                           | AREA DE FORTALECIMIENTO EN GESTION D | IGITAL | ітем                | HORARIO DISCONTINUO | 08:30 - 12:30<br>14:39 - 18:30 |         | < <       |   |
| Horados       | ^          |              | 2      | ALEXANDER VARGAS RIVERA<br>CONSULTORÍA INDIVIDUAL DE LÍNEA - TÉCNICO EN GR   |                                                                           |                                      | -      | CONSULTORÍA         | HORARIO DISCONTINUO | 08:30 - 12:30<br>14:33 - 18:30 |         | / 0       |   |
| Horarios      |            |              |        |                                                                              | Editar asignación                                                         |                                      | ×      |                     |                     |                                |         |           |   |
| Asignocione   |            |              | 3      | ANDREA PELAEZ PEREZ<br>RESPONSABLE EN INVESTIGACIÓN E INNOVACIÓN TEC         | Funcionario                                                               |                                      | 10     | A ITEM              | HORARIO DISCONTINUO | 06:30 - 12:30<br>14:30 - 18:30 | •       | / 0       |   |
| Asistencias   | ¥          |              | 4      | ANDREA TIMENA LEON CALDERON<br>RESPONSABLE DE POLITICAS DE GOBIERNO ELECTRON | ALEJANDRO FABIO NUÑEZ SILES<br>Seleccionar horario                        |                                      |        | ITEM                | HORARIO DISCONTINUO | 06:30 - 12:30<br>14:33 - 18:30 |         | / 0       |   |
| asportes      | ·          |              | 8      | ANDEL GAEREL ZURITA ALIAGA<br>TÉCNICO DE IMPLEMENTACIÓN Y AMETERICIA TECNICI | Horario Discontinuo<br>Pariodo 1:08:30 - 12:30<br>Pariodo 2:18:30 - 18:30 |                                      | ·      | ітры                | HORARIO DISCONTINUO | 08:30 - 12:30<br>14:33 - 19:30 |         | / 0       |   |
|               |            |              | 6      | ANDELA MARIA PERARBETA CHUNDARA<br>TECNICO EN APOYO ALDITORIA                | Dias<br>Lunes Martes Miscoles                                             | Jusves Viernes Editado Dami          | ingo   | ITEM                | HORARIO DISCONTINUO | 08.30 - 12.30<br>14:33 - 18:30 | •       | / 0       |   |
|               |            |              | 7      | AREL BONFACIO AJATA<br>TÉCNICO DE COORDINACIÓN Y SEGUINENTO                  | Cancellar                                                                 | Quar                                 | a      | ITEM                | HORARIO DISCONTINUO | 08:30 - 12:30<br>14:30 - 18:30 | •       | / 0       |   |
|               |            |              |        |                                                                              |                                                                           |                                      |        |                     |                     |                                |         |           |   |

En Activar/Desactivar, podrás habilitar o deshabilitar el detalle de asignación del horario registrado.

| E                        | terna de Rea | oursos Humanos |                                                                               |                                |                                    |             |                    |                      |                                |       |    | *       | ₽.~ |
|--------------------------|--------------|----------------|-------------------------------------------------------------------------------|--------------------------------|------------------------------------|-------------|--------------------|----------------------|--------------------------------|-------|----|---------|-----|
| Principal                | *            | Asigno         | ación de Horarios                                                             |                                |                                    |             |                    |                      | -                              | L Q   | c  | Agregor |     |
| Configuración            | ×            | No             | Eastimate                                                                     |                                | Unified Description                |             | Tine handing state | Line of a            | Parindo                        | Arrin |    |         |     |
| Personal                 | ~            |                |                                                                               |                                | and a generative                   |             |                    |                      |                                |       | ۰. |         |     |
| Permisos                 |              | 1              | ALEJANCIRO FABIO MUÑEZ SILES<br>TECNICO DE SEGUIMENTO Y ANALISIS II           |                                | AREA DE FORTALECIMENTO EN GESTION  | DIGITAL     | Ітем               | HORARIO DISCONTINUO  | 08:30 - 12:30<br>14:30 - 18:30 | ۲     | ł  | Θ       |     |
| Horarios                 | ^            | 2              | ALEXANDER VARGAS RIVERA<br>CONSULTORÍA INDIVIDUAL DE LÍNEA - TÉCNICO EN GESTI | IÓN DE DATOS I                 | AREA DE DISEÑO TECNOLOGICO         |             | CONSULTORIA        | HORARIO DISCONTINUO  | 08:30 - 12:30<br>14:30 - 18:30 | ۲     | 1  | 0       |     |
| Horaros     Asignaciones |              | 3              | ANDREA PELAEZ PEREZ<br>RESPONSABLE EN INVESTIDACIÓN E DINOVACIÓN TECHO        | NÔOICA E INCLUSIÓN DIOITAL     | AREA DE INVESTIGACIÓN E INNOVACIÓN | TECNOLOGICA | a item             | HORARIO DISCONTINUO  | 08:30 - 12:30<br>14:30 - 18:30 |       | /  | 0       |     |
| Asistencias              | ~            | 4              | ANDREA SIMENA LEON CALDERON<br>RESPONSABLE DE POLITICAS DE GOBRERNO ELECTRON  | Alerta                         |                                    |             | ты                 | HORARIO DISC ONTINUO | 08:30 - 12:30<br>34:30 - 18:30 | -     | /  | 0       |     |
|                          |              |                | ANDEL GAEREL ZURTA AUADA<br>TÉCNICO DE IMPLEMENTACIÓN Y ASISTENCIA TECNIX     | Jistà seguro de inactivor la a | signación ?                        |             | ітем               | HORARIO DISCONTINUO  | 08:30 - 12:30<br>14:30 - 18:30 | -     | 1  | 0       |     |
|                          |              | 6              | ANDELA MARIA PEÑARRETA CHUNDARA                                               | Cancelar                       |                                    | ceptor      | ITEM               | HORARIO DISCONTINUO  | 08:30 - 12:50<br>M-30 - 18:30  |       | 1  | 0       |     |

En Usuarios Sin Asignación de Horario podrás visualizar a funcionarios sin la asignación correspondiente.

| Bi            |               |              | MANUAL DE USC<br>SOLICITUDES                                               | DEL PORTA<br>(ROL RECUP   | AL WEB CAPI<br>RSOS HUMAN         | BARA<br>OS) | A PARA           | EL REGIS            | TRO D                          | E        |         |
|---------------|---------------|--------------|----------------------------------------------------------------------------|---------------------------|-----------------------------------|-------------|------------------|---------------------|--------------------------------|----------|---------|
| Código: l     | JGAT/         | /AIT-M10     | Versió                                                                     | n: 0                      | Aprobado                          | : R.A.      | AGETIC           | /RA/0100/20         | 24 de 2                        | 6/09/    | 2024    |
|               |               |              |                                                                            |                           |                                   |             |                  |                     |                                |          |         |
| E             | terns de Recu | rses Humenes |                                                                            |                           |                                   |             |                  |                     |                                |          | * 4     |
| Principal     | ×             | Asignació    | ón de Horarios                                                             |                           |                                   |             |                  |                     |                                | e        | Agraper |
| Corriguiocian | 9             | NYS. FU      | uncionerio                                                                 |                           | Unided Orgonizacional             |             | Tipe funcionario | Horprio             | Periodo                        | Acciones |         |
| Permisos      | 2             | 1 11         | LEJANDRO FABIO NUÑEZ SEES<br>ECNICO DE SEGUIMENTO Y ANALISIS I             |                           | AREA DE FORTALECIMENTO EN GESTIOF | CROITAL     | ITEM             | HORARIO DISCONTINUO | 08:30 - 12:30<br>14:30 - 18:33 | • /      | 0       |
| Horarios      | ^             | 2 AL<br>CI   | LEXANDER VARGAS RIVERA<br>ONSULTORÍA INDIVIDUAL DE LÍNEA - TÊCNICO EN GES  | STIČN DE DATOS I          | AREA DE DISEÑO TECNOLOGICO        |             | CONSLETONIA      | HORARID DISCONTINUO | 08:30 - 12:30<br>14:30 - 18:33 | • /      | ø       |
| Asignaciones  |               | a Al         | NORIA PELAEZ PEREZ<br>ESPONSABLE EN INVESTIGACIÓN E INNOVACIÓN TEC         | Usuarios sin asignación e | de horario                        | ×           | ÎTEM             | HORARIO DISCONTINUO | 08.30 - 12:30<br>14:30 - 18:33 | • /      | 0       |
| Asistencias   | ¥             | 4 A1         | NOREA XIMENA LEON CALDERON<br>ISPONSABLE DE POLITICAS DE GOBERNO ELECTRON  |                           |                                   |             | item             | HORARIO DISCONTINUO | 08:30 - 12:30<br>14:30 - 18:33 | • /      | Θ       |
|               |               | 5 AI         | NGEL GABRIEL ZURITA ALIAGA<br>ECNICO DE IMPLEMENTACIÓN Y ASISTENCIA TECNIX |                           | Sin registros                     |             | ITEM             | HORARIO DISCONTINUO | 08:30 - 12:30<br>14:30 - 18:33 | • /      | 0       |
|               |               | е A/         | NGELA MARIA PEÑARRETA CHUNGARA<br>ECNICO EN APOYO AUSTROBIA                | Course .                  |                                   |             | ITEM             | HORARIO DISCONTINUO | 08:30 - 12:30<br>14:30 - 18:33 | • /      | Ø       |
|               |               | 7 AI         | RIL BONIFACIO AJATA                                                        |                           | DRECCION GENERAL EJECUTIVA        |             | ÎTEM             | HORARIO DISCONTINUO | 08:30 - 12:30                  | -        | 0       |

## 8. Registro de datos de Asistencias

#### 8.1. Procedimiento de registro Asistencias

- **Asistencias:** podrás visualizar el reporte o detalle de asistencia del Funcionario como ser Cantidad de Ausencias, Cantidad de Inasistencias, Cantidad de Omisiones, Vacaciones solicitadas en la Gestión.

| ER CANADA B   | listerno de | Recursos I | lumanas                         |                                             |                |         |        |               |                     | *                |
|---------------|-------------|------------|---------------------------------|---------------------------------------------|----------------|---------|--------|---------------|---------------------|------------------|
| Principal     | ×           |            | Asistencias                     |                                             |                |         |        | 0             | 00008               | 5 🙆 0 🗸          |
| Configuración | ×           |            |                                 |                                             |                |         |        | 🕼 tepertar 🔍  | Filtrar 📑 Generar F | iche C Refrescar |
| Personal      | ×           |            | Fecho                           | Funcionario                                 | Detaile        | Marcado | Aireso | Observaciones | Descripción         | Acciones         |
| Aermisos.     | ×           |            |                                 |                                             | <b>1</b> 08:30 |         | 0      |               |                     |                  |
| ararias       | ×           |            | lunes, 23 de septiembre de 2024 | Alejondro Fabio Nuñez Siles                 | 12:30          |         | ō      | CMISON)       |                     | -                |
|               |             |            | Horarlo Discontinuo             | Area De Fortalecimiento En Gestion Digital  | 14:30          |         | 0      |               |                     | 0                |
| Asistencios   |             |            |                                 |                                             | 10:00          |         | 0      |               |                     |                  |
|               | a           |            |                                 |                                             | <b>1</b> 08:30 |         | 0      |               |                     |                  |
| sportes       | ×           |            | kanes, 23 de septiembre de 2024 | Alexander Vorgos Rivero                     | 12:30          |         | 0      |               |                     | 0                |
|               |             |            | Hordno Discontinuo              | Areo De Useno Techologico                   | 14:30          |         | 0      |               |                     |                  |
|               |             |            |                                 |                                             | 18:30          |         | 0      |               |                     |                  |
|               |             |            |                                 |                                             | 68:30          |         | 0      | (CANTRON )    |                     |                  |
|               |             |            | Junes, 23 de septiembre de 2024 | Andreid Peldez Perez                        | 12:30          |         | 0      |               |                     | 0                |
|               |             |            | Hordno biscontinuo              | And be investigation t innovation recharged | 14:30          |         | 0      |               |                     |                  |
|               |             |            |                                 |                                             | 18:30          |         | 0      |               |                     |                  |
|               |             |            |                                 |                                             | 08:30          |         | 0      | (CMISION)     |                     |                  |
|               |             |            | kanes, 23 de septiembre de 2024 | Andrea Ximena Leas Calderan 1               |                |         | 0      |               |                     | 0                |
|               |             |            | Hardina Stechterug              |                                             |                |         | 0      |               |                     |                  |
|               |             |            |                                 |                                             | 18:30          |         | 0      |               |                     |                  |

También podrás exportar, filtrar, generar ficha y refrescar el detalle del reporte.

|                      | MANUAL DE USO DEL PORTAL<br>SOLICITUDES (ROL RECURS | . WEB CAPIBARA PARA EL REGISTRO DE<br>OS HUMANOS) |
|----------------------|-----------------------------------------------------|---------------------------------------------------|
| Código: UGAT/AIT-M10 | Versión: 0                                          | Aprobado: R.A. AGETIC/RA/0100/2024 de 26/09/2024  |

|               | <br>Sistemo de                                                                                                    | Recursos H          | lumanas                                               |                                                                         |                |         |        |               |                      | *                |
|---------------|----------------------------------------------------------------------------------------------------|---------------------|-------------------------------------------------------|-------------------------------------------------------------------------|----------------|---------|--------|---------------|----------------------|------------------|
| Principal     | ×                                                                                                    |                     | Asistencias                                           |                                                                         |                |         |        |               |                      |                  |
| Configuración | $\sim$                                                                                                    |                     |                                                       |                                                                         |                |         |        | 🖉 tiportar 🕻  | ), filtrar 📑 Generar | Fiche C Refresca |
| ersonal       | ×                                                                                                    |                     | Fecho                                                 | Funcionario                                                             | Detaile        | Marcado | Aireso | Observaciones | Descripción          | Acciones         |
| errises       | ÷                                                                                                    |                     |                                                       |                                                                         | <b>1</b> 08:30 |         | 0      |               |                      |                  |
| ratios        | ×                                                                                                    |                     | lunes, 23 de septiembre de 2024                       | Alejondro Fabio Nuñez Siles                                             | 12:30          |         | 0      | CANDON)       |                      |                  |
| Intencios     |                                                                                                    | Horario Discontinuo |                                                       | Area De Fortalecimiento En Gestion Digital                              | 14:30          |         | 0      |               |                      | ۲                |
| Asistencios   | Asistencios                                                                                                    |                     |                                                       |                                                                         | 10:00          |         | 0      |               |                      |                  |
| Respondos de  | atidos de Salida                                                                                                    |                     |                                                       |                                                                         | 🚹 08:30        |         | o      |               |                      |                  |
| portes        | ×                                                                                                    |                     | kanes, 23 de septiembre de 2024                       | Alwander Vorges Rivers                                                  | 12:30          |         | 0      | <b>Canada</b> |                      | 0                |
|               |                                                                                                    |                     | Hororie Discontinue                                   | Areo De Diseño Tecnologico                                              | 14:30          |         | 0      |               |                      | -                |
|               |                                                                                                    |                     |                                                       |                                                                         | 18:30          |         | 0      |               |                      |                  |
|               |                                                                                                    |                     |                                                       |                                                                         | <b>1</b> 08:30 |         | 0      | CARDON )      |                      |                  |
|               |                                                                                                    |                     | lunes, 23 de septiembre de 2024                       | Andrea Pelsez Perez                                                     | 12:30          |         | 0      | -             |                      | 0                |
|               |                                                                                                    |                     | norane precontinue                                    | And an investigation to the second recording to                         | 14:30          |         | 0      |               |                      |                  |
|               |                                                                                                    |                     |                                                       |                                                                         | 10:30          |         | 0      |               |                      |                  |
|               |                                                                                                    |                     |                                                       |                                                                         | <b>1</b> 08:30 |         | 0      | O CARSION)    |                      |                  |
|               |                                                                                                    |                     | kanes, 23 de septembre de 2524<br>Hororio Discontinuo | Andrea Ximena Leon Calderon<br>Area De Políticas De Gobleros Hectronico | 12:30          |         | 0      |               |                      | ٥                |
|               | The set of the set of the set of |                     |                                                       | Areo De Políticos De Goberne Mactoritico                                |                |         | 0      |               |                      |                  |
|               |                                                                                                    |                     |                                                       | 18:30                                                                   |                | 0       |        |               |                      |                  |

En Acciones, podrás ver el detalle de Asistencia por funcionario.

|                  | sterno de | Recursos H | umanos                                                  |             |                                                             |                         |                  |         |     |   |                                                                                                    |                      | * 4             | 2- |
|------------------|-----------|------------|---------------------------------------------------------|-------------|-------------------------------------------------------------|-------------------------|------------------|---------|-----|---|----------------------------------------------------------------------------------------------------|----------------------|-----------------|----|
| Priscipal        | ٠         |            | Asistencias                                             |             |                                                             |                         |                  |         |     |   |                                                                                                    |                      |                 |    |
| Configuración    | ×         |            |                                                         |             |                                                             |                         |                  |         |     |   | 🖉 Exportar 🔍                                                                                                    | Filtrar 😫 Demerar Fi | tha C Refrescar |    |
| Personal         | ٠         |            | Techa                                                   | Punzionaria |                                                             |                         | Detaile          | Marcado | Ale |   | Observationes                                                                                                    | Description          | Acclores        |    |
| Permisos         | ٣         |            |                                                         |             |                                                             |                         | <b>6</b> 08:30   |         |     | 0 |                                                                                                    |                      |                 |    |
| Horanios         | ٣         |            | kanes, 23 die septierwizre die 2024                     |             |                                                             |                         | El non           |         |     |   | () contract                                                                                                    |                      |                 |    |
| Asistencias      |           |            | Harario Discontinua                                     |             | Detalle de Asistencia                                       |                         |                  | ×       |     |   |                                                                                                    |                      |                 |    |
| El Asistencias   |           |            |                                                         |             | Funcionario<br>Alejandro Fabio Nuñez tiles                  | Cargo<br>Tecnico De Seg | primiento Y Anal |         |     |   |                                                                                                    |                      |                 |    |
| B Respetdos de S | lalida    |            |                                                         |             | Unided Organizacional<br>Area De Fortalecimiento En Gestion | Fecha                   |                  | - 1     |     | 0 | () (and the second second seco |                      |                 |    |
| Reportes         | ř         |            | lunes, 22 de septiervisre de 2024                       |             | Digital                                                     | lunes, 23 de se         | ptiembre de 202  | ۰ I     |     |   |                                                                                                    |                      | Θ               |    |
|                  |           |            | PERIORI DISCONDINAS                                     |             | <ul> <li>Ver detaile de Horario Discontinuo</li> </ul>      |                         |                  | - 1     |     | 0 |                                                                                                    |                      |                 |    |
|                  |           |            |                                                         | _           | MARCACIONES                                                 | CBS                     | RVACIONES        | - 1     |     | 0 |                                                                                                    |                      |                 |    |
|                  |           |            |                                                         |             |                                                             |                         |                  | - 1     |     | 0 | () cannon)                                                                                                    |                      |                 |    |
|                  |           |            | iunes, 33 de septiernitre de 2024<br>Haraño Discontinuo | A           | Sin registros                                               |                         | _                | _       |     | • |                                                                                                    |                      | ۲               |    |

## 8.2. Procedimiento de registro Asistencias

- **Respaldos de Salida:** podrás visualizar y "Agregar" los respaldos de salida correspondiente al funcionario.

|                 | Sistema de | Recursos Hu | imanos                 |                                 |                     |                    |                 |        |    |   |          | *       | <b>.</b> |
|-----------------|------------|-------------|------------------------|---------------------------------|---------------------|--------------------|-----------------|--------|----|---|----------|---------|----------|
| Principal       | ×          |             | Respaldos de Salidas   |                                 |                     |                    |                 |        |    |   | ۹. 3     | Agregor |          |
| Configuración   | ž          |             | Cite                   | Funcionaria(x)                  | Feche y Hora inicio | Fecho y Hore Fin   | Fecho Documento | Accion | ** |   |          |         | •        |
| Permisos        | ÷          |             | BAJAMEDICA             | Angel Gabriel Zurita Allega     | 10/09/2024 - 00:00  | 10/09/2024 - 23:59 | 10/08/2024      | 0      | ۵  | / | •        |         |          |
| Horontos        | ×          |             | AGETIC/M/0918/2024     | Carola Elsy Fernandez Pacosillo | 26/08/2024 - 80:00  | 26/08/2024 - 23:59 | 21/08/2024      | 0      | ۵  | / | •        |         |          |
| Asistencias     |            |             | ADETIC Jul 10917 (2024 |                                 | 26/08/2024 - 60:00  | 26/08/2024 - 23:55 | 21/08/2024      |        |    |   |          |         |          |
| Ell Asistencios |            |             |                        | + Encir Condorena licigat       |                     | rejustance anna    |                 | ×      |    | 1 | · .      |         |          |
| B Respektos d   | ie Salida  |             | Filos per página 10 +  |                                 |                     |                    |                 |        |    |   | 1-3 de 3 | 5       |          |
| Reportes        | ÷          |             |                        |                                 |                     |                    |                 |        |    |   |          |         |          |

#### MANUAL DE USO DEL PORTAL WEB CAPIBARA PARA EL REGISTRO DE SOLICITUDES (ROL RECURSOS HUMANOS)

Código: UGAT/AIT-M10

Aprobado: R.A. AGETIC/RA/0100/2024 de 26/09/2024

Completa la información requerida correspondiente al respaldo de salida correspondiente.

Versión: 0

|                   | sterna de Recur | sos Humanas           |                           |                                    |                                             |              |         |            |         |     | 4             | : <b>.</b> |
|-------------------|-----------------|-----------------------|---------------------------|------------------------------------|---------------------------------------------|--------------|---------|------------|---------|-----|---------------|------------|
| Principal         | *               | Respaldos de Salidas  |                           |                                    |                                             |              |         |            |         |     | Q. C. Moreger |            |
| Configuración     | ~               | Che                   | Nuevo Respaldo Asistencia | Nuevo Respaida Asistencia X        |                                             |              |         |            | Acclore |     |               |            |
| Personal          | *               | BAJAMEDICA            | Justificación             | Funcionarios                       |                                             |              |         | 10/09/2024 | 0       | a / |               |            |
| Permises          | *               |                       |                           |                                    |                                             |              | *       |            |         |     | -             |            |
| Herarios          | *               | ADETEC/M/0918/2024    | Citia                     |                                    | fecha Document<br>dd/mm/yyyy                | 0            |         | 21/06/2024 | 0       | 9 / | •             |            |
| Austencios        |                 | AGETEC/M/0917/2024    | Documento adjunto         |                                    |                                             |              |         | 21/08/2024 | 0       | • / | ÷             |            |
| B Respetters de S | kalikte         | Filas por página 10 + | Head click                | ogul para pegar un                 | o<br>a imagen desde el s                    | ortopopeles. |         |            |         |     | 1-3 de 3 < >  |            |
| Reportes          | *               |                       |                           | Sube un archivo a<br>Temaile máxim | anastre y suelte aq<br>a del archivo: 5 Mb. | uî .         |         |            |         |     |               |            |
|                   |                 |                       | Fecha Inicio Salida       | Hara Inicio                        |                                             | Dia Completo |         |            |         |     |               |            |
|                   |                 |                       | dd/mm/yyyy                | HHIM                               |                                             |              |         |            |         |     |               |            |
|                   |                 |                       | Techo Fin Solido          | Hora Fin                           |                                             |              |         |            |         |     |               |            |
|                   |                 |                       |                           |                                    |                                             |              |         |            |         |     |               |            |
|                   |                 |                       | Guerracian                |                                    |                                             |              |         |            |         |     |               |            |
|                   |                 |                       |                           |                                    |                                             |              |         |            |         |     |               |            |
|                   |                 |                       | Cancelor                  |                                    |                                             |              | Ouardar |            |         |     |               |            |

En Acciones, podrás verificar el respaldo de Asistencia por funcionario.

| EK               | sterns de l | Recurses Humanee      |                        |                  |                 |   |                 | * 🕹 -         |
|------------------|-------------|-----------------------|------------------------|------------------|-----------------|---|-----------------|---------------|
| Principal        | ~           | Respaldos de Salidas  |                        |                  |                 |   |                 | Q. C. Agregor |
| Contiguración    | *           | Che                   | Respaldo Asistencia    |                  |                 | × | Pecho Documento | Actiones      |
| Personal         | Ť           | FAIRMETICA            | Justflosolibn          | Funcientarios    |                 |   | 10/00/2024      | 01/1          |
| Permisos         | ×           |                       | BAJA MÉDICA (L) -      | ANOEL GARREL ZUR | ITA ALIAGA ().  | × |                 |               |
| Horonice         | ×           | AGETIC/M/0918/2024    | Cite                   |                  | Fecha Documento |   | 21/06/2024      | 09/1          |
| Asistancius      |             | AGETIC (VALONT) TECON | BAJAMEDICA             |                  | 10/09/2024      | × | 20/20/2024      |               |
| BI Asistencios   |             |                       | Documento adjunto      |                  |                 |   |                 | • • • •       |
| 😥 Respoldos de S | ialida      | Filas por página 10 + | bojo_septembre-Angel_Z | rtapdf           |                 |   |                 | 1-5 da 3 <>   |
| Reportes         | ×           |                       | 0.39 Mb                |                  |                 |   |                 |               |
|                  |             |                       | Fecha Inicio Salida    | Hera Inicio      | Dia Completa    |   |                 |               |
|                  |             |                       | 10/09/2024 ×           | 00:00            |                 |   |                 |               |
|                  |             |                       | Fecha Fin Salida       | Hera Fin         |                 |   |                 |               |
|                  |             |                       | 10/09/2024 ×           | 23:59            |                 |   |                 |               |
|                  |             |                       | Observación            |                  |                 |   |                 |               |
|                  |             |                       |                        |                  |                 |   |                 |               |
|                  |             |                       |                        |                  |                 |   |                 |               |
|                  |             |                       | Cancelor               |                  |                 |   |                 |               |

En ver adjunto podrás visualizar el respaldo correspondiente a la solicitud de salida.

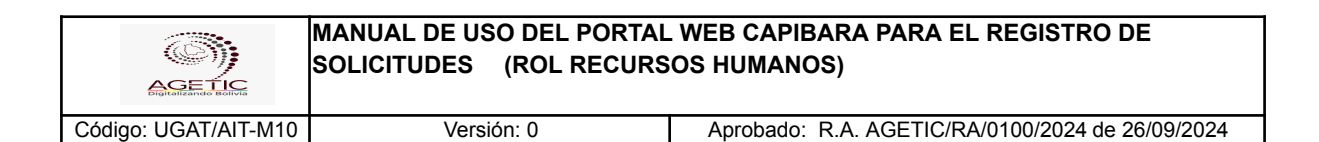

|                         | ecurses Humanos  |                                                                                                    | * 🜡 -            |
|-------------------------|------------------|----------------------------------------------------------------------------------------------------|------------------|
| Principal 9             | Description of   | Adjunto X                                                                                                    |                  |
| Configuración v         | Respaidos de     | D 0, ∧ ∨ []at = + Tanatizazonito × 6 D I & ≫                                                                                                    | 4 G <b>1</b> 912 |
| Personal v              | CTM              |                                                                                                    | ADDINA           |
| Ferminos 🗸              | RAJAMIDICA       | COSTRACE CREATED CLAD & ADMINISTRACION CAPAL<br>FISH ACE CREATED CLAD & ADMINISTRACION CAPAL<br>Feche: 100/03/42 08:53                                                                                                    | <b>a</b> •       |
| Horenias 🗸 🗸            | AGETIC/M/OSIB)   |                                                                                                    | 0 🖉 / 👔          |
| Asistemolias            | AGETIC/M/OBIT/   | CERTIFICADO DE INCAPACIDAD TEMPORAL DE EMERGENCIAS                                                                                                    | 0 0 / 1          |
| Asistensias             |                  | ENFERMEDAD COMUN                                                                                                    |                  |
| Br Responsion de Salida | Filos por págino | ADMINISTRACION LA PAZ                                                                                                    | H-3 de 3 < >     |
| Reportes •              |                  | El Medico Dr(a). MALDONADO, Ann. Maria. Carifica que e(i/a) asegurada(a) 2UENTA<br>ALIAGA ANCEL GABRIEL con Nro. de inflación MAI: 19902012AA e relatorio clínico:<br>01-99533 de la emporta AGENCIA DE COBIERNO ELECTRONIC de encuentra con el<br>diagodato de: RINOFARINGTE J. CAUDA RESERVADO COMUNI Estando imposibilitado(a)<br>de concurrir e sus ladores DURANTE 1. DAIS, desde fecha 2024496-19 hasta fecha<br>2024-09-10.<br>LA PAZ, 10 de SEPTEMBRE del 2024<br>Maria de concurrir e sus ladores de ladores de ladores de ladores de la concurrir e de la concurrir e de la concurrir de la concurrir d |                  |

En Editar, podrás modificar los datos de respaldo de asistencia registrado, posterior presiona "Actualizar"

| ER CANDANA     | Sistema de | Recursos Humanos     |                            |                 |                 |            |                 |          | *             | <b>.</b> ~ |
|----------------|------------|----------------------|----------------------------|-----------------|-----------------|------------|-----------------|----------|---------------|------------|
| Principal      | ~          | Respaldos de Salidas |                            |                 |                 |            |                 |          | Q. C. Agregar |            |
| Configuración  | ×          | Cite                 | Editar Respaldo Asistencia |                 |                 | ×          | Pecha Documento | Acciones |               |            |
| Personal       | v          | BAJAMENCA            | Justificación              | Funcionarios    |                 |            | 10/03/2324      |          | 1             |            |
| Horanos        | v          | AGETIC/M/0918/2024   | BAJA MEDICA (L) +          | ANDEL GABREL 2U | Ficho Documento | *          | 25/08/2024      |          |               |            |
| Astabencies    |            |                      | BAJAMEDICA                 |                 | 10/09/2024      | × 🖬        | as fee been a   |          |               |            |
| El Asistencios |            | AGE11C/M/0917/2824   | Documento adjunto          |                 |                 |            | 23/08/2024      | 0 9      | <u> </u>      |            |
| Banadas d      | la Salida  | Rics por pógina 10 + | baja_septembre-Angel_2     | urlla.pdf       |                 | •          |                 |          | 1-3 de 3 ( )  |            |
|                |            |                      | L                          |                 |                 |            |                 |          |               |            |
|                |            |                      | 10/09/2024 × 🖬             | 00:00           | Dia Complete    | D          |                 |          |               |            |
|                |            |                      | Fecha Fin Salida           | Hara Fin        |                 |            |                 |          |               |            |
|                |            |                      | 10/09/2024 × 🗈             | 23:59           |                 |            |                 |          |               |            |
|                |            |                      | Observación                |                 |                 |            |                 |          |               |            |
|                |            |                      |                            |                 |                 |            |                 |          |               |            |
|                |            |                      | Cancelar                   |                 |                 | Actualizar |                 |          |               |            |

En la opción Borrar, podrás eliminar el respaldo de salida registrado, posterior presiona "Sí Borrar".

| é                    |             |                  | MANUAL DE US<br>SOLICITUDES  | O DEL PORTAL<br>(ROL RECURS | WEB CAP         | PIBARA PAR<br>NOS) | A EL REGIS      | STR      | 01 | DE         |         |            |
|----------------------|-------------|------------------|------------------------------|-----------------------------|-----------------|--------------------|-----------------|----------|----|------------|---------|------------|
| Código:              | UGA         | T/AIT-M10        | Versi                        | ón: 0                       | Aprobad         | o: R.A. AGET       | IC/RA/0100/20   | 024 (    | de | 26/09      | /2024   | ł          |
|                      |             |                  |                              |                             |                 |                    |                 |          |    |            |         |            |
| ER CATELANS S        | istema de l | Recursos Humanos |                              |                             |                 |                    |                 |          |    |            | *       | <b>.</b> ~ |
| Principal            | ×           | Respaldos        | a de Salidas                 |                             |                 |                    |                 |          |    | a c        | Agregar |            |
| Configuración        | ×           | cite             | runsionario(s)               | recha                       | y mora trácia i | tealia y mora fin  | Peoho Dosumento | Acciones |    |            |         |            |
| Personal<br>Permisos | *<br>*      | BAJAMEDIC        | A Angel Gabriel Zu           | rito Allega 10/09           | /2024 - 00:00   | 0/08/2024 - 23:58  | 10/09/2024      | • •      | ſ  | •          |         |            |
| Horcelos             | ¥           | AGETIC/M/        | ena/2024 + Carola Elsy Ferry | andez Pacosilio 26/08       | /2024 - 03:00 : | 26/08/2024 - 23:58 | 21/08/2024      | • •      | /  |            |         |            |
| Asistencias          |             | AGETIC/M/        | 96/7/2024 • Erick Condutence | Rojan 26/08                 | (2024 - 09.50 : | 26/08/2024 - 23:59 | 21/08/2024      | •        | 1  | •          |         |            |
| jjý Respatitos de    | Salida      | Mas por pág      | phus 20 +                    | Borrar Respaldo de Salida   |                 |                    |                 |          |    | 1-3 de 3 🔇 |         |            |

5, 5

## 9. Registro de datos de Reportes

#### 9.1. Procedimiento de registro Consolidado de Asistencia

No

- **Consolidado de Asistencia:** podrás generar el reporte de asistencia correspondiente, presiona "Generar Reporte".

| <b>D</b> | CAPIEARA                  | Sistema de | lecursos Humonos          |               | * 🜡 -           |
|----------|---------------------------|------------|---------------------------|---------------|-----------------|
| Prin     | cipei                     | *          | Consolidado de Asistencia |               | General Reporte |
| Cor      | nfigureción               | ~          |                           |               |                 |
| Per      | sonal                     | ~          |                           | Sin registros |                 |
| Pen      | misos                     | *          |                           |               |                 |
| Hor      | arias                     | ×          |                           |               |                 |
| Asit     | stencies                  | ×          |                           |               |                 |
| Rep      | xortes                    | ^          |                           |               |                 |
| D        | Censolided<br>Asistencio  | o die      |                           |               |                 |
| ġ        | Boletos de S<br>Otros     | icilides y |                           |               |                 |
| B        | Refrigerios               |            |                           |               |                 |
| ٨        | Estructure<br>Organizacie | nal        |                           |               |                 |
| 81       | Personal de<br>Intífución | 10         |                           |               |                 |

Completa la información para el reporte completando el Rango ya sea por periodo o por fechas, tipo de funcionario, posterior presiona "Previsualizar".

|                      | MANUAL DE USO DEL PORTAL<br>SOLICITUDES (ROL RECURS | L WEB CAPIBARA PARA EL REGISTRO DE<br>SOS HUMANOS) |
|----------------------|-----------------------------------------------------|----------------------------------------------------|
| Código: UGAT/AIT-M10 | Versión: 0                                          | Aprobado: R.A. AGETIC/RA/0100/2024 de 26/09/2024   |

| ER CAPITAL                   | Sistema de l | curses Remanos                                                                                                    | *                     |
|------------------------------|--------------|----------------------------------------------------------------------------------------------------|-----------------------|
| Principal                    | ٣            | Consolidado de Asistencia                                                                                                    | (* Generative Reports |
| Configuración                | ~            |                                                                                                    |                       |
| ersonal                      | ×            | Sin registres                                                                                                    |                       |
| ermisos                      | ~            |                                                                                                    |                       |
| ioraries                     | *            | Generar Reporte                                                                                                    | ×                     |
| sistencice                   | ~            |                                                                                                    |                       |
| eportes                      | ^            | Ranga<br>Por periado      Por fechas                                                                                                    |                       |
| Consolidado<br>Asistencia    | o de         | Mes de cierre Tipo funcionario                                                                                                    |                       |
| Boletos de Si<br>Otros       | olidos y     | 2004/ASOSTO ~ TODOS                                                                                                    | •                     |
| Batriganos                   |              | 10000 0                                                                                                    |                       |
| Estructura<br>Organizacion   | nai          | <ul> <li>Los reportes de funcionarios específicos deberán ser descargadas desde el visualizador, estos reportes no se guantantin en la bandeja.</li> </ul> |                       |
| Personal de l<br>Institución | ia           |                                                                                                    |                       |
|                              |              | Conceller                                                                                                    | Previoualizar         |

Se visualizará el reporte solicitado, podras "Descargar" o "Guardar" la misma.

| =                           | Sistemo de | Recursos Humanos | O Los reportes de funcionarios específicos deberán ser descargados desde el visualizador, estos reportes no se guardarán en la bandeja. | * 🔒 -            |
|-----------------------------|------------|------------------|----------------------------------------------------------------------------------------------------|------------------|
| Principal                   | v          |                  | ID 9, ∧ ∨ 1) et - + Innitiatonicio + ⊕ (% I 2/ ≫                                                                                        |                  |
| Configuración               | ¥          | Consolidado      |                                                                                                    | Serveror Reports |
| Personal                    | ~          |                  | REPORTE DE CONTROL DE ASISTERCIA                                                                                                    |                  |
| Permisos                    | ٣          |                  | VEGNEZI JANNE KELANDA LAJART KENDANS FECH KELENTER KELENTER JANAFAN<br>NU KELANDA KANANS MU KELENTE MU KELENTE JANAFAN                  |                  |
| Horarios                    | ٣          |                  | NAME RE FECHAL MATERIA - ANTRENA TOP OF INCLUSION                                                                                       |                  |
| Asistencios                 | ×          |                  |                                                                                                    |                  |
| Reportes                    | ^          |                  |                                                                                                    |                  |
| Consolided<br>Asistencia    | lo de      |                  |                                                                                                    |                  |
| Boietos de S<br>Otros       | ialidas y  |                  |                                                                                                    |                  |
| E Refrigences               |            |                  |                                                                                                    |                  |
| A Estructure<br>Organizació | mai        |                  |                                                                                                    |                  |
| Bill Personal de            | ka         |                  |                                                                                                    |                  |
|                             |            |                  |                                                                                                    |                  |
|                             |            |                  |                                                                                                    |                  |
|                             |            |                  |                                                                                                    |                  |
|                             |            |                  |                                                                                                    |                  |
|                             |            |                  |                                                                                                    |                  |
|                             |            |                  | Cancelor Descargar 🛩 Ouandar                                                                                                    |                  |

## 9.2. Procedimiento de registro Asistencias Boletas de Salidas y Otros

- **Boletas de Salidas y Otros:** podrás generar el reporte de salidas correspondiente, presione "Nuevo Reporte".

| CONTRACTOR DE LA CONTRACTOR DE LA CONTRA | MANUAL DE USO DEL PORTAL<br>SOLICITUDES (ROL RECURS | MANUAL DE USO DEL PORTAL WEB CAPIBARA PARA EL REGISTRO DE<br>SOLICITUDES (ROL RECURSOS HUMANOS) |  |  |  |  |  |  |  |  |  |
|----------------------------------------------------------------------------------------------------|-----------------------------------------------------|-------------------------------------------------------------------------------------------------|--|--|--|--|--|--|--|--|--|
| Código: UGAT/AIT-N                                                                                                    | 110 Versión: 0                                      | Aprobado: R.A. AGETIC/RA/0100/2024 de 26/09/2024                                                |  |  |  |  |  |  |  |  |  |
| Et CAJEADA Sialama de Recursos Human                                                                                                    |                                                     | * 👢 -                                                                                           |  |  |  |  |  |  |  |  |  |
| Principal · Rep<br>Cerrilguración ·                                                                                                    | porte de Boletas de Salida                          | Muero Reporte -                                                                                 |  |  |  |  |  |  |  |  |  |
| Personal v                                                                                                    |                                                     | Sin registros                                                                                   |  |  |  |  |  |  |  |  |  |
| Permisos 👻                                                                                                    |                                                     |                                                                                                 |  |  |  |  |  |  |  |  |  |
| Honorios 👻                                                                                                    |                                                     |                                                                                                 |  |  |  |  |  |  |  |  |  |
| Asistencios 🗸                                                                                                    |                                                     |                                                                                                 |  |  |  |  |  |  |  |  |  |
| Reportes                                                                                                    |                                                     |                                                                                                 |  |  |  |  |  |  |  |  |  |
| Consolidado de<br>Asistencio                                                                                                    |                                                     |                                                                                                 |  |  |  |  |  |  |  |  |  |
| Boletes de talidas y<br>Otres                                                                                                    |                                                     |                                                                                                 |  |  |  |  |  |  |  |  |  |
| E Refrigerios                                                                                                    |                                                     |                                                                                                 |  |  |  |  |  |  |  |  |  |
| Estructuro<br>Organizacional                                                                                                    |                                                     |                                                                                                 |  |  |  |  |  |  |  |  |  |
| Personal de la     Institución                                                                                                    |                                                     |                                                                                                 |  |  |  |  |  |  |  |  |  |

Completa la información para el reporte completando el Rango ya sea por periodo o por fechas, tipo de funcionario, funcionarios y unidad organizacional, posterior presiona "Previsualizar".

| E CAPERANA                     | Sistema de l | Recursos Humanos |                  |               |                       |              | * 🛃 -           |
|--------------------------------|--------------|------------------|------------------|---------------|-----------------------|--------------|-----------------|
| Principal                      | ٠            | Reporte de B     | oletas de Salida |               |                       |              | C Ruevo Reports |
| Configuración                  | *            |                  |                  |               |                       |              |                 |
| Personal                       | *            |                  |                  |               | Sin registros         |              |                 |
| Parmisos                       | ~            |                  |                  |               |                       |              |                 |
| Horarios                       | ~            |                  |                  |               |                       |              |                 |
| Asistensias                    | ~            |                  | Generar Reporte  |               |                       | ×            |                 |
| Reportes                       |              |                  | Range            |               |                       |              |                 |
| Consolidad<br>Asistencia       | lo de        |                  | Gestión          | Mes de cierre | Tipo funcionario      |              |                 |
| Baletos de 1<br>Otros          | Salidas y    |                  | 2024 -           | AGO\$10 +     | TODOS                 |              |                 |
| E Refrigerios                  |              |                  | Functionarios    |               | Unided organizacional |              |                 |
| A Diffuctures<br>Organizacio   | onal         |                  | TODOS ()         | *             | 10005 ()              | -            |                 |
| BII Personel de<br>Institución | + to         |                  | Cancelar         |               |                       | hevisualizar |                 |

Se visualizará el reporte solicitado, podras "Descargar" o "Guardar" la misma.

٦

|                      | MANUAL DE USO DEL PORTAL<br>SOLICITUDES (ROL RECURS | . WEB CAPIBARA PARA EL REGISTRO DE<br>SOS HUMANOS) |
|----------------------|-----------------------------------------------------|----------------------------------------------------|
| Código: UGAT/AIT-M10 | Versión: 0                                          | Aprobado: R.A. AGETIC/RA/0100/2024 de 26/09/2024   |

| - 0 -                         | terre de l |              | TODOS ()                             |                                                                                | • 0                                                                 | 0 2003        |                                            |            |                      | *       |
|-------------------------------|------------|--------------|--------------------------------------|--------------------------------------------------------------------------------|---------------------------------------------------------------------|---------------|--------------------------------------------|------------|----------------------|---------|
| CAPBARA                       |            |              | D Q ~ ~                              | 1 #1                                                                           | - + Tamuña aut                                                      | smitico v     |                                            |            | 0 Di I               | ( # >   |
| Principal                     | Ÿ          | Reporte de B |                                      |                                                                                |                                                                     |               |                                            |            |                      |         |
| Configuración                 | ×          |              |                                      |                                                                                | REPORTE DE ROLETAS                                                  | DE SALTDA     |                                            |            |                      |         |
| Personal                      | ×          |              |                                      |                                                                                | (OnLiloret, memorand                                                | es y etros)   |                                            |            |                      |         |
| Permisos                      | ٠          |              | Unuaris:<br>Nel:<br>Nargo de Poshas: | Jhonny Kizardo Lazarte Cospedes<br>Recorson Rumanon<br>20/07/2004 - 25/00/2004 | Fecha de esizión de repor<br>Periodo: AMBERO<br>Funcionarion: TABAS | x: 24/86/2024 | Tipe furcionaria:<br>Unidad Organizacional | TORES      |                      |         |
| Horanos                       | v          |              | No. BOOMENTS<br>C                    | NUMBE COMPLETS 1295 INLUCTIO                                                   | ADDA DE MARTA MARTA MARTA                                           | ANDTOFOCHEDIN | 1017E 1017E                                | 10%<br>10% | UKERAD OMERKEDALDINA | 1       |
| Asistencias                   | ×          |              |                                      |                                                                                |                                                                     |               |                                            |            |                      |         |
| Reportes                      |            |              |                                      |                                                                                |                                                                     |               |                                            |            |                      |         |
| Consolidado de<br>Asistencia  |            |              |                                      |                                                                                |                                                                     |               |                                            |            |                      |         |
| Baletas de Salis<br>Otros     | kas y      |              |                                      |                                                                                |                                                                     |               |                                            |            |                      |         |
| Refrigerios                   |            |              |                                      |                                                                                |                                                                     |               |                                            |            |                      |         |
| Crgonizacional                |            |              |                                      |                                                                                |                                                                     |               |                                            |            |                      |         |
| Personal de la<br>Institución |            |              |                                      |                                                                                |                                                                     |               |                                            |            |                      |         |
|                               |            |              |                                      |                                                                                |                                                                     |               |                                            |            |                      |         |
|                               |            |              |                                      |                                                                                |                                                                     |               |                                            |            |                      | ,       |
|                               |            |              |                                      |                                                                                |                                                                     |               |                                            |            |                      |         |
|                               |            |              |                                      |                                                                                |                                                                     |               |                                            |            |                      |         |
|                               |            |              |                                      |                                                                                |                                                                     |               |                                            | _          |                      |         |
|                               |            |              | Cancelar                             |                                                                                |                                                                     |               |                                            |            | Hescorgar 🗸          | Guardar |
|                               |            |              |                                      |                                                                                |                                                                     |               |                                            |            |                      |         |

## 9.3. Procedimiento de registro Asistencias Refrigerios

- **Refrigerios:** podrás generar el reporte de refrigerios correspondiente, presiona "Generar Reporte".

| ER                 | 3 Sistema de           | Baeuruos Hismonos |              | * 🖺 - |
|--------------------|------------------------|-------------------|--------------|-------|
| Principal          | ×                      | Refrigerios       | Denirol Rep  | porte |
| Configure          | ción 🗸                 |                   |              |       |
| Personal           | Ť                      |                   | Sinregistree |       |
| Permisos           | ~                      |                   |              |       |
| Heratios           | ~                      |                   |              |       |
| Asistencia         | is Ý                   |                   |              |       |
| Reportes           |                        |                   |              |       |
| Asist              | encie                  |                   |              |       |
| Eolet<br>Otros     | ios die Solidos y<br>i |                   |              |       |
| E Refri            | gerios                 |                   |              |       |
| A Datro            | otura<br>nizacional    |                   |              |       |
| BI Perso<br>Instit | onal de la<br>Ución    |                   |              |       |

Completa la información para el reporte completando el mes de cierre y tipo de funcionario, posterior presiona "Previsualizar".

|                      | MANUAL DE USO DEL PORTAL<br>SOLICITUDES (ROL RECURS | - WEB CAPIBARA PARA EL REGISTRO DE<br>SOS HUMANOS) |
|----------------------|-----------------------------------------------------|----------------------------------------------------|
| Código: UGAT/AIT-M10 | Versión: 0                                          | Aprobado: R.A. AGETIC/RA/0100/2024 de 26/09/2024   |

| EK CAPBA            | Sistemo d        | e Recursos Humanos |                                  |   |                   |               | * 4              |
|---------------------|------------------|--------------------|----------------------------------|---|-------------------|---------------|------------------|
| Principal           | ٣                | Refrigerios        |                                  |   |                   |               | C Danard Reports |
| Configuració        | in v             |                    |                                  |   |                   |               |                  |
| Personal            | ~                |                    |                                  |   | Sin registros     |               |                  |
| Permison            | ×                |                    |                                  |   |                   |               |                  |
| Honorios            | ×                |                    |                                  |   |                   |               |                  |
| Asistencios         | ~                |                    |                                  |   |                   |               |                  |
| Reportes            |                  |                    | Generar Reporte                  |   |                   | ×             |                  |
| Consoli<br>Asistery | clado de<br>clia |                    |                                  |   |                   |               |                  |
| Bototas<br>Ctras    | de Solidos y     |                    | Met de clerne<br>2024/SEPTIEMERE | * | Tipe functionerte |               |                  |
| E Rebiger           | ries             |                    |                                  |   |                   |               |                  |
| A Estructu          | ina<br>socional  |                    | Cancelar                         |   |                   | Previousitzar |                  |
| BE Parsona          | al de la<br>lân  |                    |                                  |   |                   |               |                  |

- Se visualizará el reporte solicitado, podras "Descargar" o "Guardar" la misma.

| mit 1, 7 Sittemic de Récursos Humanos |   |                            |                                                                                                    |            |                  |           |     |      |         |       | *       | J Ľ     | 0005    |                       |          |          |        |             |              |                  |                         |   |
|---------------------------------------|---|----------------------------|----------------------------------------------------------------------------------------------------|------------|------------------|-----------|-----|------|---------|-------|---------|---------|---------|-----------------------|----------|----------|--------|-------------|--------------|------------------|-------------------------|---|
| Parallel v                            | • | ۹. ۸                       | ۷ [                                                                                                    | 1          | 2:8              |           |     |      | -       | +     | Тата    | rio aut | emético |                       |          |          |        |             |              | -                | 80 I                    | ٤ |
| Refrigerios                           |   |                            |                                                                                                    |            |                  |           |     |      |         |       |         |         |         |                       |          |          |        |             |              |                  |                         |   |
| Centguracite v                        |   |                            |                                                                                                    |            |                  |           |     | PLA  | NTLL    | A DE  | REF     | RIG     | ERIO    | PERS                  | ONAL     |          |        |             |              |                  |                         |   |
| Personal v                            |   |                            |                                                                                                    |            |                  |           |     | CO   | RESP    | MOIE  | ATE A   | L MES   | DE S    | EPTIEP                | BAE      |          |        |             |              |                  |                         |   |
| Permisos v                            |   |                            |                                                                                                    |            |                  |           |     |      |         |       |         |         |         |                       |          |          |        |             |              |                  |                         |   |
|                                       |   | USAR7121                   | 81                                                                                                    | Jho<br>Gen | ery Ric<br>podes | ardo Laza | rte | Fect | ha de r | misió | in de r | epor te | : 24/0  | 5/2824                |          | Rango    | de fi  | rches:      | 01/0<br>38/0 | 6/2824<br>6/2824 |                         |   |
| Horarias 👻                            |   | mol:                       |                                                                                                    | Rec        | aroos B          | unancis   |     | Res  | de cia  | erne: |         |         | Septi   | Leabre                |          | Tipo     | funcia | starle:     | 1080         | 98               |                         |   |
| Astatencios 🗸                         |   |                            |                                                                                                    |            |                  |           |     | 4.4  | 8.4     | 6 6 2 |         | -       | 40 44   | 45 45 10 <sup>-</sup> | 48 49 20 | ** ** ** | 44 AN  | 20 27 28 29 | 40           |                  |                         | 1 |
| Reportes                              |   | - 2                        | INTERNE INTERNE                                                                                                    | 6.1.       |                  | -         |     | -    | -       |       | . in 1. |         |         | 0x 1x 8x              | n        | in in in | na na  | 20 Vi in 00 | 1 1 1 1 1    |                  | TREAL GOAD IN<br>Follow |   |
| - Consolitado de                      |   | 1 100.0                    | * 7 m dan                                                                                                    | 124,000    |                  |           |     | Π.   |         |       |         |         |         |                       |          |          |        |             | 4            | -                |                         |   |
| B Asistencia                          |   | 2 70.00                    | a Helian                                                                                                    | 1012420    | 87               | -         | -   |      | 1 1     |       |         | 1 1     | 1 1     | ++-                   | 1 1 1    |          |        |             | 24           | 2                |                         | 2 |
| Distance de Salidos y                 |   | × 1000                     | NUMBER OF                                                                                                    | -          |                  |           |     |      |         |       |         | * *     |         |                       |          |          |        |             |              |                  |                         |   |
|                                       |   | - # ALLER<br>CARAC<br>CORE | cari mer                                                                                                    | 11030      | ===              |           |     |      |         |       |         |         |         |                       |          |          |        |             | ,            |                  |                         |   |
| 21 Kottigerios                        |   | 1 1014                     | 400<br>410                                                                                                    | 1001102    | -                |           |     |      |         | • •   | •       | • •     |         |                       |          |          |        |             |              |                  |                         |   |
| Estructure<br>Organizacional          |   | a Analia<br>Administration | 00 88<br>1000                                                                                                    | 1011060    | 41               |           |     |      |         |       |         |         |         |                       |          |          |        |             |              |                  | 11                      |   |
| Personal de la                        |   | 3 200                      | International International In | 8454802    |                  |           |     |      |         | • •   |         | 5 5     |         |                       | 1 1 7    |          |        |             |              |                  |                         | 2 |
| institución                           |   | * CANON<br>CANON<br>CONTR  | 1375<br>M. 1395<br>M. 14                                                                                                    | 1844.50    | *1               |           |     |      |         | * 1   |         |         | * 1     |                       | 1 7 7    |          |        |             | 24           |                  |                         | • |
|                                       |   | × 1000                     | 141                                                                                                    | 101.710    |                  |           |     |      |         |       |         |         |         |                       |          |          |        |             | -            |                  |                         |   |

#### 9.4. Procedimiento de registro Asistencias Estructura Organizacional

- **Estructura Organizacional:** podrás generar el reporte de organigrama y estructura organizacional correspondiente, presione "Generar Reporte".

|                                                                                                    | MANUAL DE USO DEL PORTAL<br>SOLICITUDES (ROL RECURS | ANUAL DE USO DEL PORTAL WEB CAPIBARA PARA EL REGISTRO DE<br>SOLICITUDES (ROL RECURSOS HUMANOS) |  |  |  |  |  |  |  |  |  |
|----------------------------------------------------------------------------------------------------|-----------------------------------------------------|------------------------------------------------------------------------------------------------|--|--|--|--|--|--|--|--|--|
| Código: UGAT/AIT-M                                                                                                    | 10 Versión: 0                                       | Aprobado: R.A. AGETIC/RA/0100/2024 de 26/09/2024                                               |  |  |  |  |  |  |  |  |  |
| EK CANTEARA Statema de Recursos Humanos                                                                                                    |                                                     | * 🔒 -                                                                                          |  |  |  |  |  |  |  |  |  |
| Principal * Estrui                                                                                                    | ctura Organizacional                                | Surance Reports                                                                                |  |  |  |  |  |  |  |  |  |
| Personal v                                                                                                    |                                                     | Sin registres                                                                                  |  |  |  |  |  |  |  |  |  |
| Permisos v                                                                                                    |                                                     |                                                                                                |  |  |  |  |  |  |  |  |  |
| Asistencios v                                                                                                    |                                                     |                                                                                                |  |  |  |  |  |  |  |  |  |
| Reportes                                                                                                    |                                                     |                                                                                                |  |  |  |  |  |  |  |  |  |
| Consolidado de<br>Asistencia                                                                                                    |                                                     |                                                                                                |  |  |  |  |  |  |  |  |  |
| Doletos de Solidos y<br>Otros                                                                                                    |                                                     |                                                                                                |  |  |  |  |  |  |  |  |  |
| E Rehigerios                                                                                                    |                                                     |                                                                                                |  |  |  |  |  |  |  |  |  |
| Crgonizacionat                                                                                                    |                                                     |                                                                                                |  |  |  |  |  |  |  |  |  |
| Estru<br>Contguración v<br>Personal v<br>Perratuas v<br>Rotorios v<br>Asitemates v<br>Repentes<br>Di Consciliados de<br>Asitemates de tableas y<br>Choss de tableas y<br>Choss de tableas | ctura Organizacional                                | Sin registres                                                                                  |  |  |  |  |  |  |  |  |  |

Completa la información para el reporte completando la gestión-version, cargo, unidad organizacional y tipo de asignación, posterior presiona "Previsualizar".

| =   | CAPEARA Sistems               | de Recurso | e Humonos     |                       |   |                 |               | * 🦺 -             |
|-----|-------------------------------|------------|---------------|-----------------------|---|-----------------|---------------|-------------------|
| Ptt | ncipal                        |            | Estructura Or | aanizacional          |   |                 |               | C General Reports |
| Co  | nfiguración                   |            |               | J                     |   |                 |               | _                 |
| Po  | sonat                         |            |               |                       |   | Sin registros   |               |                   |
| Por | misos                         |            |               |                       |   |                 |               |                   |
| Ho  | torios                        | •          |               |                       |   |                 |               |                   |
| AS  | stancius                      |            |               | Generar Reporte       |   |                 | ×             |                   |
| Ea  | portes                        |            |               |                       |   |                 |               |                   |
| D   | Consalidado de<br>Asistencia  |            |               | Gestion - Versión     | - | Cargo           |               |                   |
| 8   | Boletos de Salidas y<br>Otros |            |               | Unided Organizacional |   | Tipo Asignación |               |                   |
| E   | Refrigerios                   |            |               |                       | • |                 | *             |                   |
| Å   | Estructure<br>Organizacional  |            |               |                       |   |                 |               |                   |
| 8   | Personal de la<br>Institución |            |               | Cancelar              |   |                 | Previsualizar |                   |
|     |                               |            |               |                       |   |                 |               |                   |

Se visualizará el reporte solicitado, podras "Descargar" o "Guardar" la misma.

|                      | MANUAL DE USO DEL PORTAL<br>SOLICITUDES (ROL RECURS | . WEB CAPIBARA PARA EL REGISTRO DE<br>OS HUMANOS) |
|----------------------|-----------------------------------------------------|---------------------------------------------------|
| Código: UGAT/AIT-M10 | Versión: 0                                          | Aprobado: R.A. AGETIC/RA/0100/2024 de 26/09/2024  |
|                      |                                                     | NMM *                                             |

| Principal         | *         | ас н. | 1.0.0   | / <u>1</u> 81          |                                                                                                    | - +          | Tamato-automático ~                                                                                                    |            |                                     | 8 B I 2 >    |             |
|-------------------|-----------|-------|---------|------------------------|----------------------------------------------------------------------------------------------------|--------------|----------------------------------------------------------------------------------------------------|------------|-------------------------------------|--------------|-------------|
| Configuración     | Estructur |       |         |                        |                                                                                                    |              |                                                                                                    |            |                                     |              | G over when |
|                   |           |       |         |                        | REPO                                                                                                    | RTE DE       | ORGANIGRAMA, ES                                                                                                    | TRUCTURA   | ORGANIZACIONAL                      |              |             |
| Personal          | ×         |       |         |                        | her o                                                                                                    |              |                                                                                                    |            |                                     |              |             |
|                   |           |       |         | alarena de m           | COTTON INMANON "COPURADA"                                                                                                    |              |                                                                                                    |            |                                     |              |             |
| Permisos          | *         |       | uarie:  | 14040                  | V ROCARDO LAZARTE CESPEDES                                                                                                    |              | Section: 2004                                                                                                    |            |                                     |              |             |
|                   |           | · ·   | 0018-00 | D4/85                  | /2424                                                                                                    |              | Version: Version:                                                                                                    | 1          |                                     |              |             |
| Horatics          | *         |       | 1 210   | LANKE                  | NEED                                                                                                    | 441.26       | NUMBER V APPLIEDE                                                                                                    | 6.2.       | WEDE I/O AND                        | 10.000       |             |
|                   |           |       | 6       | 10 (199) M (0)(199) 11 | JERS REPORTED FOR FORMULANA                                                                                                    | 4.003.00     | CLARGE SHARE GAUND EPERS                                                                                                    | 101100.00  | UNDER ADDRESS PROVIDE A PRODUCT AND | 1110-50      |             |
| Istancias         | *         |       | 3       | 11 180430-1            | TEDED APERCENCEN DE PREMI.                                                                                                    | 010.88       | REALAR THEME, HANNEL ANTERED                                                                                                    | 7540245    | ANDAU ADADITISTICTIA FEMALERA       | AT BAR       |             |
|                   |           |       |         | 10 10 10 10 1          | TRUNCID OR AUTTOOR PLAN                                                                                                    | 101.01.88    | LUES STATE REPORTED FORTED.                                                                                                    | 0.000      | NUMA CONSISTENTIA PERMITAA          | 211B-08      |             |
|                   |           |       |         |                        | CONTRACTOR OF ADDRESS & CONTRACTORS                                                                                                    |              | NAME OF TAXABLE PARTY.                                                                                                    |            |                                     |              |             |
| portes            |           |       |         |                        | (EMPC)                                                                                                    |              | REATING                                                                                                    |            |                                     |              |             |
|                   |           |       |         | 10 100410 100          | Teners seresenants                                                                                                    | 4100.88      | TALO SATE STAL MICHO                                                                                                    | 0000       | NEW INCOMPLEX LENKING               | 1010.00      |             |
| Consolitizado de  |           |       |         | IN DEPENDENCES         | INCOME IN ADDRESS COMMON                                                                                                    | 31792.86     | WARL ODX CALM REEN                                                                                                    | 51411      | NEW SOCIALIZED PROCESS              | 2110.02      |             |
| Asistencia        |           |       |         | 14 TED410 DX           | TELECO UN CONTROL DE CALIDAD                                                                                                    | 4102.00      | -                                                                                                    | -          | ANDA DE DEDERO TECNELONDOS          | ALC IN AM    |             |
|                   |           |       |         | a resourced 1          | And in control of collection                                                                                                    |              | NUMBER OF STREET, STREET, STRE | 9101       | man in come monitorio               |              |             |
| Beichas de Salido | 06 Y      |       |         | 1.0026 8.941           | 10.000.00.00                                                                                                    | amer.80      | NUMBER OF STREET                                                                                                    | 1141       | 10.0803.00.018                      | 118.56       |             |
| 0845              |           |       |         | ST CORRE R             | The second second secon | P. ( M. ( P. | MARCHINE COURSE MINUT                                                                                                    | 200004     | ana a secile concerne               | #154#        |             |
| Reincentox        |           |       | 12.     | C. PROFILERAL IN       | records code concreas                                                                                                    | 10000.00     | SETUVISED                                                                                                    | 10.1180    | and in could research               | #115.58      |             |
|                   |           |       | ex      | 10 110103-004-00       | PROFESSION IS ADDRESS THAT Y                                                                                                    | 12103.00     | PERC STREETS MALES CLIMBS                                                                                                    |            | ANAL OR DOMAIN TROUGHOUT            | 1110.00      |             |
| Estructure        |           | - D   | p       | IN PERFORMANCE IN      | PEPHIANA ILING CALIFUR.                                                                                                    | 2170.00      | MAY TANK MILLION MONTHS                                                                                                    | 01001      | AREA THE DOTABLE THEOREM CARDON     | 4119.48      |             |
| Organizacianal    |           |       | i8.     | 18 PROTECTION 1        | PROTEINAL DE LERRE 1                                                                                                    | 0.075.40     | A510 8546.00 Huttis (\$1591                                                                                                    | 80.0.07.07 | ANDA HE SCHERG PERMANENTED          | #11 (b. 1.0) |             |
|                   |           |       |         | to responsible to      | PRPEIDAL ITERS CACIFUR.                                                                                                    | 0798.80      | DREATERS IMPOUND ADD                                                                                                    | 44.01240   | AREA OF DOMEST TROUD OF DO          | 619.58       |             |
| Personal de la    |           |       | w       | 10                     | CONTRACTOR ACCOMENTATION V                                                                                                    | 110010-001   | MARK 12 1807 DL 1000001, 11801011                                                                                                    | 1010841    | and in course of some states        | 0.1 10.00    |             |
| anthución         |           |       |         | 14 10.0108-001-1       | TRUE AND A DECIMAL OF A DECIMAL OF A DECIMAL | 1.001.00     | 1018-10-0 MILLS 110850-18                                                                                                    | 10.004.0   | AND IN 187128-10108-1018            | #1948        |             |
|                   |           |       |         | 10 100410-1            | distant in the second state of                                                                                                    |              | THE ADDRESS AND ADDRESS AND ADDRESS                                                                                                    | 8885731    | MAN OF THE OWNERS AND ADDRESS AND   | 110.00       |             |
|                   |           |       |         |                        | ACCORDANCE TROPICALLY                                                                                                    |              |                                                                                                    |            |                                     |              |             |

## 9.5. Procedimiento de registro Asistencias Personal de la Institución

- **Personal de la Institución:** podrás generar el reporte de personal de la institución correspondiente, presione "Nuevo Reporte".

| E CAPAN                 | Sistema de l | ecurses Humanos     |               | * 🤱 -          |
|-------------------------|--------------|---------------------|---------------|----------------|
| Principal               | ×            | Reporte de Personal |               | - Numo Reporte |
| Configuración           | v            |                     |               |                |
| Personal                | ×            |                     | Sin registros |                |
| Permisos                | *            |                     |               |                |
| Horarias                | ×            |                     |               |                |
| Asistencios             | ×            |                     |               |                |
| Reportes                |              |                     |               |                |
| Asistence               | ado de       |                     |               |                |
| Boletos de<br>Otros     | e Salicios y |                     |               |                |
| E Retrigerio            | 6            |                     |               |                |
| Crgoniza                | sional       |                     |               |                |
| Personal-<br>Institució | delia<br>n   |                     |               |                |

- Completa la información para el reporte completando el género, tipo funcionario y unidad organizacional, posterior presiona "Previsualizar".

|                      | MANUAL DE USO DEL PORTAL WEB CAPIBARA PARA EL REGISTRO DE<br>SOLICITUDES (ROL RECURSOS HUMANOS) |                                                  |  |  |  |  |
|----------------------|-------------------------------------------------------------------------------------------------|--------------------------------------------------|--|--|--|--|
| Código: UGAT/AIT-M10 | Versión: 0                                                                                      | Aprobado: R.A. AGETIC/RA/0100/2024 de 26/09/2024 |  |  |  |  |

| ER CAPBANA                | Sistemo de | Recursos Humonos |                       |   |                  |               | * 🔒              |
|---------------------------|------------|------------------|-----------------------|---|------------------|---------------|------------------|
| Principal                 | *          | Reporte de Pr    | ersonal               |   |                  |               | C. Nueve Deports |
| Configuración             | ~          | Reporte de l'    |                       |   |                  |               |                  |
| Personal                  | *          |                  |                       |   | Sin registros    |               |                  |
| Permisos                  | ~          |                  |                       |   |                  |               |                  |
| Horantos                  | ~          |                  |                       |   |                  |               |                  |
| Asistencios               | ~          |                  |                       |   |                  |               |                  |
| Reportes                  |            |                  | Generar Reporte       |   |                  | ×             |                  |
| Consolidado<br>Asistencio | cle        |                  | Género                |   | Tipe funcionaria |               |                  |
| Boletos de Se<br>Otras    | olitikos y |                  | TODOS                 | - | TODOS            |               |                  |
| E Antigerios              |            |                  | Unidad organizacional |   |                  |               |                  |
|                           | nai        |                  |                       |   |                  |               |                  |
| BI Personal de la         | ia -       |                  | Cancelor              |   |                  | Previsualizar |                  |

- Se visualizará el reporte solicitado, podras "Descargar" o "Guardar" la misma.

| Percention   Versepond   Versepond <tr< th=""><th>lagarta</th></tr<>                                                                                                    | lagarta  |
|----------------------------------------------------------------------------------------------------|----------|
|                                                                                                    | Reguerte |
| Contrast control     No     No     No     No     No     No     No       Partner                                                                                                    |          |
| Name     N     N     N     N     N     N     N     N     N     N     N     N       Name     0     0     0     0     0     0     0     0     0     0     0     0     0     0     0     0     0     0     0     0     0     0     0     0     0     0     0     0     0     0     0     0     0     0     0     0     0     0     0     0     0     0     0     0     0     0     0     0     0     0     0     0     0     0     0     0     0     0     0     0     0     0     0     0     0     0     0     0     0     0     0     0     0     0     0     0     0     0     0     0     0     0     0     0     0     0     0     0     0     0     0     0     0     0     0     0     0     0     0     0     0     0     0     0     0     0     0     0     0     0     0     0     0     0     0     0     0     0     0     0 <t< td=""><td></td></t<>                                                                                                    |          |
| Permission         v         bear stagent         reads         reads                                                                                                    |          |
| Partness         V         1         Autors Mass         No.         Partness         No.         Partness         No.         No.         No.         No.         No.         No.         No.         No.         No.         No.         No.         No.         No.         No.         No.         No.         No.         No.         N                                                                                                    |          |
| Noticity         v         c         control v         control v                                                                                                    |          |
| Addression         V         a         answersion         a         answersion         answersion         answersis         answersis         answersi                                                                                                    |          |
| Reporting         a         a. a. basel (MOV BW         basel         Basel         Basel <td></td>                                                                                                    |          |
| D ADDRESSOO OF ADDRESSOO OF ADD |          |
|                                                                                                    |          |
| Construction de faillables y Construction de la construction de la con |          |
| E Autografiae                                                                                                    |          |
| A DESTICIONO DE DESTICIONES DE LE DESTICIÓN DE LE DESTICIÓN DE |          |
| Rescond de la subscription de la subscription de la |          |
| a and a state of the state of the state of t |          |
| L BURNE MAT NAMEN ALL ALL ALL ALL ALL ALL ALL ALL ALL AL                                                                                                    |          |
| 1 BORDELLING MD. DOLDA DOLDA BOLDA BOLDA                                                                                                    |          |
| Hights 1 de B                                                                                                    |          |
|                                                                                                    |          |
| Cancelar Descargar v Ouanaar                                                                                                    |          |

## 10. Solución de Problemas Comunes

#### 10.1. Problemas de Acceso

- Olvidaste tu contraseña: Utiliza la opción "Recuperar Contraseña" en la pantalla de acceso.
- **Problemas de autenticación**: Verifica que tu dispositivo esté conectado y que tengas acceso a internet.

#### 10.2. Errores en el Registro

• No se Registra la Entrada/Salida: Asegúrate de tener una conexión estable a internet y vuelve a intentarlo.

#### MANUAL DE USO DEL PORTAL WEB CAPIBARA PARA EL REGISTRO DE SOLICITUDES (ROL RECURSOS HUMANOS)

| Código: UGAT/AIT-M10 | Versión: 0 | Aprobado: R.A. AGETIC/RA/0100/2024 de 26/09/2024 |
|----------------------|------------|--------------------------------------------------|
|                      |            |                                                  |

• Error en los Datos Registrados: Contacta al administrador del sistema para corregir cualquier error en los registros.

## **11. Soporte y Contacto**

**()** 

AGETIC

- Correo Electrónico de Soporte: soporte@agetic.gob.bo
- **Teléfono**: (+591) 2184026
- Horario de Atención: Lunes a Viernes, de 9:00 a.m. a 6:00 p.m.